# JVC

# کانیتور همراه با گیرنده VX **KW-V850BT KW-V850BTM** مانیتور همراه با گیرنده **KW-M750BT KW-M750BTM**

# دستور العمل ها

JVCKENWOOD Corporation

نسخه بهروز شده اطلاعات (جدیدترین دفترچه راهنما، بهروزرسانیهای سیستم، عملکردهای جدید و غیره) را میتوانید از آدرس </http://www.jvc.net/cs/car/ دریافت نمایید.

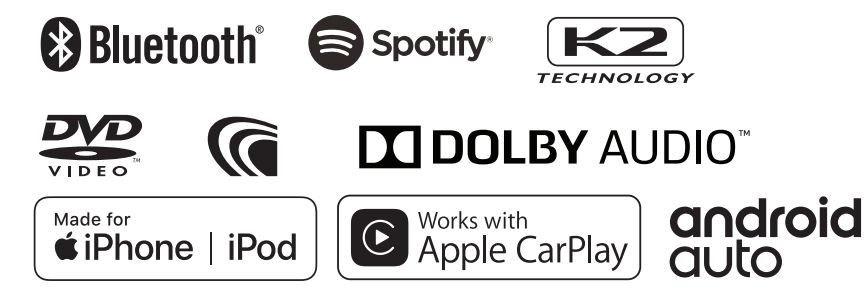

# فهرست مطالب

# پیش از استفاده

| . احتياطی                   | موارد |
|-----------------------------|-------|
| ا خواندن این دفترچه راهنما۵ | نحوه  |

۴

۶

۱۶

۱٧

۱۷...

# عملیاتهای اصلی

| عملکردهای دکمههای روی پانل جلویی۶ |
|-----------------------------------|
| روشن کردن دستگاه۷                 |
| تنظيمات اوليه٧                    |
| تنظيم ميزان صدا                   |
| عمليات صفحه لمسى                  |
| منوی بازشو                        |
| شرح صفحه اصلی                     |
| توضيح صفحه انتخاب منبع            |
| شرح صفحه کنترل منبع               |
| صفحه فهرست                        |

# ينجره اطلاعات

| قاب عکس | , |
|---------|---|

|      | دیسک     |
|------|----------|
| :ىسك | ىخش ىك د |

| ۱۷ | عمليات اصلى DVD/VCD                |
|----|------------------------------------|
| 19 | عملیات اصلی رسانه ریسک/سیدی موسیقی |
| ۲  | عملیات جستجوی فایل                 |
| ۲۱ | عملیات منوی دیسک DVD               |
| ۲۲ | راەاندازى DVD                      |

| ۲۳ | APPS—Apple CarPlay/Android Auto™ |
|----|----------------------------------|
| ۲۳ | عمليات Apple CarPlay             |
| ۲۴ | عمليات™Android Auto              |
| ۲۶ | عمليات Spotify                   |

| ۲۸ | USB                    |
|----|------------------------|
| ٢٨ | وصل کردن یک دستگاه USB |
| ٢٨ | عملیات اصلی USB        |
| ٣٠ | عمليات جستجو           |

|   | ۳۱ | iPod/iPhone             |
|---|----|-------------------------|
| ۲ | "1 | آماده سازی              |
| ۲ | ۳۲ | عملیات اصلی iPod/iPhone |
| ۲ | ۳  | عمليات جستجو            |
|   |    |                         |

| 77 | تيونر             |
|----|-------------------|
| ٣۴ | عملیات اصلی تیونر |
| ۳۵ | عمليات حافظه      |
| ۳۵ | انتخاب عمليات     |
| ٣۶ | اطلاعات ترافیک    |
| ۳۶ | تنظيمات تيونر     |

| ۳۸    | سایر اجزای خارجی                     |
|-------|--------------------------------------|
| ۳۸    | دوربين ديد                           |
| ۳۹(۸۱ | پخش کنندههای صوتی/تصویری خارجی (IN-/ |
| ۳۹    | استفاده از واحد پیمایش خارجی         |
| ۴     | تنظيمر كننده تلويزيون                |

# كنترل بلوتوث

| F1 | اطلاعات برای استفاده از دستگاههای ®Bluetooth |
|----|----------------------------------------------|
| ۴۲ | دستگاه بلوتوث را ثبت کنید                    |
| ۴۲ | راەاندازى بلوتوث                             |
| ۴۴ | پخش دستگاه صوتی بلوتوث                       |
| ۴۶ | استفاده از دستگاه هندزفری                    |
| ۵۱ | راەاندازى ھندزفرى                            |

۴١

۵۲

۵٨

# تنظيمر

| ۵۲ | راهاندازی صفحه مانیتور |
|----|------------------------|
| ۵۲ | راەاندازى سيستمر       |
| ۵۳ | راەاندازى رابط كاربرى  |
| ۵۵ | راەاندازى خاص          |
| ۵۵ | راەاندازى نمايشگر      |
| ۵۷ | راەاندازى AV           |

# كنترل صدا

| ۵۸ | راهٔاندازی سیستمر بلندگوی سهطرفه |
|----|----------------------------------|
| ۵۹ | راەاندازى بلندگو /X'over         |
| ۶۱ | کنترل صدای عمومی                 |
| ۶۱ | كنترل اكولايزر                   |
| ۶۲ | آفست میزان صدا                   |
| ۶۲ | كنترل منطقه                      |
| ۶۳ | جلوه صدا                         |
| ۶۴ | موقعیت شنیداری/DTA               |
| ۶۶ | حافظه تنظيمر صوتى                |

| ۶۷ | کنترل از راه دور                   |
|----|------------------------------------|
| ۶۷ | عملکردهای دکمههای کنترل از راه دور |

| ۶۹ | اتصال/نصب  |
|----|------------|
| ۶۹ | قبل از نصب |
| ٧١ | نصب دستگاه |

| ۷۶ | عیب یابی         |
|----|------------------|
| ٧۶ | مشکلات و راهحلها |
| ٧۶ | پیامرهای خطا     |

| ۷۸ | ضميمه                      |
|----|----------------------------|
| ٧٨ | فایلها و رسانههای قابل پخش |
| ٨٠ | کدهای منطقهای در دنیا      |
| ٨١ | کدهای زبانی DVD            |
| Λ٢ | مشخصات                     |
| Λ۴ | درباره این دستگاه          |

# پیش از استفاده

# موارد احتياطى

# 🛦 هشدارها

# برای جلوگیری از آسیب یا آتشسوزی، اقدامات احتیاطی زیر را مدنظر بگیرید:

- برای جلوگیری از اتصالی، هرگز اشیای فلزی (مانند سکه یا ابزار فلزی) را داخل دستگاه قرار ندهید یا رها نکنید.
  - زمانی که برای یک مدت طولانی رانندگی میکنید، به نمایشگر دستگاه نگاه نکنید یا به آن خیره نشوید.
  - اگر در طی نصب با مشکل مواجه شدید، با فروشنده JVC خود تماس بگیرید.

### اقدامات احتیاطی درباره استفاده از این دستگاه 🛽

- زمانی که لوازم جانبی اختیاری را خریداری میکنید، با فروشنده JVC خود بررسی کنید تا مطمئن شوید که با مدل یا در ناحیه شما کار میکنند.
- میتوانید یک زبان را برای نمایش منوها، برچسبهای فایل و غیره انتخاب کنید. به راهاندازی رابط کاربری (صفحة ۵۳) مراجعه کنید.
- ویژگی "سیستم دادههای رادیویی" یا "سیستم دادههای پخش رادیویی" در محلی که این خدمات توسط هیچ ایستگاه پخشی پشتیبانی نمی شوند، کار نخواهد کرد.

# 📘 محافظت از مانتيور

 برای محافظت از مانتیور در برابر آسیبدیدگی، با خودکار یا ابزار نوک تیز مشابه از مانتیور استفاده نکنید.

### 📕 تمیز کردن دستگاه

 اگر صفحه جلوبی این دستگاه لکه دارد، آن را با یک دستمال نرم و خشک مانند یک دستمال سیلیکونی تمیز کنید. اگر صفحه جلوبی خیلی کثیف است، آن را با دستمالی آغشته به یک پاککننده خنثی تمیز نمایید و سپس دوباره با یک دستمال نرم و خشک آن را پاک کنید.

### توجه

 ممکن است استفاده مستقیم از پاککننده اسپری برای دستگاه باعث آسیب رسیدن به اجزای مکانیکی آن شود. تمیز کردن صفحه جلویی با یک دستمال زیر یا استفاده از مایع فرار مانند تینر یا الکل، ممکن است سطح را خراش بیندازد یا نوشته روی آن را پاک کند.

# 🔳 بخارگرفتگی لنزها

هنگام استفاده از بخاری ماشین در هوای سرد، ممکن است به علت تراکم، بر روی لنز در دستگاه پخش بخار ایجاد شود. این قطرات ایجادشده روی لنز (که مهگرفتگی لنز هم نامیده میشوند) ممکن است از پخش دیسک جلوگیری کنند. در چنین شرایطی، دیسک را بردارید و منتظر بمانید قطرات آب تبخیر شوند. اگر پس از مدتی دستگاه همچنان به صورت عادی عمل نمیکند، با فروشنده JVC خود تماس بگیرید.

# 📘 اقدامات احتیاطی درباره استفاده از دیسکها

- سطح ضبط دیسک را لمس نکنید.
- روی دیسک، نوار چسب نچسبانید یا از دیسکی که نوار چسب روی آن چسبیده است استفاده نکنید.
  - از لوازم جانبی نوع دیسک استفاده نکنید.
  - دیسک را از مرکز به طرف لبه بیرونی پاک کنید.
  - هنگام خارج کردن دیسک از دستگاه، آن را به صورت افقی بیرون بکشید.
- اگر سوراخ مرکز دیسک یا لبه خارجی آن دارای برآمدگی است، فقط پس از پاک کردن برآمدگیها با یک قلم دارای نوک گرد و غیره، از دیسک استفاده کنید.
  - نمیتوان از دیسکهایی که گرد نیستند استفاده کرد.

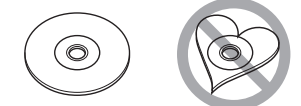

- نمی توان از دیسکهای ۸ سانتی متری (۳ اینچی) استفاده کرد.
- نمی توان از دیسک هایی که سطح ضبط آنها رنگی است یا از دیسک های آلوده استفاده کرد.
- ممکن است این دستگاه نتواند دیسکهایی که علامت ندارند را به خوبی پخش کند.
- نمی توانید دیسکی را که هنوز نهایی نشده است، پخش کنید. (برای پردازش نهایی، به نرم افزار نگارش و دفترچه راهنمای ضبط خود مراجعه کنید.)

# نحوه خواندن اين دفترچه راهنما

- صفحهها و پانل.های این دفترچه راهنما، نمونههایی هستند که برای توضیح بهتر عملیات استفاده شدهاند.
- به همین دلیل ممکن است با صفحهها و پانلهای واقعی متفاوت باشند یا برخی از الگوهای نمایشگر ممکن است با موارد واقعی متفاوت باشند.
  - زبان نمایشگر: از زبان انگلیسی برای توضیح استفاده می شود. می توانید زبان نمایشگر را از منوی (SETUP) انتخاب کنید. به راهاندازی رابط کاربری (صفحة ۵۲) مراجعه کنید.

# عملیاتهای اصلی

# عملکردهای دکمههای روی پانل جلویی

### KW-V850BTM /KW-V850BT

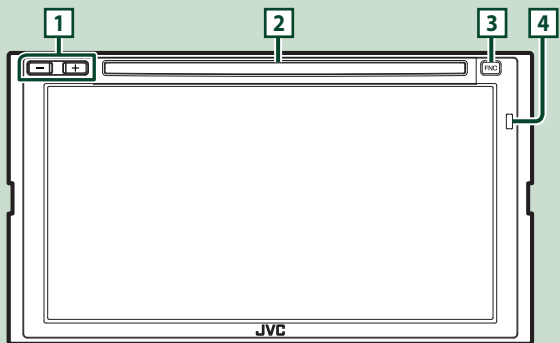

### KW-M750BTM /KW-M750BT

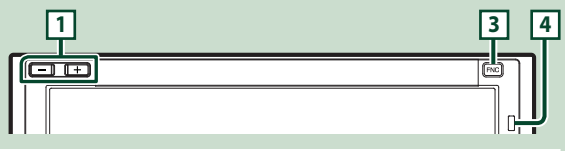

### توجه

پانلهای نمایشداده شده در این دفترچه راهنما، مثالهایی برای توضیح بهتر عملیات هستند. به همین دلیل، ممکن است با پانلهای واقعی متفاوت باشند.

| حرکت                                                                                                    | نامر              | شماره |
|----------------------------------------------------------------------------------------------------|-------------------|-------|
| • میزان صدا را تنظیم میکند.<br>زمانی که [+] را فشار میدهید و نگه میدارید، سطح صدا تا ۱۵ بالا میرود.                                                                                          | -, +<br>(سطح صدا) | 1     |
| •   شکافی برای وارد کردن یک رسانه دیسک.<br>-                                                                                                    | شکاف ورود دیسک    | 2     |
| <ul> <li>صفحه منوی بازشو را نمایش میدهد.</li> <li>فشار دادن به مدت ا ثانیه، باعث میشود که صفحه تشخیص صوتی (صفحة ۲۸) نشان داده شود.</li> <li>زمانی که خاموش است، آن را روشن میکند.</li> </ul> | FNC               | 3     |
| ۰ سیگنال کنترل از راه دور را دریافت میکند.                                                                                                    | حسگر از راه دور   | 4     |

# روشن کردن دستگاه

روش روشن کردن با توجه به مدل متفاوت است.

# 1 دکمه [FNC] را فشار دهید.

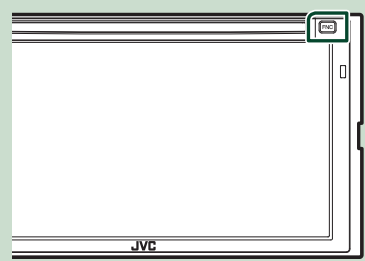

\star این دستگاه روشن است.

### توجه

 اگر این اولین باری است که دستگاه را پس از نصب روشن میکنید، باید راهاندازی اولیه (صفحة ۷) را اجرا نمایید.

### 🗨 برای خاموش کردن دستگاه:

### 1 دکمه [FNC] را فشار دهید.

🗙 منوی بازشو نمایش داده میشود.

### 2 💼 را لمس کنید.

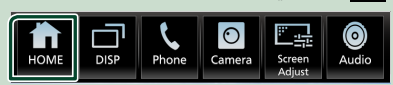

\star صفحه اصلی نمایش داده میشود.

# 3 ا🖽] را لمس کنید.

Power Off] 4] را لمس کنید.

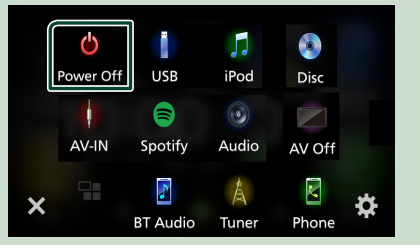

# تنظيمات اوليه

### تنظيم اوليه

زمانی که برای اولین بار از این دستگاه استفاده میکنید، این راهاندازی را اجرا کنید.

# 1 هر مورد را به صورت زیر تنظیم کنید.

| Initial SETUP Finish |   |
|----------------------|---|
| Language<br>Clock    | A |
| Display              |   |
| Camera               |   |
| DEMO                 | • |
| 3way X'over          | T |

### [Language]

زبان متن مورد استفاده برای صفحه کنترل و موارد تنظیمات را انتخاب کنید. پیشفرض "(en) British English است.

- Language] 1 (ا لمس کنید.
- (ا لمس كنيد. [Language Select] 1
  - زبان موردنظر را انتخاب کنید.
    - 14 [5] را لمس کنید.

برای جزئیات بیشتر، به راهاندازی رابط کاربری (صفحة ۵۳).

# [Clock]

همگام سازی ساعت را مشخص و آن را تنظیم میکند.

برای جزئیات بیشتر، به **ننظیمات تقویم /ساعت (صفحة ۹)** مراجعه کنید.

### [Display]

رنگ نور دکمه را تنظیمر کنید.

اگر حتی مشاهده تصویر روی صفحه نمایش سخت است، زاویه دید را تنظیم کنید.

- Display] 1 [1] را لمس کنید.
- (ا لمس كنيد. [Viewing Angle] 1
  - 13 زاویهای را انتخاب کنید
  - 14 🗗 🚮 را لمس کنید.

برای جزئیات بیشتر، به **راهاندازی نمایشگر (صفحة ۵۵)** مراجعه کنید.

### عملیاتهای اصلی

### [Camera]

پارامترها را برای دوربین تنظیم کنید.

[Camera] 1 را لمس کنید.

12 هر مورد را تنظیم کنید و [ هر مورد را تنظیم کنید. برای جزئیات بیشتر، به راهاندازی دوربین (صفحة ۸۸).

### [DEMO]

حالت نمایشی را تنظیم کنید. پیشفرض "ON" است.

DEMO] 1 [DEMO] را برای تنظیم ON یا OFF لمس کنید.

### [3way X'over]

صفحه نمایش پیامر را نمایش میدهد.

برای جزئیات بیشتر، به **راهٔاندازی سیستم بلندگوی سهطرفه** (صفحة ۵۸).

# 2 [Finish] را لمس کنید.

| Initial SETUP |   |
|---------------|---|
|               |   |
| Clock         | x |
| Display       |   |
| Camera        |   |
| DEMO          | • |
| 3way X'over   | T |

توجه

 میتوان این تنظیمات را از طریق منوی "SETUP" انجام داد. به تنظیم (صفحة ۵۲).

### راهاندازی کد امنیتی

میتوانید برای محافظت از سیستمر گیرنده خود در برابر دزدی یک کد امنیتی راهاندازی کنید.

زمانی که عملکرد کد امنیتی فعال است، نمیتوان کد را تغییر داد و نمیتوان عملکرد را غیرفعال کرد. توجه داشته باشید که میتوانید کد امنیتی را با استفاده ۴ تا ۸ رقمر به دلخواه خود تنظیم کنید.

# 1 دکمه [FNC] را فشار دهید.

🗙 منوی بازشو نمایش داده می شود.

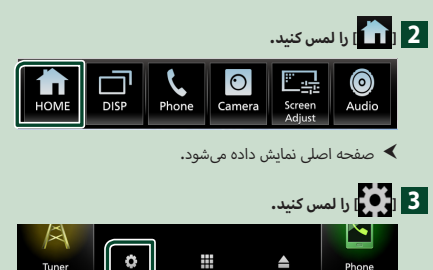

# Security] را لمس کنید.

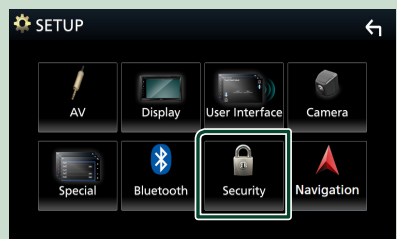

< صفحه امنیتی نمایش داده می شود.

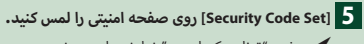

★ صفحه "تنظیم کد امنیتی" نمایش داده میشود.

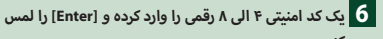

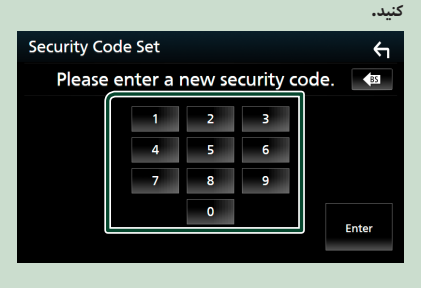

7 همان کد را دوباره وارد کنید و [Enter] را لمس کنید. اکنون، کد امنیتی شما ثبت شده است. User Interface

**Time Format** 

Time Zone

Clock

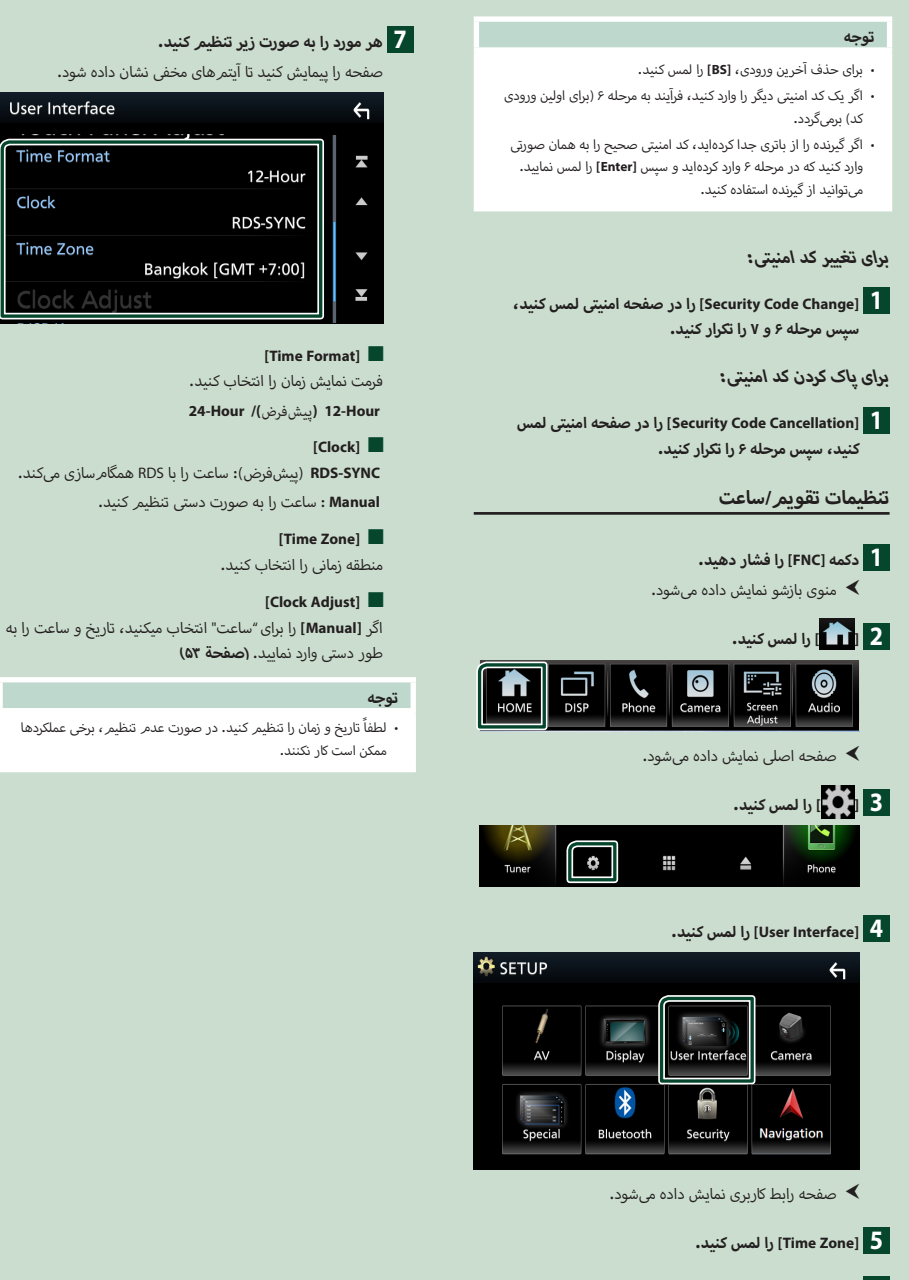

# تنظيم ميزان صدا

شما میتوانید حجمر (۰ تا ۴۰) را تنظیم کنید.

[+] را برای افزایش و [–] را برای کاهش فشار دهید.

با نگه داشتن [+]، حجمر صدا را به طور پیوسته تا سطح ۱۵ افزایش میدهد.

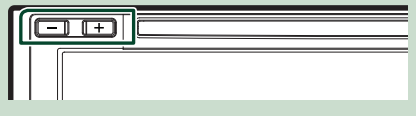

### عمليات صفحه لمسى

برای انجام عملیات در صفحه، لازم است عمل لمس، لمس و نگه داشتن، کشیدن انگشت بر روی صفحه در جهت افقی یا عمودی، نمایش صفحه منوی تنظیمات یا تغییر صفحه را انجام دهید.

### 🕒 لمس

برای انتخاب آیتمی بر روی صفحه، قسمت مربوطه را به آرامی لمس کنید.

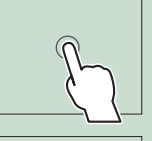

# 🕒 لمس و نگه داشتن

صفحه را لمس کنید و انگشتتان را در همان نقطه نگه دارید تا اینکه صفحه تغییر کند یا پیامی نمایش داده شود.

### 🗨 کشیدن انگشت در جهت افقی

برای تغییر صفحه، انگشت خود را سریع روی صفحه به سمت چپ یا راست بلغزانید. شما میتوانید با حرکت دادن به بالا / پایین روی صفحه نمایش، روی صفحه فهرست پیمایش کنید.

کشیدن انگشت در جهت عمودی برای حرکت دادن صفحه، انگشت خود را روی صفحه به سمت بالا یا پایین بلغزانید.

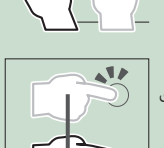

### كنترل لمسى مانيتور:

با حرکت دادن انگشت خود به صورت زیر بر روی پانل لمسی نیز میتوانید پخش را کنترل کنید (عملکرد کنترل لمس مانیتور برای بعضی ورودیها وجود ندارد).

کشیدن انگست به سمت بالارپایین: معادل با عملیات فشار دادن
 [] / [] / []
 (سانه)، ایستگاههای پخش پیش تنظیم تیونر جابجا شدهاند.

- کشیدن انگشت به سمت چپ/راست: معادل با عملیات فشار دادن
   [احط] / [حه]].
- حرکت دادن انگشت به صورت ساعتگرد یا پادساعتگرد: میزان صدا را افزایش/کاهش میدهد.

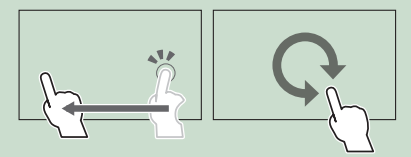

# منوی بازشو

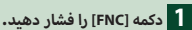

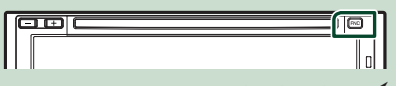

- 🗙 منوی بازشو نمایش داده می شود.
- 2 برای نمایش منوی بازشو، لمس کنید.

### KW-V850BTM /KW-V850BT

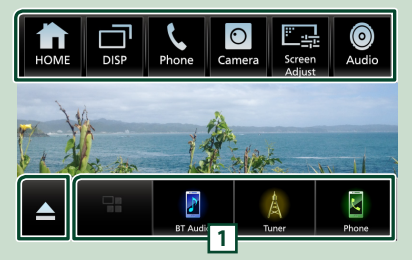

### KW-M750BTM /KW-M750BT

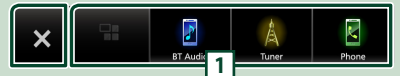

محتواهای منو به صورت زیر هستند.

| صفحه اصلی را نمایش میدهد. <b>(صفحة ۱۱)</b>                                                                                                    | • | Номе   |
|----------------------------------------------------------------------------------------------------|---|--------|
| بین صفحههای نمایش جابجا میشود.<br>صفحهای که به آن میروید به تنظیمات [DISP Key] در صفحه                                                                                               | • |        |
| [User Interface] بستگی دارد. (صفحة ۵۳).<br>برای بازگشت به صفحه خاموش، لمس کنید و نگه دارید.                                                                                          |   |        |
| صفحه هندزفری را نمایش میدهد. <b>(صفحة ۴۶)</b><br>هنگام اتصال در قالب Apple CarPlay یا Android Auto، به<br>عنوان تلفن کار میکند که در Apple CarPlay یا Android Auto<br>فراهم شده است. | • | Phone  |
| صفحه نمایش دوربین را نشان میدهد <b>. (صفحة ۳۸)</b>                                                                                                    | • | Camera |

| <ul> <li>صفحه تنظیم صفحه را نمایش میدهد. (صفحة ۵۲)</li> </ul>                                                                                                    | Screen<br>Adjust |
|----------------------------------------------------------------------------------------------------|------------------|
| <ul> <li>صفحه صوتی را نمایش میدهد. (صفحة ۵۸)</li> </ul>                                                                                                    | ()<br>Audio      |
| <ul> <li>برای بیرون آوردن دیسک و بستن منوی پنجره، لمس کنید.</li> <li>برای خارج کردن اجباری دیسک، لمس کنید و نگه دارید.</li> <li>برای خارج کردن اجباری دیسک، ۲ ثانیه آن را لمس کرده و پس<br/>از نمایش پیام، [Yes] را لمس کنید.</li> <li>KW-V850BT/ KW-V850BTM</li> </ul> | <b></b>          |
| <ul> <li>منوی بازشو را ببندید.</li> <li>KW-M750BT/ KW-M750BTM</li> </ul>                                                                                                    | ×                |
| <ul> <li>د دکمههای میانبر: منبع به موردی که با میانبر تنظیم کرده اید<br/>تغییر میکند. برای تنظیم میانبر، به دکمههای میانبر را در<br/>صفحه اصلی سفارش کنید (صفحهٔ ۱۴) مراجعه کنید.</li> </ul>                                                                            | 1                |

### صفحه را خاموش کنید

DISP] 1] را در منوی پنجره لمس کنید و نگه دارید.

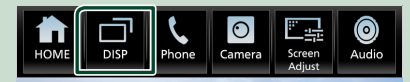

# شرح صفحه اصلى

اکثر عملکردها را میتوان از صفحه اصلی اجرا کرد.

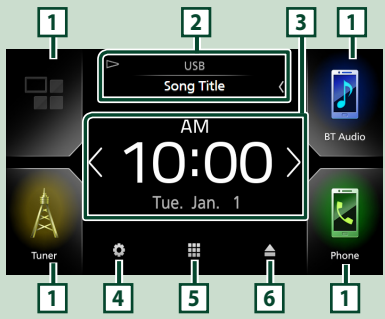

| 1 | <ul> <li>نمادهای منبع بازپخش میانبر (صفحة ۱۳)</li> </ul>                                                                                                    |                 |
|---|----------------------------------------------------------------------------------------------------|-----------------|
| 2 | <ul> <li>اطلاعات منبع كنونى.</li> <li>براى نمايش صفحه كنترل منبع فعلى، لمس كنيد.</li> </ul>                                                                                      |                 |
| 3 | <ul> <li>بنجره اطلاعات</li> <li>شما میتوانید پنجره اطلاعات را با لمس () (() یتغییر</li> <li>پنجره اطلاعات را لمس کنید تا صفحه نمایش با جزئیات کار<br/>نمایش داده شود.</li> </ul> | ر دهید.<br>کامل |
| 4 | <ul> <li>صفحه راهاندازی را نمایش میدهد. (صفحة ۵۵)</li> </ul>                                                                                                    |                 |
| 5 | <ul> <li>صفحه انتخاب منبع را نمایش میدهد. (صفحة ۱۲)</li> </ul>                                                                                                    |                 |
| 6 | <ul> <li>برای خارج شدن دیسک، لمس کنید.</li> <li>برای خارج کردن اجباری دیسک، لمس کنید و نگه دارید.</li> <li>برای خارج کردن اجباری دیسک، لمس کنید و نگه دارید.</li> </ul>          |                 |
|   |                                                                                                    |                 |

# نمایش صفحه اصلی

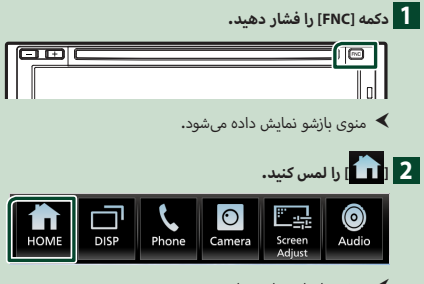

🗙 صفحه اصلی نمایش داده می شود.

# توضيح صفحه انتخاب منبع

شما میتوانید نماد مربوط به همه منابع و گزینههای پخش را در صفحه انتخاب منبع نمایش دهید.

|                                                                                                  |          |                     | , ,           |              |          |
|--------------------------------------------------------------------------------------------------|----------|---------------------|---------------|--------------|----------|
|                                                                                                  | Power On | <b>S</b>            | (i)           | Disc         |          |
| ~                                                                                                | AV-IN    | Spotify             | Audio         | AV Off       | *        |
| lĵ                                                                                               |          | BT Audio            | Tuner         | Phone        | <u>۲</u> |
| 2                                                                                                |          |                     |               |              | 3        |
| <ul> <li>منبعهای پخش را تغییر میدهد.</li> <li>برای منابع پخش، به صفحه ۱۲ مراجعه کنید.</li> </ul> |          |                     |               |              |          |
|                                                                                                  |          |                     | باز میگردد.   | به صفحه قبل  | . 2      |
|                                                                                                  | (00      | ىدھد <b>. (صفحة</b> | زی را نمایش م | صفحه راهاندا | . 3      |

# منبع پخش را انتخاب کنید

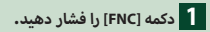

🗙 منوی بازشو نمایش داده می شود.

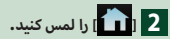

🗙 صفحه اصلی نمایش داده می شود.

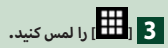

از صفحه، میتوانید منابع و عملکردهای زیر را انتخاب کنید.

| <ul> <li>• [Apple CarPlay]: به صفحه نمایش Apple CarPlay متصل<br/>به آیفون جابجا میشود. (صفحة ۲۳)</li> <li>• [Android Auto]: به صفحه Android Auto از دستگاه<br/>اندرویدی متصل جابجا میشود. (صفحة ۲۴)</li> </ul> | Apple CarPlay         |
|----------------------------------------------------------------------------------------------------|-----------------------|
| <ul> <li>صفحه هندزفری را نمایش میدهد. (صفحة ۲۶)<br/>هنگام اتصال در قالب Android Auto یا Android Auto،<br/>به عنوان تلفن کار میکند که در Apple CarPlay یا Android Auto<br/>Auto فراهم شده است.</li> </ul>       | Phone Phone           |
| <ul> <li>به پخش رادیو جابجا میشود. (صفحة ۳۴)</li> </ul>                                                                                                    | A<br>Tuner            |
| <ul> <li>یک پخش کننده صوتی بلوتوث را پخش می کند. (صفحة ۴۱)</li> </ul>                                                                                                    | F<br>BT Audio         |
| <ul> <li>دیسک پخش میکند.* (صفحة ۱۷)</li> </ul>                                                                                                    | (S)<br>Disc           |
| ۰ یک iPod/iPhone را پخش میکند. <b>(صفحة ۲۱)</b>                                                                                                    | <b>5</b><br>iPod      |
| <ul> <li>فایلها را روی یک دستگاه USB پخش میکند. (صفحة ۲۸)</li> </ul>                                                                                                    | USB                   |
| • به Spotify جابجا میشود <b>. (صفحة ۲۶)</b>                                                                                                    | Spotify               |
| <ul> <li>به یک جزء خارجی متصل به پایانه ورودی AV-IN جابجا<br/>می شود. (صفحة ۲۹)</li> </ul>                                                                                                    | AV-IN                 |
| <ul> <li>صفحه صوتی را نمایش میدهد. (صفحة ۵۸)</li> </ul>                                                                                                    | ()<br>Audio           |
| <ul> <li>منبع AV را خاموش میکند. (صفحة ۱۲)</li> </ul>                                                                                                    | AV Off                |
| <ul> <li>دستگاه را خاموش میکند. (صفحة ۷)</li> </ul>                                                                                                    | <b>b</b><br>Power Off |

\*/ KW-V850BT/ KW-V850BTM فقط

برای انتخاب منبع یخش در صفحه خانه

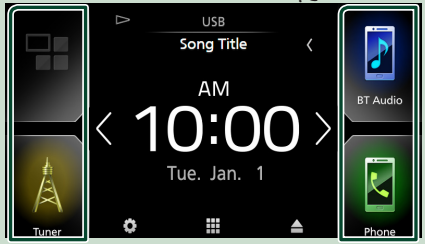

۴ موردی که در صفحه انتخاب منبع با نمادهای بزرگ نمایش داده میشود، در صفحه اصلی ظاهر میشود.

میتوانید مواردی که در این قسمت نمایش داده میشوند را با شخصیسازی صفحه انتخاب منبع تغییر دهید. (صفحة ۱۴)

# برای انتخاب منبع پخش از صفحه کنترل منبع

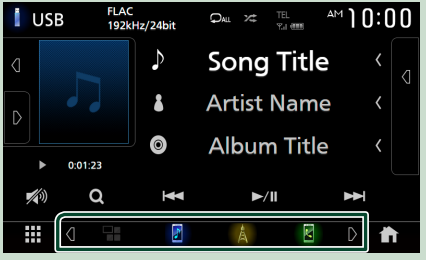

با لمس <mark>اگ</mark>∦[<mark>⊘</mark>] یا با کشیدن به چپ یا راست در صفحه کنترل منبع، دکمههای انتخاب منبع را نمایش دهید و سپس منبع پخش را انتخاب کنید.

# برای خاموش کردن منبع AV

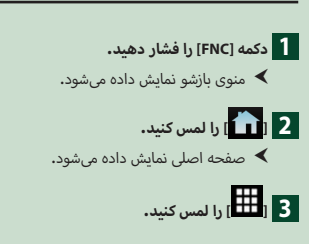

# AV Off] 4] را لمس کنید.

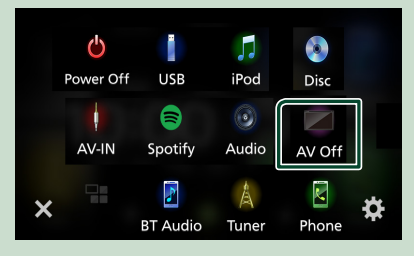

# دکمههای میانبر را در صفحه اصلی سفارشی کنید

میتوانید موقعیتهای قرار گرفتن نمادهای منبع را به دلخواه خود مرتب کنید.

# 1 دکمه [FNC] را فشار دهید.

🗙 منوی بازشو نمایش داده میشود.

# 2 ا加] را لمس کنید.

🗙 صفحه اصلی نمایش داده می شود.

# 3 الطلع المس كنيد.

نمادی را که میخواهید برای رفتن به حالت سفارشی انتخاب شود، لمس کنید و نگه دارید.

5 نماد را به موقعیت دلخواه بکشید.

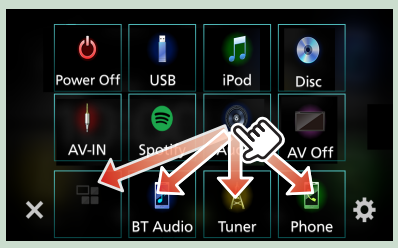

# شرح صفحه كنترل منبع

عملکردهایی وجود دارند که میتوان از اکثر صفحهها آنها را اعمال کرد.

### نشانگرها

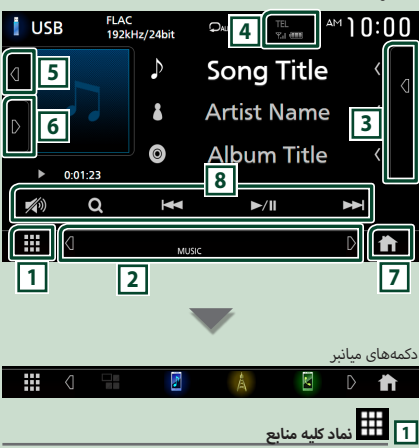

صفحه انتخاب منبع را نمایش میدهد. (صفحة ۱۲)

### 2 صفحه فرعی

- [2]/[4]: صفحه نمایش ثانوی با هر بار لمس شما تغییر میکند. همچنین میتوانید با کشیدن انگشت روی صفحه به سمت چپ یا راست، صفحه جانبی را عوض کنید.
  - نشانگرها: وضعیت منبع کنونی و غیره را نشان میدهد.
    - ATT : تضعيف كننده فعال است.
    - DUAL : عملكرد منطقه دوتايي فعال است.
      - LOUD : عملکرد بلندی صدا فعال است.
- د دکمههای میانبر: منبع به موردی که با میانبر تنظیم کردهاید تغییر میکند. برای تنظیم میانبر، به دکمههای میانبر را در صفحه اصلی سفارشی کنید (صفحة ۱۴) مراجعه کنید.

### 3 فهرست محتوا

فهرست تراک/فایل/ایستگاه/کانال را نمایش میدهد.

# TEL Y.I 🎟 4

اطلاعات دستگاه بلوتوث متصل.

### 5 تصاویر گرافیکی و اطلاعات

شما میتوانید انتخاب کنید که تصاویر گرافیکی و اطلاعات آهنگ نمایش داده شوند یا فقط اطلاعات آهنگ با جزئیات بیشتر نشان داده شود.

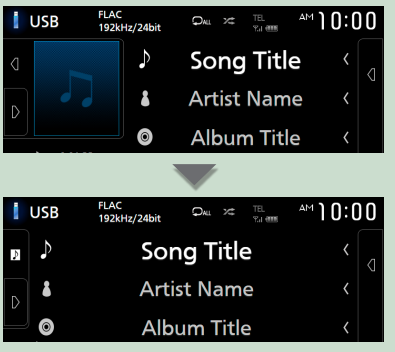

### 6 يانل عملكرد

برای نمایش پانل عملکرد، سمت چپ صفحه را لمس کنید. برای بستن پانل، دوباره لمس کنید.

### 7 دكمه HOME

صفحه اصلی را نمایش میدهد. (صفحة ۱۱)

### 8 کلیدهای عملیاتی

شما میتوانید منبع فعلی را با این کلیدهای عملیاتی مدیریت کنید. عملکردهای موجود با توجه به نوع منبع متفاوت هستند.

# صفحه فهرست

چندین کلید عملکرد رایج در صفحههای فهرست اکثر منابع وجود دارد.

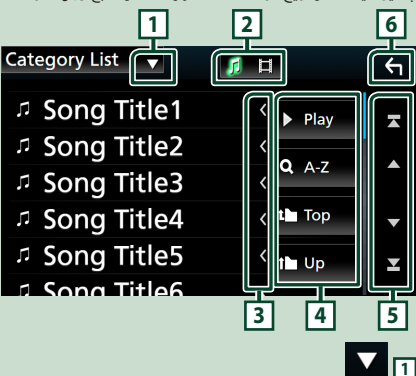

پنجره انتخاب نوع فهرست را نشان میدهد.

# 

یک فهرست فایل موسیقی/فیلم را نشان میدهد.

3 🖌 ييمايش متن

متن نمایش داده شده را پیمایش میکند.

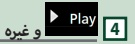

کلیدهای دارای چندین عملکرد در اینجا نمایش داده میشوند.

 والع الح المعني المعني المعن المعني المعني المعن المعني المعني المعني المعني المعني المعني المعني المعني المعني المعني المعني المعني المعني المعني المعني المعني المعني المعني المعن المعني المعني المعني المعني المعني المعني المعني المعني المعني المعني المعني المعني المعني المعني المعني المعني المعني المعن معني المعني المعني المعني المعني المعني المعني المعني المعني المعني المعني المعني المعني المعني المعني المعني المعني المعني المعني المعني المعني المعني المعني المعن المعني المعني المعني المعني المعني المعني المعني المعني المعني المعني المعني المعني المعني المعني المعني المعني المعني المعني المعني ا لماني المعني المعني المعني المعني المعني المعني المعني المعني المعني المعني المعني المعني المعني المعني المعني المعني المعني المعني المعني المعني المعني المعني المعني المعني المعني المعني المعني المعني المعني الم معني المعني المعني ا

- A-Z : به حرفی که وارد کردید میپرد (جستجوی الفبایی).
- тор 🛄 Up 🖬 : به سطح سلسله مراتب بالاتر منتقل میشود.

5 ا کے ارا کے ارا کے ارا کے ایس مفحہ

بیشتر تغییر دهید.

🔼 🔼 ایندا یا انتهای صفحه را نمایش میدهد.

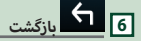

به صفحه قبل باز میگردد.

### توجه

 بسته به منبع یا حالت فعلی، برخی کلیدهای عملکرد ممکن است ظاهر نشوند.

# ينجره اطلاعات

# قاب عکس

شما میتوانید روی صفحه اصلی یک نمایش اسلاید از فایلهای تصویری ذخیرهشده در حافظه USB داشته باشید.

# 📕 فایلهای تصویری قابل پذیرش

|               | حداكثر اندازه تصوير |  |
|---------------|---------------------|--|
| ijpg) JPEG، ) | ۵····×۵····         |  |
| (.png) PNG    | ····× ····          |  |
| (.bmp) BMP    | ) × ]               |  |

- این دستگاه فقط میتواند فایلهایی را پخش کند که کمتر از ۵۰ مگابایت هستند.
  - حداکثر تعداد فابلها در هر دستگاه ۵۰۰ است.
- · ممکن است فایلهای تصویری بسته به شرایطی که دارند، یخش نشوند.
  - ۱۴ از یک فرمت پیشرفته پشتیبانی نمی شود.

# 🔳 قاب عکس

- دکمه [FNC] را فشار دهید.
- 🗙 منوی بازشو نمایش داده میشود.
  - ۲ 💼 را لمس کنید.
- 🗙 صفحه اصلی نمایش داده می شود.
- 🍸 برای انتخاب قاب عکس [💦] / [🚺] را در قسمت پنجره اطلاعات لمس كنيد.

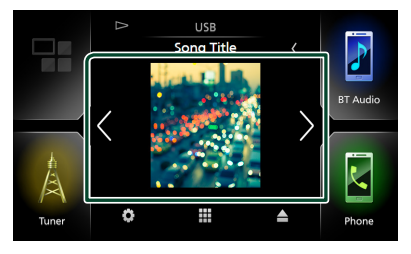

# 📕 تنظیم قاب عکس

تنظيمات مربوط به نمايش قاب عكس را اجرا كنيد.

- دکمه [FNC] را فشار دهند.
- 🗙 منوی بازشو نمایش داده میشود.
  - ۲ 💼 را لمس کنید.

🗙 صفحه اصلی نمایش داده می شود.

۳ 🚺 ا را لمس کنید. \star صفحه "راهاندازی" نمایش داده میشود.

User Interface] [Vser Interface] 🌾

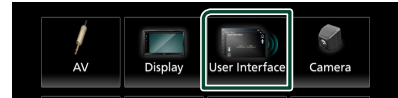

- < صفحه رابط کاربری نمایش داده میشود.
- 💧 [Information Window SETUP] را روی صفحه رابط کاربری لمس كنيد.
  - ۶ هر مورد را به صورت زیر تنظیم کنید.

### [Photo Frame]

تعیین کنید که از قاب عکس استفاده شود یا خیر. "ON" (ىىشفرض)/"OFF

#### [Photo Frame SETUP]

تنظيمات مربوط به صفحه نمايش يخش عكس را انجام دهيد.

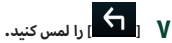

- براى تنظيم قاب عكس
- [Photo Frame SETUP] را در صفحه SETUP اطلاعات پنجره ۱ لمس كنيد.
  - ۲ هر مورد را به صورت زیر تنظیم کنید.

### [Sort Order]

برای مرتبسازی فایل یک معیار مشخص کنید.

/"By Name(Descending)" /"By Name(Ascending)" "By Date(Newest First)" (ييش فرض)/ "By Date(Newest First)

### [Slide Show Interval]

فاصله زمانی نمایش اسلاید را مشخص کنید. 5″" (ييش فرض) تا ″30" ثانيه

### [Photo Frame is •••••]

نمایش موضوعات مربوط به قاب عکس.

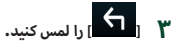

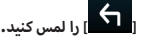

# (KW-V850BTM /KW-V850BT) دیسک

# پخش ىك دىسك

- 🔳 وارد کردن یک دیسک
- دیسک را در شکاف قرار دهید.

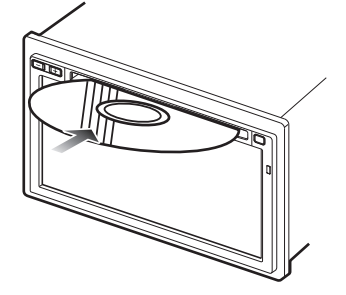

< دستگاه دیسک را بارگیری میکند و پخش شروع میشود.

# 📕 خارج کردن یک دیسک

### دکمه [FNC] را فشار دهید.

🗙 منوی بازشو نمایش داده می شود.

### ۲ [ا] را لمس کنید.

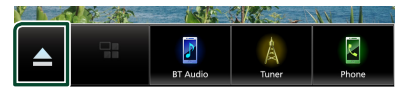

هنگام برداشتن دیسک، آن را به صورت افقی بکشید.

### توجه

 این در صفحه منوی بازشوی منبع Apple CarPlay یا Android Auto نمایش داده نمی شود. برای نمایش صفحه منوی بازشو، منبع Apple CarPlay یا Android Auto را تغییر دهید.

# عملیات اصلی DVD/VCD

اکثر عملکردها را میتوان از صفحه کنترل مبدأ و صفحه پخش کنترل کرد.

# توجه

- عكس از صفحه زير مربوط به DVD است. ممكن است نسبت به صفحه مرتبط با VCD متفاوت باشد.
  - هنگامی که دکمههای عملیاتی بر روی صفحه نمایش داده نمی شود، منطقه 7 را لمس کنید.

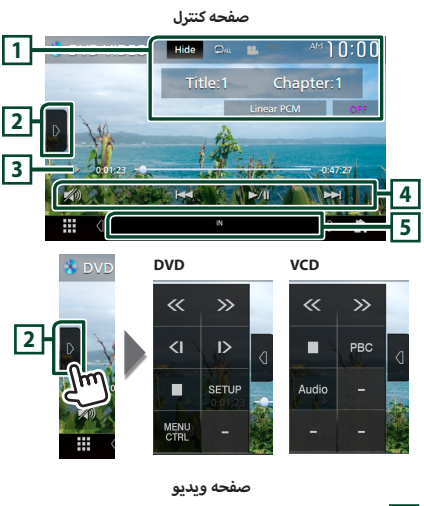

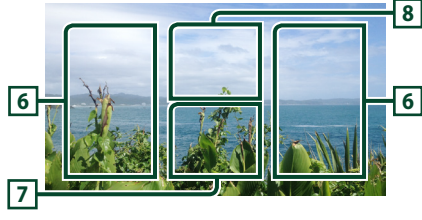

1 منطقه نمایش اطلاعات

اطلاعات زیر را نمایش میدهد.

- عنوان #, فصل #: عنوان DVD و شماره فصل
   تراک #/صحنه #: قطعه UCD یا شماره صحنه. صحنه # فقط زمانی
   نمایش داده می شود که کنترل یخش (PBC) روشن باشد.
  - PCM خطى، غيره.: قالب صوتى
  - [Hide]: صفحه کنترل را مخفی میکند.

[ ] ]: محتوای کنونی را تکرار میکند. هر زمانی که کلید را لمس میکنید، حالتهای تکرار به ترتیب زیر جابجا میشود؛
 DVD تکرار فصل ( ): کارا عنوان ( ): آآ )، خاموش کردن تکرار ( )
 DVD ( ): کارا نمیشود

PBC) **VCD** ( جاموش): تکرار تراک ( 🖓 )، تکرار خاموش ( 🔍 )

### 2 پانل عملکرد

برای نمایش پانل عملکرد، سمت چپ صفحه را لمس کنید. برای بستن پانل، دوباره لمس کنید.

- []: پخش را متوقف می کند. دو بار لمس کردن باعث می شود که دفعه بعدی که دیسک را پخش می کنید، از ابتدا پخش شود.
- ۱
   ۱
   ۱
   ۱
   ۱
   ۱
   ۱
   ۱
   ۱
   ۱
   ۱
   ۱
   ۱
   ۱
   ۱
   ۱
   ۱
   ۱
   ۱
   ۱
   ۱
   ۱
   ۱
   ۱
   ۱
   ۱
   ۱
   ۱
   ۱
   ۱
   ۱
   ۱
   ۱
   ۱
   ۱
   ۱
   ۱
   ۱
   ۱
   ۱
   ۱
   ۱
   ۱
   ۱
   ۱
   ۱
   ۱
   ۱
   ۱
   ۱
   ۱
   ۱
   ۱
   ۱
   ۱
   ۱
   ۱
   ۱
   ۱
   ۱
   ۱
   ۱
   ۱
   ۱
   ۱
   ۱
   ۱
   ۱
   ۱
   ۱
   ۱
   ۱
   ۱
   ۱
   ۱
   ۱
   ۱
   ۱
   ۱
   ۱
   ۱
   ۱
   ۱
   ۱
   ۱
   ۱
   ۱
   ۱
   ۱
   ۱
   ۱
   ۱
   ۱
   ۱
   ۱
   ۱
   ۱
   ۱
   ۱
   ۱
   ۱
   ۱
   ۱
   ۱
   ۱
   ۱
   ۱
   ۱
   ۱
   ۱
   ۱
   ۱
   ۱
   ۱
   ۱
   ۱
   ۱
   ۱
   ۱
   ۱
   ۱
   ۱
   ۱
   ۱
   ۱
   ۱
   ۱
   ۱
   ۱
   ۱
   ۱
   ۱
   ۱
   ۱
   ۱
   ۱
  - الکا الکا (فقط DVD): در حالت حرکت آهسته به جلو یا عقب پخش می شود.
  - [SETUP] (فقط DVD): برای نمایش صفحه "راهاندازی DVD"، لمس کنید. به راهاندازی DVD (صفحة ۲۲) مراجعه کنید.
  - [MENU CTRL] (فقط DVD): برای نمایش منوی کنترل دیسک -DVD VIDEO صفحه نمایش را لمس کنید، عملیات منوی دیسک DVD (صفحة ۲).
  - (VCD) (فقط VCD): برای روشن یا خاموش کردن، کنترل پخش (PBC) لمس کنید.
    - [Audio] (فقط VCD): برای تغییر کانالهای خروجی صوتی، لمس کنید.

### 3 نشانگر/زمان پخش حالت پخش

- ◄ ،◄ ،◄ ، ۅ غیره: نشانگر حالت پخش کنونی
   معانی آیکونها به شرح زیر است: ◄ (پخش)، ◄◄ (سریع به جلو)،
   ◄◄ (سریع به عقب)، (توقف)، ¶ (توقف از سرگیری)،
   ॥ (مکث)، ◄◄ (پخش آهسته به عقب).
  - برای تأیید موقعیت پخش کنونی. میتوانید دایره را به سمت چپ یا راست بکشید تا موقعیت پخش را تغییر دهید.

0.0123 -0.47.27

### 4 کلیدهای عملیاتی

- 【IIII] : محتوای قبل/بعدی را جستجو میکند.
   برای سریع به جلو یا سریع به عقب بردن دیسک، لمس کنید و نگه دارید.
  - [11] : پخش میکند یا مکث میکند.
  - ۰ [💋]: برای کاهش/بازیابی صدا، لمس کنید.

# 5 موارد نشانگر

 ۱۹: وضعیت درج دیسک. سفید: یک دیسک در داخل دستگاه است. نارنجی: عدم پخش دیسک.

VCD

- 2chLL/1chLL : خروجی صوتی چپ کانال ۱ یا ۲ را تشخیص میدهد.
- 2chLR/1chLR : خروجی صوتی تک صدایی کانال ۱ یا ۲ را تشخیص میدهد.
- 2chRR/1chRR : خروجی صوتی راست کانال ۱ یا ۲ را تشخیص میدهد.
  - 2chST/1chST : خروجی صوتی استریوی کانال ۱ یا ۲ را تشخیص میدهد.
    - LL: خروجی صوتی چپ را تشخیص میدهد.
    - د این دروجی صوتی تک صدایی را تشخیص میدهد.
      - RR: خروجی صوتی راست را تشخیص میدهد.
      - ST : خروجی صوتی استریو را تشخیص میدهد.
        - PBC : عملكرد PBC روشن است.
          - VER1 : نسخه ۱،۷CD است.
          - VER2 : نسخه VCD، ۲ است.

# 6 ناحيه جستجو

برای جستجوی محتوای بعدی/قبلی، لمس کنید.

### 7 ناحیه نمایش کلید

برای نمایش صفحه کنترل، لمس کنید.

### MENU CTRL] (فقط DVD)

برای نمایش منوی کنترل دیسک DVD-VIDEO صفحه نمایش را لمس کنید. عملیات منوی دیسک *DVD* (صفحة ۲۱).

### توجه

- زمانی که عملیاتی به مدت ۵ ثانیه انجام نگیرد، صفحه کنترل محو می شود.
- در صورت استفاده از کنترل از راهدور، میتوانید به طور مستقیم با وارد کردن شماره فصل، شماره صحنه، زمان پخش، و غیره به تصویر موردنظر
- ودن مساره عصن، مساره عصمه، رس پخش، و غیر، به تصویر موردسم (صفحة ۶۸) بروید.

# عملیات اصلی رسانه ریسک/سیدی موسیقی

اکثر عملکردها را میتوان از صفحه کنترل مبدأ و صفحه پخش کنترل کرد.

#### توجه

- در این دفترچه راهنما، "Music CD" به معنای یک CD عادی است که شامل قطعههای موسیقی است.
  - "Disc media" به معنای یک دیسک CD/DVD است که شامل فایل های صوتی یا ویدیویی است.
  - عکس از صفحه زیر برای رسانه دیسک است. ممکن است نسبت به مورد موجود برای سیدی متفاوت باشد.

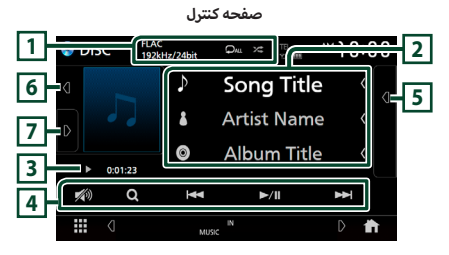

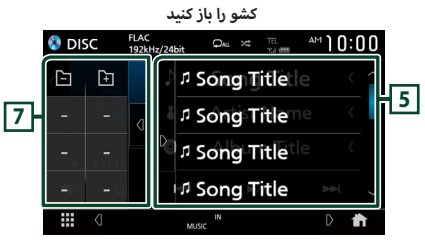

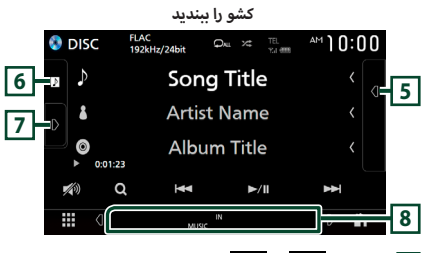

# [ 🗯 ] / [ 🗘 ] / CODEC 1

- زمانی که یک منبع با وضوح بالا پخش می شود، اطلاعات فرمت آن نمایش داده می شود. (فقط رسانه دیسک)
- [• ]: تراک/پوشه کنونی را تکرار میکند. هر زمانی که کلید را لمس میکنید، حالت تکرار به ترتیب زیر جابجا میشود؛ تکرار تراک/فایل (•••)، تکرار پوشه (••••) (فقط رسانه دیسک)، تکرار همه (••••)
- ۲ ۲۰ ایکی از به مه تراکهای داخل پوشه/دیسک فعلی را به صورت تصادفی پخش میکند. هر بار که کلید را لمس میکنید، حالت تصادفی به ترتیب زیر جابجا میشود؛ تصادفی تراک (۲۰۰۰) (فقط سیدی موسیقی)، تصادفی یوشه (۲۰۰۰)

(فقط رسانه دیسک)، تصادفی خاموش ( ≭ )

# 2 اطلاعات تراک

- اطلاعات تزاک/فایل کنونی را نمایش میدهد.
   اگر اطلاعات برچسب وجود نداشته باشد، فقط یک نام فایل یا یک نام پوشه نمایش داده میشود. (فقط رسانه دیسک)
  - برای نمایش صفحه فهرست پوشه، لمس کنید. به عملیات جستجوی
     فایل (صفحة ۲۰) مراجعه کنید. (فقط رسانه دیسک)

### 3 نشانگر/زمان پخش حالت پخش

- ◄ ، ◄ و غیره: نشانگر حالت پخش کنونی
   معانی آیکونها به شرح زیر است: ◄ (پخش)، ◄◄ (سریع به جلو)،
   ◄ (سریع به عقب)، ┃ (مکث).
  - برای تأیید موقعیت پخش کنونی. میتوانید دایره را به سمت چپ یا راست بکشید تا موقعیت پخش را تغییر دهید. (فقط فایل ویدیویی) ۵/727

### 4 کلیدهای عملیاتی

- [Q] (فقط رسانه دیسک): فایل ها را جستجو میکند. برای اطلاعات بیشتر درباره عملیات جستجو، به عملیات جستجوی فایل (صفحة ۲۰) مراجعه کنید.
  - [◄◄] [◄◄] : محتوای قبلی/بعدی را جستجو میکند. برای سریع به جلو یا سریع به عقب بردن دیسک، لمس کنید و نگه دارید.
    - ۰ [Ⅲ◀] : پخش میکند یا مکث میکند.
    - ا 🚺 ]: برای کاهش/بازیابی صدا، لمس کنید.

# 5 فهرست محتوا

- برای نمایش فهرست محتوا، سمت راست صفحه را لمس کنید. برای بستن فهرست، دوباره لمس کنید.
- · فهرست پخش را نمایش میدهد. زمانی که نام یک تراک/فایل را در فهرست لمس میکنید، پخش شروع خواهد شد.

# 6 اثر هنری

- ناحیه اثر هنری را نشان میدهد/مخفی میکند.
- جلد فایلی که اکنون پخش می شود نمایش داده می شود. (فقط رسانه دیسک)

# 7 پانل عملکرد (فقط رسانه دیسک)

برای نمایش پانل عملکرد، سمت چپ صفحه را لمس کنید. برای بستن پانل، دوباره لمس کنید.

۰ [-] [+]: پوشه قبل/بعدی را جستجو میکند.

# 8 موارد نشانگر

- ۱۹ : وضعیت درج دیسک. سفید: یک دیسک در داخل دستگاه است. نارنجی: عدم پخش دیسک.
- VIDEO : فایل ویدیویی را تشخیص میدهد.
- MUSIC : فایل موسیقی را تشخیص میدهد.

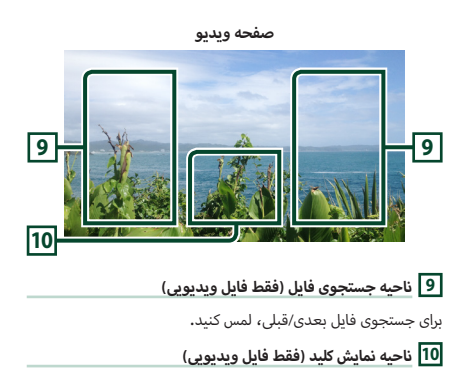

برای نمایش صفحه کنترل، لمس کنید.

# عملیات جستجوی فایل (فقط دیسک رسانه)

مىتوانيد يک فايل را بر اساس سلسله مراتب جستجو کنيد.

|  | جه |
|--|----|
|  |    |

تو

 برای عملیاتهای موجود در صفحه فهرست، به صفحه فهرست (صفحة ۱۵) مراجعه کنید.

- Q] را لمس کنید.
- < صفحه فهرست پوشه نمایش داده می شود.
  - ۲ پوشه موردنظر را لمس کنید.

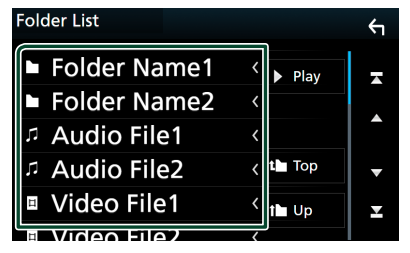

 زمانی که یک پوشه را لمس میکنید، محتوای آن نمایش داده می شود.

> ۲ مورد موردنظر را در فهرست محتوا لمس کنید. ◄ پخش شروع می شود.

# عملیات منوی دیسک DVD

میتوانید برخی از عملکردها را با استفاده از منوی دیسک DVD-VIDEO تنظیم کنید.

در حین پخش، ناحیه دارای قاب را لمس کنید.

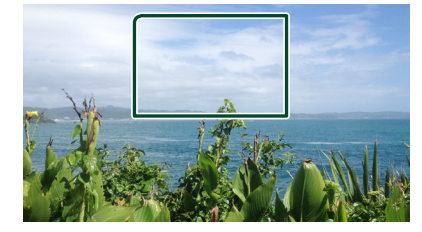

- < صفحه کنترل منو نمایش داده میشود.
- ۲ عملیات موردنظر خود را به صورت زیر انجام دهید.

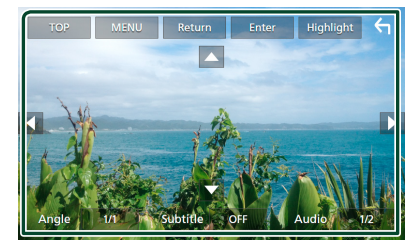

برای نمایش منوی بالا [TOP] را لمس کنید.\*

ابرای نمایش منو (MENU] را لمس کنید.\*

برای نمایش منوی قبلی [Return] را لمس کنید.\*

برای وارد کردن مورد انتخابی [Enter] را لمس کنید.

برای فعال کردن عملیات مستقیم برای وارد شدن به حالت کنترل برجسته سازی (صفحة ۲۱)، [Highlight] را لمس کنید.

■ برای حرکت دادن مکاننما
[◄] ، [◄] ، [◄] را لمس کنید.

برای جابجایی بین زبانهای زیرنویس [Subtitle] را لمس میکند. هر بار که این کلید را لمس میکنید، زبانهای زیرنویس تغییر میکنند.

برای جابجایی بین زبانهای صوتی [Audio] را لمس کنید. هر بار که این کلید را لمس میکنید، زبانهای صوتی تغییر میکنند.

### برای تغییر بین زاویههای عکس [Angle] را لمس کنید. هر بار که این کلید را لمس میکنید، زوایای تصویر تغییر میکنند.

\* با توجه به دیسک ممکن است این کلیدها عمل نکنند.

# 🔳 كنترل برجستەسازى

کنترل برجستهسازی به شما اجازه میدهد تا منوی DVD را با لمس مستقیم کلید منو در صفحه کنترل کنید.

- [Highlight] را در صفحه کنترل منو لمس کنید.
- ۲ مورد دلخواهتان را روی صفحه نمایش لمس کنید.

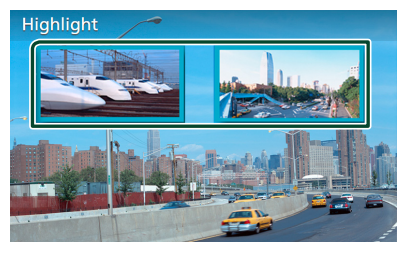

# توجه

 اگر برای مدت زمان مشخصی کار نکنید، عملکرد کنترل هایلایت به طور خودکار لغو می شود.

# راهاندازی DVD

میتوانید عملکردهای پخش DVD را راهاندازی کنید.

در حین پخش، ناحیه دارای قاب را لمس کنید.

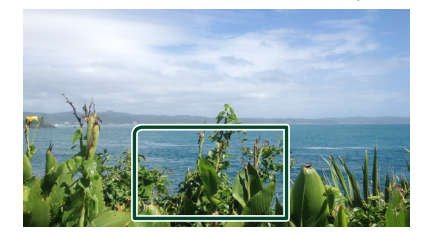

ا مس کنید. [ 🛛 ] در سمت چپ صفحه را لمس کنید. [SETUP] را لمس کنید.

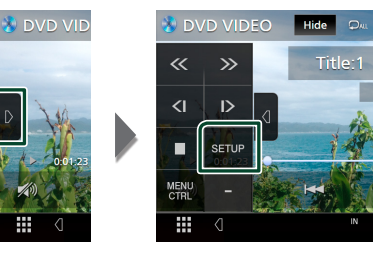

- 🔸 صفحه راهاندازی DVD ظاهر میشود.
- 🍟 هر عملکرد را به صورت زیر تنظیم کنید.

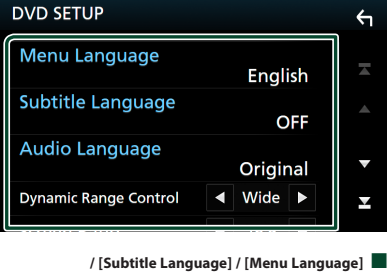

[Audio Language]

به **راهاندازی زبان (صفحة ۲۲)** مراجعه کنید.

### [Dynamic Range Control]

محدوده پویا را تنظیمر میکند.

Wide : محدوده پويا عريض است.

Normal : محدوده پویا عادی است.

Dialog (پیشفرض): کل میزان صدا را بیشتر از میزان صدا در حالتهای دیگر میکند. تنها زمانی مفید است که نرم افزار Dolby Digital در حال استفاده باشد.

### [Screen Ratio]

حالت نمایش صفحه را تنظیمر میکند.

- 16:9 (پیش فرض): تصاویر عریض را نمایش میدهد.
- **4:3 LB :** تصاویر عریض را در قالب جعبه نامه (نوار سیاه در بالا و پایین صفحه) نمایش میدهد.
- **4:3 PS** : تصاویر عریض را در قالب Pan & Scan (نمایش قسمتی از تصاویر در انتهاهای راست و چپ) نمایش میدهد.

# 📘 راەاندازى زبان

این تنظیم برای زبانهای مورد استفاده برای منو، زیرنویس و صدا است.

- مورد موردنظر را لمس كنيد؛ [Menu Language]، [Audio Language]، [Subtitle Language]
  - < صفحه تنظیمر زبان نمایش داده میشود.
    - ۲ زبانی را انتخاب کنید.

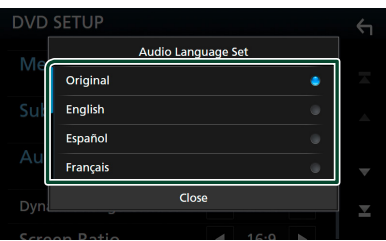

برای کدهای زبان، به **کدهای زبانی DVD (صفحة ۸۱)** مراجعه کنید. برای تنظیم زبان ورودی و بازگشت به صفحه راهاندازی دیویدی، [Close] را لمس کنید.

### توجه

 برای تنظیم زبان اصلی DVD به عنوان زبان صوتی، [Original] را لمس کنید.

# APPS—Apple CarPlay/Android Auto™

# عمليات Apple CarPlay

iPhone روشی هوشمندتر و امنتر برای استفاده از iPhone در در خودرو است، Apple CarPlay اموری که میخواهید با iPhone در حین رانندگی انجام دهید را میگیرد و آنها را در صفحه محصول نمایش میدهد. میتوانید عمل مسیریابی، برقراری تماس، ارسال و دریافت پیام ها، و گوش دادن به موسیقی را با Phone خود در حین رانندگی انجام دهید. همچنین میتوانید با استفاده از کنترل صوتی Siri، کار با Phone را سادهتر کنید.

> برای اطلاع از جزئیاتی درباره Apple CarPlay، به /https://apple.com/ios/carplay مراجعه کنید.

### دستگاههای iPhone سازگار

میتوانید از Apple CarPlay در مدلهای iPhone زیر استفاده کنید.

iPhone 6 •

iPhone 5c •

- iPhone 6 Plus iPhone 7 Plus
  - iPhone 7 •
  - iPhone 5s iPhone SE
    - iPhone 6s Plus •
  - iPhone 5 · iPhone 6s ·

# iPhone متصل کردن

(سیاه) USB خود را با استفاده از KS-U62 از طریق پایانه USB (سیاه) متصل کنید. (صفحة ۷۴)

وقتی یک دستگاه iPhone سازگار با Apple CarPlay به پایانه USB (سیاه) متصل شود، تلفن هندزفری بلوتوث که در آن لحظه از طریق بلوتوث متصل است، قطع خواهد شد. در صورت استفاده از گوشی هندزفری بلوتوث، قطع اتصال پس از پایان تماس رخ می دهد.

- ۲ قفل iPhone خود را باز کنید.
- جابجایی صفحه فعلی به صفحه Apple CarPlay هنگام اتصال iPhone شما
- نماد [Apple CarPlay] را در صفحه انتخاب منبع لمس کنید. (صفحة ۱۲)
  - اگر پیام ظاهر می شود پیام اتصال زیر را لمس کنید.

Apple CarPlay is connected

### توجه

- پیام اتصال زمانی ظاهر می شود که؛
- iPhone که قبلا استفاده کردهاید دوباره وصل شده است.
   صفحه نمایش غیر از HOME و صفحه انتخاب منبع نمایش داده م , شود.
  - سام اتصال به مدت حدوداً ۵ ثانیه نمایش داده می شود.

# ا دکمههای عملیاتی و برنامههای موجود در صفحه اصلی Apple CarPlay

شما میتوانید از Apps در دستگاه iPhone متصل شده استفاده نمایید.

موارد و زبانی که روی صفحه نمایش داده میشود با توجه به نوع دستگاههای وصلشده متفاوت میباشد.

برای ورود به حالت Apple CarPlay، نماد [Apple CarPlay] را در صفحه انتخاب منبع لمس کنید**. (صفحة ۲۲)** 

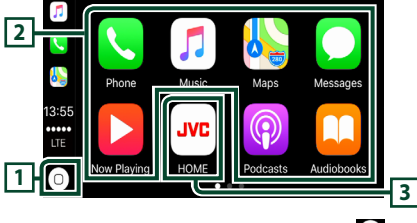

- 0]1
- صفحه اصلی Apple CarPlay را نمایش میدهد.
- برای فعالسازی Siri، لمس کنید و نگه دارید.

### 2 دکمههای برنامه

برنامه را اجرا میکند.

### [HOME] 3

از صفحه Apple CarPlay خارج میشود و صفحه اصلی را نمایش میدهد.

### برای خروج از صفحه Apple CarPlay

- دکمه [FNC] را فشار دهید.
- 🗙 منوی بازشو نمایش داده میشود.
- ۲ 💼 را لمس کنید. ۲ صفحه اصلی نمایش داده می شود.

## Siri استفاده از

مئتوانید Siri را فعال کنید.

دکمه [FNC] را به مدت ۱ ثانیه فشار دهید. 💧

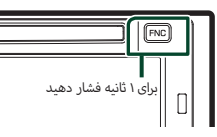

- ۲ با Siri صحبت کنید.
  - برای غیرفعال کردن
- دکمه [FNC] را فشار دهید.
- در حین گوش Apple CarPlay در حین گوش دادن به منبعی دیگر
  - دکمه [FNC] را فشار دهید.
  - 🗙 منوی بازشو نمایش داده میشود.
    - DISP] ۲] را لمس کنید.

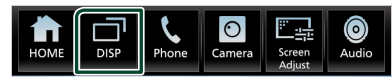

### توجه

- این عملیات زمانی امکانپذیر است که [DISP Key] در صفحه [User]
   این عملیات (مورد [Mirroring]) تنظیم شده باشد. (صفحة ۵۳)
- هنگام گوش دادن به یک منبع دیگر با صفحه نمایش Apple CarPlay
   نمایش داده شده، پخش موسیقی در حالت CarPlay Apple منبع فعلی را به منبع (CarPlay Apple حابج میکند.

### عملیات™Android Auto

Android Auto این امکان را به شما میدهد تا از عملکردهای دستگاه Android که برای رانندگی مناسب هستند، استفاده کنید، میتوانید به آسانی به راهنمای مسیر دسترسی داشته باشید، تماس برقرار کنید، به موسیقی گوش کنید و به عملکردهای راحت در دستگاه Android در حین رانندگی دسترسی داشته باشید.

> برای جزئیات بیشتر درباره Android Auto، به https://www.android.com/auto/ و https://support.google.com/androidauto مراجعه کنید.

### دستگاههای Android سازگار

میتوانید از Android Auto با دستگاههای Android دارای Android نسخه 5.0 (آبنبات چوبی) یا جدیدتر استفاده کنید.

### توجه

 ممکن است Android Auto در همه دستگاهها و در همه کشورها و مناطق در دسترس نباشد.

### 🗨 درباره قرار دادن گوشی هوشمند

گوشی هوشمند را به عنوان دستگاه Android Auto متصل کنید در جایی که دستگاه بتواند سیگنال های GPS گوشی هوشمند را دریافت کند. هنگام استفاده از Google Assistant ، گوشی هوشمند را در جایی قرار دهید که به آسانی صدای میکروفون را دریافت کند.

#### توجه

- گوش های هوشمند را در جایی قرار ندهید که در معرض نور مستقیم خورشید یا در نزدیکی خروجی دستگاه تهویه هوا قرار داشته باشند، قرار دادن گوش های هوشمند در چنین موقعیت هایی می تواند منجر به سوء عملکرد یا صدمه به گوش های هوشمند شما شود.
  - گوشی هوشمند را در خودرو نگذارید.

### 📘 اتصال دستگاه Android

ک دستگاه Android را از طریق پایانه USB متصل کنید. (صفحة الله) ۱۹۵)

برای استفاده از عملکرد هندزفری، دستگاه Android را از طریق بلوتوث متصل کنید.

زمانی که دستگاه Android سازگار با Android میه پایانه USB متصل است، دستگاه به طور خودکار از طریق بلوتوث وصل میشود و اتصال هندزفری بلوتوث که اکنون وجود دارد، قطع میشود. در صورت استفاده از گوشی هندزفری بلوتوث، قطع اتصال پس از پایان تماس رخ می دهد.

۲ دستگاه Android خود را قفلگشایی کنید.

# ا دکمههای عملیاتی و Apps موجود در صفحه Android Auto

میتوانید عملیاتهای "برنامهها" دستگاه Android متصل را اجرا کنید. موارد نمایش داده شده روی صفحه در میان دستگاههای Android متصل متفاوت هستند.

برای ورود به حالت خودکار Android، نماد **[Android Auto]** را در صفحه انتخاب منبع لمس کنید**. (صفحة ۱۲)** 

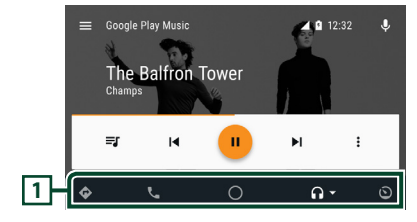

### 1 دكمههای برنامه/اطلاعات

برنامه را شروع میکند یا اطلاعات را نمایش میدهد.

### برای خروج از صفحه Android Auto

- دکمه [FNC] را فشار دهید.
- 🗙 منوی بازشو نمایش داده میشود.

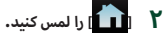

🗙 صفحه اصلی نمایش داده می شود.

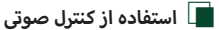

دکمه [FNC] را به مدت ۱ ثانیه فشار دهید.

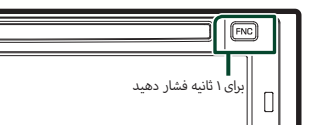

### برای لغو

دکمه [FNC] را فشار دهید.

در حین گوش Android Auto در حین گوش دادن به منبعی دیگر

- دکمه [FNC] را فشار دهید.
- 🗙 منوی بازشو نمایش داده میشود.
  - DISP] ۲] را لمس کنید.

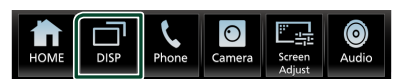

#### توجه

- این عملیات زمانی امکانپذیر است که [DISP Key] در صفحه [User]
   این عملیات زمانی (Mirroring) تنظیم شده باشد. (صفحة ۵۳)
- هنگام گوش دادن به یک منبع دیگر با صفحه نمایش Android Auto نمایش داده شده، پخش موسیقی در حالت Android Auto، منبع فعلی را به منبع Android Auto جابجا میکند.

# عمليات Spotify

میتوانید با کنترل برنامه نصب شده در iPhone یا Android، در این دستگاه به Spotify گوش دهید.

برای انتخاب منبع Spotify، نماد [Spotify] را در صفحه انتخاب منبع لمس کنید. (صفحة ۱۲)

### آماده سازى

- جدیدترین نسخه برنامه "Spotify" مربوط به Spotify را روی iPhone یا Android خود نصب کنید.
  - Spotify": iPhone" را در فروشگاه برنامه Apple برای یافتن و نصب جدیدترین نسخه جستجو کنید.

Spotify" :Android برای یافتن و نصب جدیدترین نسخه جستجو کنید.

- iPhoneها از طريق USB يا بلوتوث متصل مى شوند.
- دستگاههای Android از طریق بلوتوث متصل میشوند.
- برای اتصال یک تلفن هوشمند از طریق بلوتوث، آن را به عنوان دستگاه بلوتوث ثبت کنید و قبل از آن تنظیم نمایه برنامه (SPP) اتصال را انجام دهید. به **دستگاه بلوتوث را ثبت کنید (صفحة ۴۲)** و **اتصال دستگاه بلوتوث (صفحة ۴۴)** مراجعه کنید.

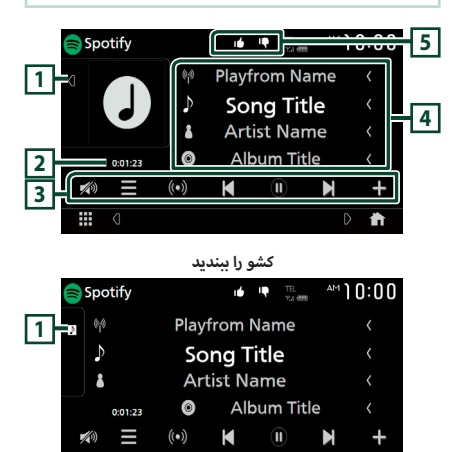

### 1 اثر هنری

t

- ناحیه اثر هنری را نشان میدهد/مخفی میکند.
- اگر داده تصویر از محتوای کنونی در دسترس باشد، نمایش داده می شود.

0

# 2 زمان پخش

برای تأیید زمان پخش.

# 3 کلیدهای عملیاتی

- ۰ [=]: صفحه نمایش منو را نمایش میدهد
- ۱ ((())]: ایستگاه رادیویی جدید مربوط به هنرمند آهنگ در حال پخش انتخاب و پخش آغاز می ود.
  - المناكرين المنك كنوني را ناديده مىگيرد. 🚺 ا
- [ ], [ ]]: محتوای ایستگاه کنونی را پخش یا مکث میکند.
- [ ۲۰۰۰]: آهنگی که در حال پخش شدن در "موسیقی من" است را ذخیره می کند.
  - ۰ 🛛 🕬 ]: برای کاهش/بازیابی صدا، لمس کنید.

### 4 اطلاعات محتوا

اطلاعات محتوایی را که اکنون پخش می شود، نمایش میدهد.

# [ ≭ ]/[ ♀ ]/[ ⊮ ]/[ ♥ ] 5

- ۰ [ 📭 ]: شست به پایین برای محتوای کنونی و پرش به محتوای بعدی.
  - ۰ [ 🔟 ]: محتوای کنونی را به عنوان محتوای دلخواه ثبت میکند.
    - ۰ [ 🖵 ]: آهنگ کنونی را نکرار میکند.
  - ۰ [ 🔀 ]: همه آهنگهای داخل پوشه فعلی را به صورت تصادفی یخش میکند.

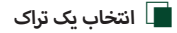

# ا 📘 ا لمس کنید.

< صفحه نمایش منو ظاهر می شود.

نوع فهرست را انتخاب نمایید، سپس یک مورد موردنظر را انتخاب کنید.

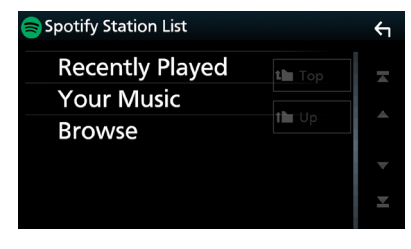

### برای انتخاب یک دسته و ایستگاه دسته و نام استگاه داخل فهرست را لمس کنید.

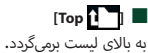

Up [Up]

### °Spotify درباره

#### توجه

- مطمئن شوید که وارد برنامه تلفن هوشمند خود شدهاید. اگر حساب Spotify ندارید، میتوانید به طور رایگان از طریق تلفن هوشمند خود در www.spotify.com یک حساب ایجاد کنید.
- yspotify یک سرویس شخص ثالث است، مشخصات آن ممکن است بدون اطلاع قبل تغییر کنند. به همین صورت، ممکن است سازگاری از بین برود یا تمام یا بخش از خدمات از دسترس خارج شوند.
  - بخشی از عملکردهای Spotify را نمیتوان از این واحد اجرا کرد.
    - برای مشکلات موجود در برنامه ای که استفاده میکنید، با www.spotify.com تماس بگیرید.
      - یک اتصال به اینترنت ایجاد کنید.

# USB

# وصل کردن یک دستگاه USB

دستگاه USB را با کابل USB متصل کنید. (صفحة ۷۴)

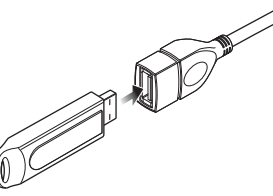

- ۲ دکمه [FNC] را فشار دهید.
- 🗙 منوی بازشو نمایش داده می شود.
- ۲) 📶 را لمس کنید. ۲ صفحه اصلی نمایش داده می شود.
  - ۲ 🚻 را لمس کنید.
  - (USB] 🚺 [USB] را لمس کنید. (صفحة ۱۲
- 📘 اتصال دستگاه USB را قطع کنید
  - دکمه [FNC] را فشار دهید.
     منوی بازشو نمایش داده می شود.
  - ۲) 💼 را لمس کنید. ۲ صفحه اصلی نمایش داده می شود.
    - 📍 منبعی به جز [USB] را لمس کنید.
      - ۴ دستگاه USB را جدا کنید.

# 📘 دستگاه USB قابل استفاده

میتوانید از یک دستگاه USB کلاس ذخیرهسازی انبوه با این دستگاه استفاده کنید.

کلمه "USB device" که در دفترچه راهنما نمایش داده میشود، دستگاه حافظه Flash را نشان میدهد.

### 🗨 درباره سیستمر فایل

سیستم فایل باید یکی از موارد زیر باشد. • NTFS • exFAT • FAT32 • FAT16

### توجه

- دستگاه USB را در مکانی نصب کنید که روی رانندگی ایمن تأثیری نگذارد.
- نمیتوانید یک دستگاه USB را از طریق هاب USB و کارتخوان چندکاره متصل کنید.
- از فایلهای صوتی که با این دستگاه استفاده میکنید، پشتیبان بگیرید. با توجه به شرایط عملیاتی دستگاه USB، میتوان فایلها را پاک کرد. برای هر گونه خسارت به وجود آمده بابت دادههای پاک شده هیچ جبران خسارتی نداریم.

# عمليات اصلى USB

اکثر عملکردها را میتوان از صفحه کنترل مبدأ و صفحه پخش کنترل کرد.

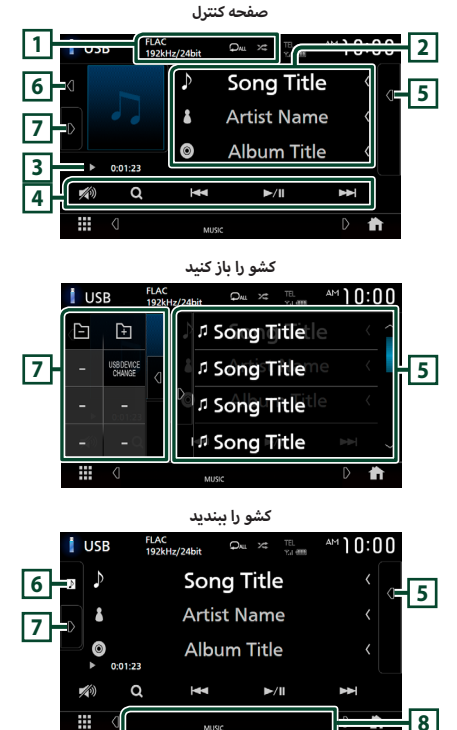

 زمانی که یک منبع با وضوح بالا پخش می شود، اطلاعات فرمت آن نمایش داده می شود.

[ 本]/[ ♀]/CODEC 1

 [\*] همه قطعههای داخل پوشه فعل را به صورت تصادفی پخش میکند. هر بار که کلید را لمس میکنید، حالتهای تصادفی به ترتیب زیر جابجا میشوند: فایل تصادفی (\*\*)، تصادفی خاموش (\*\*)

### 2 اطلاعات تراک

- اطلاعات پیرامون فایل کنونی را نمایش میدهد.
   اگر اطلاعات برچسب وجود نداشته باشد، فقط یک نام فایل یا یک نام پوشه نمایش داده میشود.
- برای نمایش صفحه فهرست دسته، لمس کنید. جستجو دسته (صفحة ۳) مراجعه کنید.

### 3 نشانگر/زمان پخش حالت پخش

- ◄
   ٩
   و غیرہ: نشانگر حالت پخش کنونی
   معانی آیکونهای تکی به شرح زیر است:
   ◄
   (بحش)، ◄<</li>
   (سریع به جلو)، ◄◄
   (سریع به عقب)،
- برای تأیید موقعیت پخش کنونی. میتوانید دایره را به سمت چپ یا راست بکشید تا موقعیت پخش را تغییر دهید. (فقط فایل ویدیویی)
   ۵.4727

# 4 کلیدهای عملیاتی

- [Q]: تراک/فایل را جستجو میکند. برای اطلاعات بیشتر درباره عملیات جستجو، به عملیات جستجو (صفحة ۲۰) مراجعه کنید.
  - [I+4] [I+4] : تراک/فایل قبلی/بعدی را جستجو میکند.
     برای سریع به جلو یا سریع به عقب، لمس کنید و نگه دارید.
    - [11] : پخش میکند یا مکث میکند.
    - ۰ [💋]: برای کاهش/بازیابی صدا، لمس کنید.

### 5 فهرست محتوا

- برای نمایش فهرست محتوا، سمت راست صفحه را لمس کنید. برای بستن فهرست، دوباره لمس کنید.
- فهرست پخش را نمایش میدهد. زمانی که نام یک تراک/فایل را در فهرست لمس میکنید، پخش شروع خواهد شد.

### 6 اثر هنری

- ناحیه اثر هنری را نشان میدهد/مخفی میکند.
- جلد فایلی که اکنون پخش می شود نمایش داده می شود.

# 7 پانل عملکرد

برای نمایش پانل عملکرد، سمت چپ صفحه را لمس کنید. برای بستن پانل، دوباره لمس کنید.

- ۰ [-] [+]: پوشه قبلی/بعدی را جستجو میکند.
- [USB DEVICE CHANGE] وقتی دو دستگاه USB متصل شده باشند، روی دستگاه USB دیگر میرود.

### 8 موارد نشانگر

- VIDEO : فایل ویدیویی را تشخیص میدهد.
- MUSIC فایل موسیقی را تشخیص میدهد.

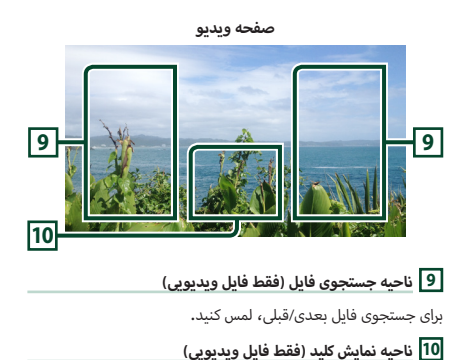

برای نمایش صفحه کنترل، لمس کنید.

# عمليات جستجو

میتوانید فایلهای موسیقی یا ویدیویی را با عملیاتهای زیر جستجو کنید.

- Q] را لمس کنید.
- ۲ [▼] را لمس کنید.

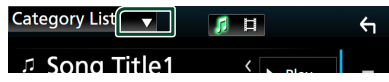

置 یک نوع فهرست را انتخاب کنید.

| Channes I had        |            |  |
|----------------------|------------|--|
| Category List        |            |  |
| <b>Q</b> Link Search | < 🕨 Play   |  |
| 🕨 Folder List        | < <u>0</u> |  |

### توجه

 برای عملیاتهای موجود در صفحه فهرست، به صفحه فهرست (صفحة ۱۵) مراجعه کنید.

# 🔳 جستجو دسته

میتوانید با انتخاب یک دسته، فایلی را جستجو کنید.

- Category List]] را لمس کنید.
- انتخاب کنید که میخواهید فایلهای صوتی 🜈 یا فایلهای ویدیویی 📘 را جستجو کنید.

### ۳ دسته موردنظر را لمس کنید.

| Category List 🛛 🚽 | <b>月</b> 日 | ←        |
|-------------------|------------|----------|
| Artists           | ▶ Plav     | <b>1</b> |
| Albums            |            |          |
|                   | Q A-Z      |          |
| 🗸 Genres          | t 🖿 Top    |          |
|                   | I Up       | <b>_</b> |
|                   |            |          |

🗲 فهرست متناظر با انتخاب شما نمایش داده میشود.

برای انتخاب مورد موردنظر در فهرست، لمس کنید. تا زمانی که فایل موردنظر را بیابید، این مرحله را نکرار کنید.

# 🔳 جستجوی پیوند

میتوانید فایلی از یک هنرمند/آلبوم/ژانر مشابه با تراک کنونی را جستجو کنید.

- Link Search] را لمس کنید.
- نوع برچسب موردنظر را لمس کنید. میتوانید از هنرمندان، آلبومرها و ژانرها انتخاب کنید.

| Link Search 🔻 🥫 日 |      | ς |
|-------------------|------|---|
| Artists           |      | Ā |
| Albums            | 7    |   |
| ∉ Genres          | CA-Z |   |
| 1                 | Тор  | • |
| ti                | Up   | T |

- 🗲 فهرست متناظر با انتخاب شما نمایش داده میشود.
  - ۳ مورد موردنظر را در فهرست محتوا لمس کنید.

# 📘 جستجوی پوشه

میتوانید یک فایل را بر اساس سلسله مراتب جستجو کنید.

- [Folder List] را لمس کنید.
- ۲ پوشه موردنظر را لمس کنید.

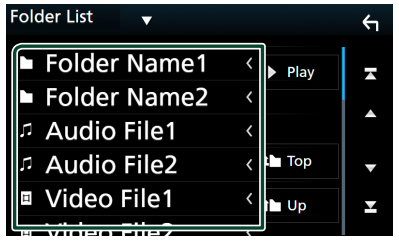

زمانی که یک یوشه را لمس میکنید، محتوای آن نمایش داده میشود.

برای انتخاب مورد موردنظرتان در فهرست، لمس کنید. تا زمانی که فایل موردنظر را بیابید، این مرحله را تکرار کنید.

# iPod/iPhone

# آماده سازى

# 📘 iPod/iPhone قابل وصل شدن

مدلهای زیر را میتوان به این دستگاه وصل کرد.

- ساخته شده برای
- iPhone 7 Plus
  - iPhone 7 •
  - iPhone SE •
- iPhone 6s Plus 🔸
  - iPhone 6s 🔸
- iPhone 6 Plus
  - iPhone 6 •
  - iPhone 5s 🔸
  - iPhone 5c •
  - iPhone 5 •
- iPod لمسى (نسل ششمر)

### توجه

- آخرین لیست سازگار از iPod/iPhone. برای جزئیات، به /www.jvc.net/cs/car/ipod/
- با متصل كردن iPod/iPhone نحود به اين دستگاه با يک كابل اتصال KS-U62 برق مربوط به iPod (وسيله جانبی اختياری)، ميتوانيد به iPod/iPhone برق برسانيد و همچنين آن را در حين پخش موسيقی شارژ كنيد. توجه داشته باشيد كه قدرت اين دستگاه بايد بر روی آن نگه داشته شود.
  - اگر پس از اتصال iPod شروع به پخش مجدد کنید، موسیقی که با iPod پخش شده است، ابتدا پخش می شود.

# iPod/iPhone وصل کردن

### اتصال سيمى

### آماده سازی

- یک iPod/iPhone را با KS-U62 (وسیله جانبی) در حین وصل نبودن Apple CarPlay متصل کنید.
- به وسیله یک Phone با قابلیت Apple CarPlay، با به کار انداختر iPhone
   در راهاندازی عملکردی، Apple CarPlay را قبل از اتصال Phone خاموش
   کنید. برای اطلاعات بیشتر درباره روش راهاندازی، با سازنده پایانه تماس
   بگیرید.
  - iPod/iPhone را در پایانه USB با KS-U62 (وسیله جانبی اختیاری) وارد کنید.
    - فقط یک iPod/iPhone را میتوان متصل کرد.
- iPod/iPhone را با استفاده از KS-U62 متصل کنید. (صفحة ۷۴)

### ۲ دکمه [FNC] را فشار دهید.

- 🗙 منوی بازشو نمایش داده می شود.
  - ۳ [
- \star صفحه اصلی نمایش داده میشود.
  - ۴ 🚻 🖬 را لمس کنید.
  - 💧 [iPod] را لمس کنید (صفحة ۱۲)
- وبرای قطع اتصال iPod/iPhone متصل شده با کابل:
  - iPod/iPhone را جدا کنید.

### اتصال با بلوتوث

iPhone را از طریق بلوتوث جفتسازی کنید.

### آماده سازی

- برای اتصال iPhone از طریق بلوتوث، آن را به عنوان یک دستگاه بلوتوث ثبت کنید و قبل از آن تنظیم نمایه اتصال را انجام دهید. به دستگاه بلوتوث را ثبت کنید (صفحة ۴۲) و اتصال دستگاه بلوتوث (صفحة ۴۲) مراجعه کنید.
  - زمانی که Apple CarPlay و یک iPod/iPhone از طریق USB متصل نیستند، یک iPhone را از طریق بلوتوث متصل کنید.

# عملیات اصلی iPod/iPhone

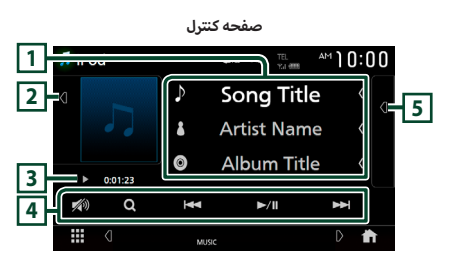

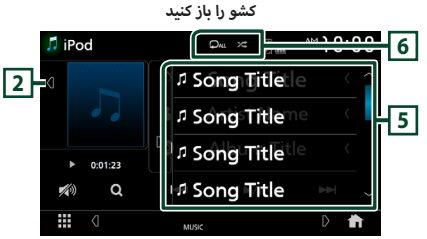

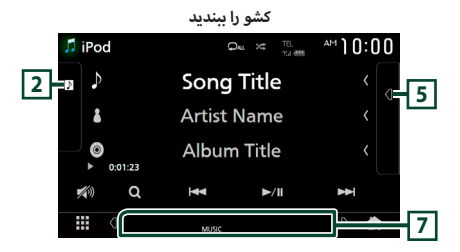

### 1 اطلاعات تراک

- اطلاعات پیرامون فایل کنونی را نمایش میدهد.
- برای نمایش صفحه فهرست دسته، لمس کنید. جستجو دسته (صفحة ۳۳) مراجعه کنید.

# 2 اثر هنری

- ناحیه اثر هنری را نشان میدهد/مخفی میکند.
- جلد فایل در حال پخش، نمایش داده می شود.

### 3 نشانگر/زمان پخش حالت پخش

### 4 کلیدهای عملیاتی

- [Q]: یک قطعه/ فایل را جستجو میکند. برای اطلاعات بیشتر درباره عملیات جستجو، به عملیات جستجو (صفحة ۲۳) مراجعه کنید.
  - [I+4] [I+4]: قطعه/فایل قبلی/بعدی را جستجو میکند.
     برای سریع به جلو یا سریع به عقب، لمس کنید و نگه دارید.
    - ۰ [Ⅲ◄]: پخش میکند یا مکث میکند.
    - ۰ [💋 ]: برای کاهش/بازیابی صدا، لمس کنید.

### 5 فهرست محتوا

- برای نمایش فهرست محتوا، سمت راست صفحه را لمس کنید. برای بستن فهرست، دوباره لمس کنید.
- فهرست پخش را نمایش میدهد. زمانی که نام یک تراک/فایل را در فهرست لمس میکنید، پخش شروع خواهد شد.

### [ ≯\$]/[ ♀] 6

- ۱ ( ): تراک/آلبوم کنونی را تکرار میکند. هر زمانی که کلید را لمس میکنید، حالتهای تکرار به ترتیب زیر جابجا میشود: تکرار آهنگ ( )، تکرار تمام آهنگها ( )، تکرار خاموش ( ))
- ۲ الا العمه قطعههای داخل آلبوم فعلی را به صورت تصادفی پخش میکند. هر بار که کلید را لمس میکنید، حالتهای تصادفی به ترتیب زیر جابجا میشوند: آهنگ تصادف (۲۰۰۷)، تصادفی خاموش (۲۰۰۰)

موارد نشانگر 7 موارد نشانگر

• MUSIC : فایل موسیقی را تشخیص میدهد.

# عمليات جستجو

میتوانید فایل های موسیقی را با عملیات های زیر جستجو کنید.

- Q] را لمس کنید.
- ۲ [▼]را لمس کنید.

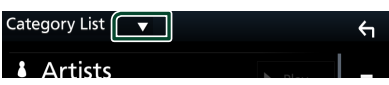

🍟 یک نوع فهرست را انتخاب کنید.

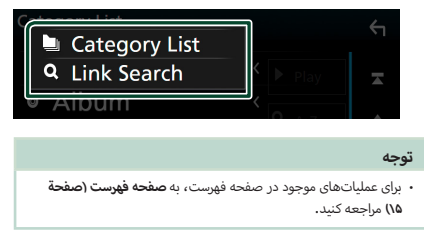

🔳 جستجو دسته

میتوانید با انتخاب یک دسته، فایلی را جستجو کنید.

- Category List] ] را لمس کنید.
- ۲ دسته موردنظر را لمس کنید.

| Category List 🛛 🔻 |               | Υ        |
|-------------------|---------------|----------|
| Artists           | Play          | <b>-</b> |
| Albums            |               |          |
| л Songs           | <b>Q</b> A-Z  |          |
| Podcasts          | 🖿 Тор         | •        |
| ∉ Genres          | t <b>h</b> Up | T        |
|                   | J             |          |

🗲 فهرست متناظر با انتخاب شما نمایش داده میشود.

برای انتخاب مورد موردنظر در فهرست، لمس کنید. تا زمانی که فایل موردنظر را بیابید، این مرحله را نکرار کنید.

# 🔳 جستجوی پیوند

میتوانید فایلی از یک هنرمند/آلبوم/ژانر/آهنگساز مشابه با قطعه کنونی را جستجو کنید.

- Link Search] را لمس کنید.
- نوع برچسب موردنظر را لمس کنید. میتوانید از بین هنرمندان، آلبومرها، ژانرها و آهنگسازان انتخاب کنید.

- 🗲 فهرست متناظر با انتخاب شما نمایش داده میشود.
  - ۳ مورد موردنظر را در فهرست محتوا لمس کنید.

# تيونر

# عمليات اصلى تيونر

اکثر عملکردها را میتوان از صفحه کنترل مبدأ کنترل کرد.

برای وارد کردن منبع Tuner، نماد **[Tuner]** را در صفحه انتخاب منبع لمس کنید**. (صفحة ۱۲)** 

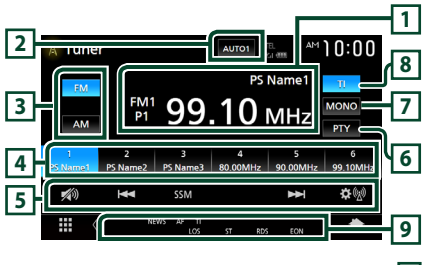

1 نمایشگر اطلاعات

اطلاعات ایستگاه کنونی را نمایش میدهد: فرکانس، نامر PS

#**P:** عدد موجود

### 2 حالت جستجو

حالت جستجو را به ترتیب زیرا تغییر میدهد؛ [AUTO1], [AUTO2], [AUTO2], [MANUAL].

- [AUT01]: به صورت خودکار روی ایستگاهی با دریافت خوب تنظیم می شود.
- [AUTO2]: به ترتیب روی ایستگاه های داخل حافظه تنظیم می کند.
  - [MANUAL]: به صورت دستی به فرکانس بعدی می رود.

# 3 دكمه باند

باند را تغییر میدهد (FM۱ / FM۲ / FM۲).

# 4 کلید پیش تنظیم

ایستگاه ذخیره شده را بازگردانی می کند.

پس از لمس به مدت ۲ ثانیه، ایستگاهی که اکنون دریافت میشود را در حافظه ذخیره میکند.

# 5 کلیدھای عملیاتی

- [I+4] [I+4]: یک ایستگاه را تنظیم کنید. میتوان روش جابجایی فرکانس را تغییر داد (قسمت ۲ جدول را مشاهده کنید).
- [SSM] (فقط FM): ایستگاه ها را بصورت خودکار در لیست "از پیش تنظیم شده ها" قرار می دهد. برای جزئیات به حافظه خودکار (صفحة ۲۵).
  - ۱ (() ایش این این ایش میدهد. برای جزئیات، به تنظیمات تیونر (صفحة ۲۶).
    - ۰ 🛛 🚺 ]: برای کاهش/بازسازی صدا، لمس کنید.

# 6 [PTY] (فقط FM)

با تنظیم نوع برنامه یک برنامه را جستجو میکند. برای جزئیات، به

جستجو بر اساس نوع برنامه (صفحة ۳۵).

# 7 [MONO] (فقط FM)

دریافت Monaural را انتخاب کنید.

# TI] (فقط FM)

حالت روشن اطلاعات ترافیک را تنظیم میکند. برای جزئیات، به **اطلاعات** ترافیک (صفحة ۳۶).

### 9 موارد نشانگر

- ST : یک پخش استریو دریافت می شود.
- MONO : عملکرد تک صدایی تحمیلی روشن است.
  - AF : عملکرد جستجوی AF روشن است.
- EON : ایستگاه سیستم داده های رادیویی در حال ارسال EON است.
  - LOS : عملکرد جستجوی محلی روشن است.
  - NEWS : قطع خبرنامه در حال پیشرفت است.
- RDS : وضعیت ایستگاه سیستم دادههای رادیویی را در زمان روشن بودن عملکرد AF نشان میدهد. سفید: سیستم دادههای رادیویی دریافت میشود.
  - . نارنجی: سیستمر دادههای رادیویی دریافت نمیشود.
  - ۲۱: وضعیت دریافت اطلاعات ترافیکی را نشان میدهد. سفید: ۲۲ دریافت میشود. نارنجی: ۲۲ دریافت نمیشود.

# عمليات حافظه

# 📕 حافظه خودکار (فقط FM)

میتوانید ایستگاههایی که خوب دریافت میشوند را به صورت خودکار در حافظه ذخیره کنید.

FM] را لمس کنید.

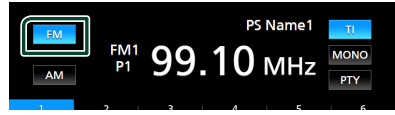

SSM] (ا لمس كنيد.

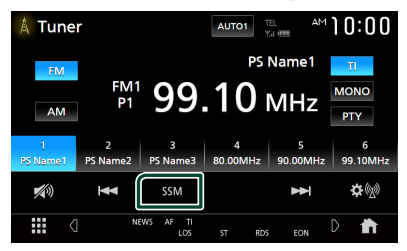

🍸 گزینه [Yes] را لمس کنید.

| A TU        | NER     |                 |          | AUTO     | 1 TEL<br>YEA (ITH | AM    | 10:00         |
|-------------|---------|-----------------|----------|----------|-------------------|-------|---------------|
| FN          |         |                 |          |          | PS Nam            |       |               |
|             | FI      | v11 j           | 00       | 11       | <u> </u>          |       | MONO          |
| A           | Are you | ı sure <u>y</u> | you want | to start | Auto Men          | nory? | ΓY            |
| 1<br>PS Nam |         | Yes             |          | 00.000   | No                |       | 6<br>99.10MHz |
|             |         |                 |          |          |                   |       |               |
|             |         |                 |          |          |                   |       |               |

メ حافظه خودکار آغاز میشود.

# 🔳 حافظه دستی

میتوانید ایستگاهی که در حال حاضر دریافت میشود را در حافظه ذخیره کنید.

- دكمه باند دلخواه خود را لمس كنيد.
- ۲ ایستگاهی که میخواهید در حافظه ذخیره کنید را انتخاب نمایید.
- [#] [#] (#:۱-۶) که میخواهید ایستگاه را در آن ذخیره کنید به مدت ۲ ثانیه لمس نمایید تا صدای بوق شنیده شود.

# انتخاب عمليات

# 📕 انتخاب پیشتنظیم

شما میتوانید ایستگاه به خاطر سپرده شده را فهرست و انتخاب کنید.

یک ایستگاه از فهرست انتخاب کنید.

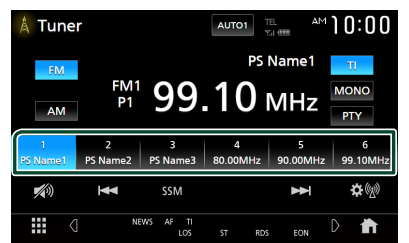

# جستجو بر اساس نوع برنامه (فقط FM)

در زمان گوش دادن به FM میتوانید روی ایستگاهی با یک نوع برنامه خاص تنظیم کنید.

PTY] را لمس كنيد.

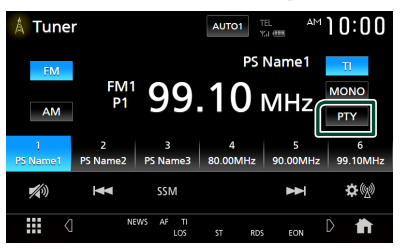

🗙 صفحه جستجوی PTY ظاهر میشود.

- ۲ یک نوع برنامه را از فهرست انتخاب کنید.
  - Search] ۲] [Search] را لمس کنید.

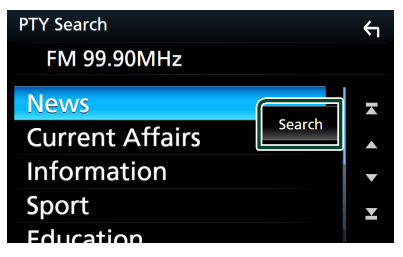

میتوانید از نوع برنامه انتخاب شده یک ایستگاه را جستجو کنید.

# اطلاعات ترافیک (فقط FM)

در زمان آغاز خبرنامه میتوانید به صورت خودکار اطلاعات ترافیک را مشاهده و گوش کنید. با این وجود، این ویژگی به یک سیستمر دادههای رادیویی احتیاج دارد که اطلاعات TI داشته باشد.

TI] را لمس کنید.

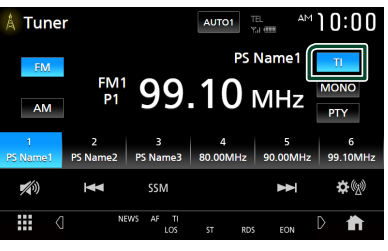

◄ حالت اطلاعات ترافيكي تنظيم است.

🔳 وقتی بولتن ترافیک آغاز میشود

صفحه اطلاعات ترافیک به صورت خودکار ظاهر میشود.

| TUNER SETUP | TI             |        |
|-------------|----------------|--------|
| TUNER       | Traffic Inforr | mation |
|             |                |        |
|             |                |        |
|             |                |        |
|             |                |        |
|             |                |        |

### توجه

- برای ظاهر شدن صفحه نمایش اطلاعات ترافیکی به صورت خودکار، لازم است عملکرد اطلاعات ترافیکی در حالت روشن قرار بگیرد.
- تنظیمات حجم صدا در طول دریافت اطلاعات ترافیکی به صورت خودکار ذخیره میشود. در هنگام دریافت اطلاعات ترافیکی در مرتبه بعد، این واحد تنظیمات حجم صدا را به صورت خودکار بازیابی میکند.

# تنظيمات تيونر

میتوانید پارامترهای مربوط به تیونر را تنظیم کنید.

| [ 👰 👰 ] را لمس کنید. |
|----------------------|
|----------------------|

| A Tune        | r         |                  | AUTO1    | TEL AM   | 10:00     |
|---------------|-----------|------------------|----------|----------|-----------|
| FM            |           |                  | PS       | Name1    | TI        |
| AM            | FM1<br>P1 | 99               | .10      | MHz      | MONO      |
| AIVI          |           |                  |          |          | PTY       |
| 1             |           |                  | 4        |          | 6         |
| PS Name1      | PS Name2  | PS Name3         | 80.00MHz | 90.00MHz | 99.10MHz  |
| <b>*</b> (1)) | Ŧ         | SSM              |          | ₩        | <b>\$</b> |
|               | ] N       | EWS AF TI<br>LOS | ST RD    | EON      | D 👘       |

< صفحه تنظیمات تیونر ظاهر میشود.

۲ هر مورد را به صورت زیر تنظیم کنید.

# [NEWS]

زمان قطع یک خبرنامه را تنظیم میکند. پیشفرض "OFF" است.

### [AF]

هنگامی که دریافت ایستگاه ضعیف است، به صورت خودکار روی ایستگاهی جابجا میشود که روی شبکه سیستم دادههای رادیویی همان برنامه را پخش میکند. پیشفرض "۵F۴" است.

#### [Regional]

تنظیم میکند که تنها در مناطق خاصی با استفاده از کنترل "AF" روی این ایستگاه جابجا شود. پیشفرض "OF۴" است.

### 📕 [LO.S] (فقط FM)

عملکرد پویش محلی را روشن یا خاموش میکند.

### [Auto TP Seek]

وقتی دریافت ایستگاه اطلاعات ترافیکی ضعیف باشد، به طور خودکار به دنبال یک ایستگاه میگردد که بهتر قابل دریافت باشد. پیشفرض "00" است.

### [Language Select]

برای عملکرد PTY یک زبان نمایش انتخاب میکند.

### [Aerial Control]

به شما اجازه میدهد برای جلوگیری از بزرگ شدن آنتن برقی، عملکرد سیستمر دادههای رادیو را خاموش کنید. پیشفرض "۳OM" است.
# [Area Setting]

تغییرات فاصله کانال تیونر به ناحیه استفاده از دستگاه بستگی دارد.

## براى منطقه فروش اقيانوسيه

- Australia] (پیشفرض): این مورد را در زمان استفاده در کشورهای استرالیا انتخاب کنید. فواصل FM/AM بر روی ۵۰ کیلوهرتز/۹ کیلوهرتز تنظیم شدهاند.
  - [US]: در هنگام استفاده در آمریکای شمالی/مرکزی/جنوبی این مورد را انتخاب کنید. فواصل FM/AM بر روی ۲۰۰ کیلوهرتز/۱۰ کیلوهرتز تنظیم شدهاند.
- [Europe]: این مورد را در زمان استفاده در هر ناحیه دیگر انتخاب کنید، فواصل FM/AM بر روی ۵۰ کیلوهرتز/۹ کیلوهرتز تنظیم شدهاند.

## خارج از منطقه اقيانوسيه

- [US]: در هنگام استفاده در آمریکای شمالی/مرکزی/جنوبی این مورد را انتخاب کنید. فواصل FM/AM بر روی ۲۰۰ کیلوهرتز/۱۰ کیلوهرتز تنظیم شدهاند.
  - [Others] (پیشفرض): فواصل FM/AM بر روی ۵۰ کیلوهرتز/۹ کیلوهرتز تنظیم شدهاند.

# سایر اجزای خارجی

## دوريين ديد

#### توجه

- برای متصل کردن دوربین دید، به صفحه ۷۳ مراجعه کنید.
- برای استفاده از دوربین دید عقب، به سیم اتصال REVERSE نیاز دارید.
   (۷۲ صفحة ۷۲)
- اگر [Rear Camera Interruption] فعال باشد، صفحه دوریین زمانی نمایش داده می شود که دنده را روی موقعیت دنده عقب (R) قرار دهید.

## 🔳 نمایش صفحه دوربین

### دکمه [FNC] را فشار دهید.

🗙 منوی بازشو نمایش داده می شود.

### Camera] را لمس کنید.

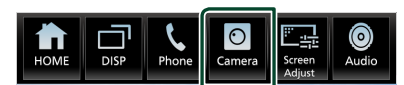

< صفحه دوربین دید نمایش داده می شود.

### 置 هر مورد را به صورت زیر تنظیم کنید.

برای پاک کردن پیامر احتیاطی، صفحه را لمس کنید.

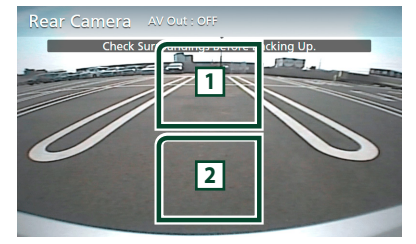

### 1 تعويض دوربين ديد \*'

برای تغییر دوربین جلو و دوربین عقب لمس کنید.

## 2 دوربين خاموش

برای خروج از صفحه دوربین، لمس کنید.

\*۱ هنگامی که دوربین جلو و دوربین عقب با این دستگاه متصل میشوند.

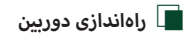

- دکمه [FNC] را فشار دهید.
- メ منوی بازشو نمایش داده میشود.

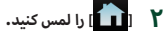

< صفحه اصلی نمایش داده میشود.

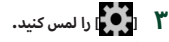

< صفحه "راهاندازی" نمایش داده میشود.

## Camera] را لمس کنید. ۴

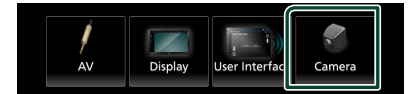

- \star صفحه دوربین نمایش داده میشود.
- هر مورد را به صورت زیر تنظیم کنید.

#### [Rear Camera Interruption]

(پیشفرض): هنگامی که دنده را در وضعیت عقب (R) قرار می دهید، تصویر را از دوربین دید عقب نمایش می دهد.

OFF : هنگامی که دوربین متصل نیست، این مورد را انتخاب کنید.

### [Parking Guidelines]

برای پارک کردن آسانتر در هنگامی که دنده را روی حالت عقب (R) قرار میدهید، میتوانید خطوط راهنمای پارک را نمایش دهید. پیشفرض "NN" است.

#### [Guidelines SETUP]

اگر (ON] را برای (Parking Guidelines] انتخاب کنید، میتوانید راهنمای پارک را تنظیم کنید. به **برای تنظیم راهنمای پارک (صفحة** ۲۹) مراجعه کنید.

### <sup>۲</sup>\*[Front Camera]

**ON :** هنگامی که دوربین جلو متصل نیست، این مورد را انتخاب کنی**د.** 

(پیشفرض): هنگامی که دوربین متصل نیست، این مورد را انتخاب کنید.

#### <sup>\*</sup>\*[Front Camera Interruption]

اگر برای [ON] [Front Camera] را انتخاب کنید.

15 sec / 10 sec (افتراضي/) 20 se : هنگامی که چرخ دنده را از سمت معکوس (R) باز میکنید، صفحه نمایش دوریین جلو نمایش داده میشود.

#### **OFF :** لغو.

\*KW-V850BT/ KW-V850BTM ۲ فقط

### برای تنظیم راهنمای پارک

### توجه

- دوربین دید عقب را مطابق با دستورالعمل های استفاده که همراه دوربین ارائه شده است در جای مناسب نصب کنید.
- هنگام تنظیم خطوط راهنمای پارک، حتماً از ترمز دستی استفاده کنید تا از حرکت خودرو جلوگیری شود.
- دکمه [Parking Guidelines] را در صفحه دوربین لمس کنید و روی ON تنظیم کنید. (صفحة ۳۸)
  - [Guidelines SETUP] را در صفحه دوربین لمس کنید.
    - ۳ راهنمای پارک را با انتخاب علامت 📴 تنظیم کنید.

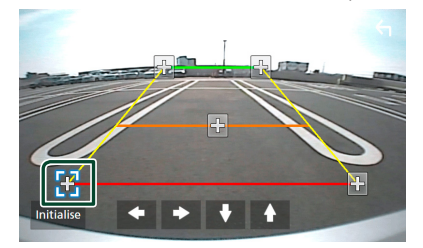

۴ تنظیم موقعیت علامت انتخابی.

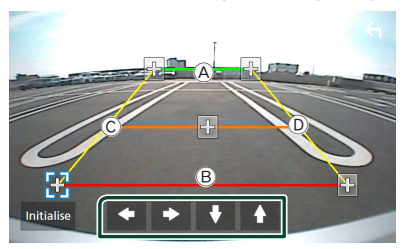

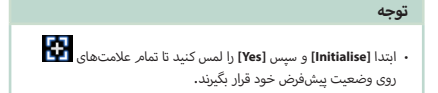

## پخش کنندههای صوتی/تصویری خارجی (AV-IN)

- ک یک وسیله خارجی را به پایانه ورودی AV-IN وصل کنید. (صفحة الا) ۱۳)
  - AV-IN] (ا به عنوان منبع انتخاب کنید. (صفحة ۱۲))
  - ۳ وسیله وصل شده را روشن کنید و پخش منبع را آغاز نمایید.

## استفاده از واحد پیمایش خارجی (منطقه خارج اقیانوسیه)

میتوانید یک دستگاه پیمایش (در بازار موجود است) را به ترمینال ورودی پیمایش وصل کنید تا بتوانید صفحه پیمایش را مشاهده کنید. **(صفحة** ۱**۷۲**)

راهنمای ناوبری از بلندگوهای جلو پخش میشود، حتی اگر در حال گوش دادن به یک منبع صوتی باشید.

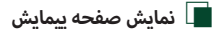

- دکمه [FNC] را فشار دهید.
- メ منوی بازشو نمایش داده میشود.
  - DISP] ۲] را لمس کنید.

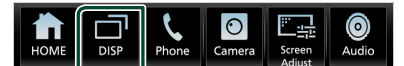

< صفحه پیمایش نمایش داده می شود.

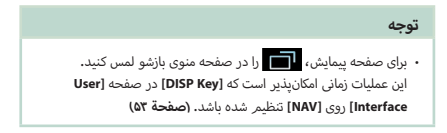

## 🔳 راەاندازى پيمايش

- دکمه [FNC] را فشار دهید.
- 🗙 منوی بازشو نمایش داده میشود.
  - ۲ 💼 را لمس کنید.
- 🗙 صفحه اصلی نمایش داده میشود.
  - ۳ 🚺 🚺 را لمس کنید.
- < صفحه "راهاندازی" نمایش داده میشود.
  - Navigation] ۴] را لمس کنید.

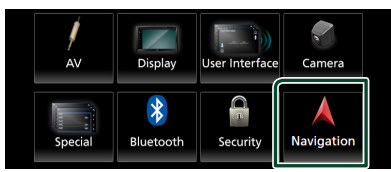

- メ صفحه پیمایش نمایش داده میشود.
- ۵. هر مورد را به صورت زیر تنظیم کنید.

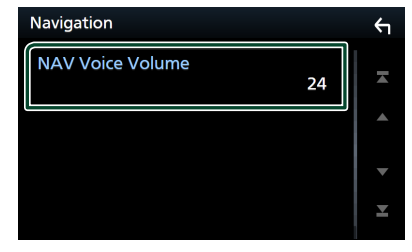

## [NAV Voice Volume]

میزان صدا را برای راهنمای صوتی سیستمر پیمایش تنظیم میکند. پیش فرض "24" است.

## تنظيمر كننده تلويزيون

میتوانید تنظیم کننده تلویزیون (قابل خرید از بازار) را به این دستگاه متصل کنید و تلویزیون تماشا کنید.

### آماده سازی

- زمانی که از عملکرد کنترل تلویزیون استفاده میکنید، تنظیم کننده تلویزیون (قابل خرید از بازار) را متصل کنید و کنترل تنظیم کننده تلویزیون شخص ثالث را در راهاندازی ۸۷(صفحة ۵۷) روی روشن قرار دهید.
  - تنظیم کننده تلویزیون را میتوان با کنترل از راه دور عرضه شده آن از طریق حسگر راه دور در پانل جلویی این دستگاه کنترل کرد.
    - دکمه [FNC] را فشار دهید.
    - 🗙 منوی بازشو نمایش داده می شود.
      - ۲ [1] را لمس کنید.
    - ≺ صفحه اصلی نمایش داده می شود.
      - ۳ 🚻 ا را لمس کنید.
    - 🖡 [TV] را به عنوان منبع انتخاب کنید. (صفحة ۱۲)
      - 🔕 ناحیه نمایش کلید لمسی.

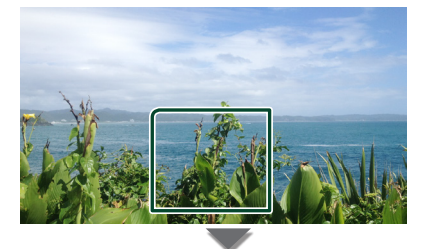

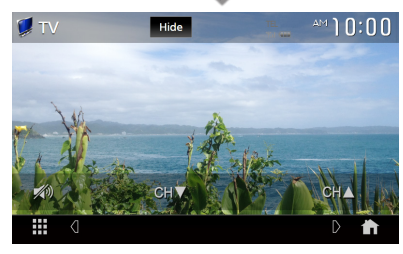

نشانگرها یا دکمهها را محو میکند. (Hide] را لمس کنید.

■ کانال را عوض کنید.
[CH▲]، [CH▼] را لمس کنید.

# كنترل بلوتوث

با استفاده از عملکرد بلوتوث، میتوانید از عملکردهای مختلف مانند گوش دادن به فایل صوتی و برقراری/ دریافت تماس استفاده کنید.

## اطلاعات برای استفاده از دستگاههای ®Bluetooth

# Bluetooth®

بلوتوث یک فنآوری ارتباط رادیویی بیسیم کوتاهبُرد است که برای دستگاههای موبایل مانند تلفن همراه، کامپیوترهای شخصی قابل حمل و سایر دستگاهها استفاده میشود.

دستگاههای بلوتوث میتوانند بدون کابل به یکدیگر متصل شوند و با یکدیگر ارتباط برقرار کنند.

### توجه

- هنگام رانندگی، از انجام عملیات پیچیده مانند شماره گیری، استفاده از دفترچه تلفن و غیره خودداری کنید. در هنگام انجام این عملیاتها، خودروی خود را در محلی ایمن متوقف کنید.
- با توجه به نسخه بلوتوث دستگاه، برخی از دستگاههای بلوتوث را نمی توان به این دستگاه متصل کرد.
  - این دستگاه با برخی از دستگاههای بلوتوث کار نمی کند.
- شرایط وصل کردن ممکن است بر اساس شرایط محیط شما متفاوت باشد.
  - زمانی که این دستگاه خاموش است، برخی از دستگاههای بلوتوث قطع می شوند.

## 🔳 درباره پخشکننده صوتی تلفن همراه و بلوتوث

این دستگاه با مشخصات بلوتوث زیر مطابقت دارد:

#### نسخه

بلوتوث نسخه ۴۰۱ نمایهها HFP (نسخه ۱۰۷) (نمایه هندزفری) SPP (نمایه پورت سریالی) PBAP (نمایه دستیایی به دفتر تلفن)

پخشکننده صوتی: A2DP (نمایه توزیع صدای پیشرفته) AVRCP (نسخه ۱۰۶۰ (نمایه صوتی/ویدئویی کنترل از راه دور)

> کدک صدا SBC، AAC

#### توجه

- دستگاههای پشتیبان عملکرد بلوتوث با دنبال کردن فرآیند مشخص شده توسط بلوتوث SIG، گواهی تطابق با استاندارد بلوتوث را دریافت کردهاند.
- با این وجود، ممکن است این دستگاهها با توجه به نوع تلفن همراه شما نتوانند به آن متصل شوند.

## دستگاه بلوتوث را ثبت کنید

لازم است پخشکننده صوتی بلوتوث یا تلفن همراه را قبل از استفاده از عملکرد بلوتوث، در این دستگاه ثبت کنید.

میتوانید تا حداکثر ۱۰ دستگاه بلوتوث را ثبت کنید.

#### توجه

- میتوان تا سقف ۱۰ دستگاه بلوتوک را ثبت کرد. اگر سعی شود که یازدهمین دستگاه بلوتوث ثبت شود، دستگاه بلوثوتی که پیشتر متصل شده است، برای ثبت دستگاه ۱۱ حذف خواهد شد.
- این دستگاه با عملکرد جفتسازی آسان Apple سازگار است. زمانی که iPol touch یا Phone یا این دستگاه متصل است، یک دیالوگ تأیید اعتبار نمایش داده میشود، انجام عملیات برای تأیید اعتبار در این دستگاه یا تلفن هوشمند iOS، تلفن هوشمند را به عنوان یک دستگاه بلوتوث ثبت میکند.
- دستگاه ("\*\*\*\*KW-M / "KW-V ) را از تلفن هوشمند/همراه خود جستجو کنید.

مراحل ۱ تا ۴ را طی ۳۰ ثانیه کامل کنید.

- تلفن هوشمند/تلفن همراه خود را با توجه به پیام های نمایش داده شده فعال کنید.
  - 🗨 درخواست را در تلفن هوشمند/تلفن همراه تأیید کنید.

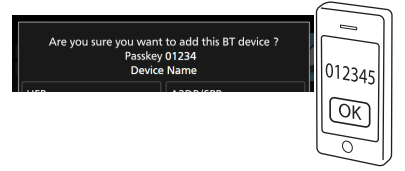

کد پین را در تلفن هوشمند/تلفن همراهتان وارد کنید. کد پین به صورت پیشفرض روی "0000" ثبت شده است.

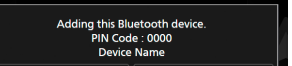

📍 عملکردی را که میخواهید استفاده کنید، انتخاب نمایید.

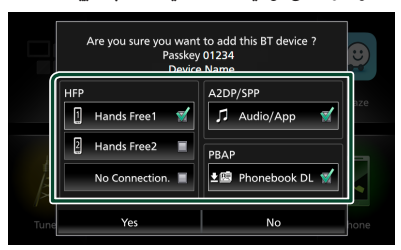

[No Connection.] / [Hands Free2] / [Hands Free1] HFP شماره هندزفری را برای اتصال انتخاب کنید.

#### [Audio/App] A2DP/SPP

انتخاب کنید که آیا میخواهید از برنامه پخشکننده صوتی در تلفن هوشمند خود بوسیله A2DP و از سایر برنامههای تلفن هوشمندتان بوسیله SPP استفاده کنید.

#### [Phonebook DL] PBAP

اگر میخواهید دادههای دفترچه تلفنتان را منتقل کنید، انتخاب نمایید.

### ۴ گزینه [Yes] را لمس کنید.

زمانی که انتقال داده و اتصال کامل میشود، نماد اتصال بلوتوث روی صفحه نمایش داده میشود.

## <u>راەاندازى</u> بلوتوث

دکمه [FNC] را فشار دهید.

🗙 منوی بازشو نمایش داده میشود.

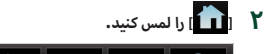

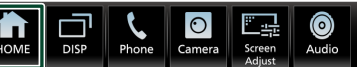

< صفحه اصلی نمایش داده میشود.

## ۳ [یا را لمس کنید.

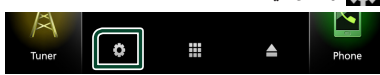

- 🗙 صفحه "راهاندازی" نمایش داده میشود.
  - Bluetooth] [ ا لمس كنيد. ۴

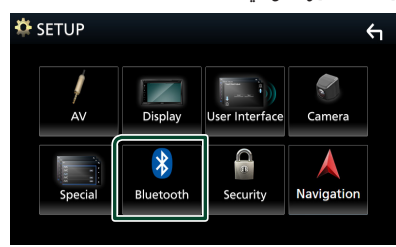

- < صفحه تنظيمات بلوتوث ظاهر مىشود.
- برای هر تنظیم ، به صفحه زیر مراجعه کنید.
  - اتصال دستگاه بلوتوث (صفحة ۴۳)
    - تغییر نام دستگاه (صفحة ۴۴)
      - تغییر کد پین (صفحة ۴۴)

## 📘 اتصال دستگاه بلوتوث

Select Device]] را در صفحه تنظیمات بلوتوث لمس کنید.

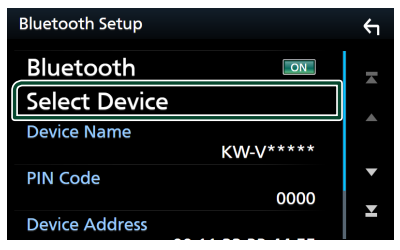

لنامر دستگاه موردنظر را برای اتصال لمس کنید.

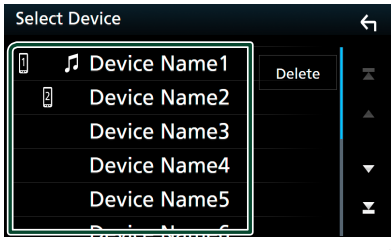

< صفحه انتخاب نمایه نمایش داده می شود.

#### **توجه** اگذار مدینه میلیدیا جکرانآن مگارا منابت

- اگر نماد روشن شود، به این معناست که از آن دستگاه استفاده نخواهد کرد.
  - 🔭 هر نمایه را به صورت زیر تنظیم کنید.

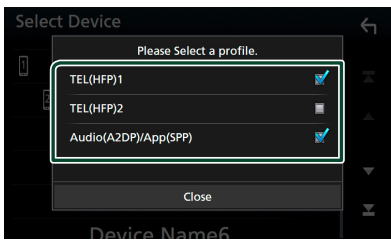

## [TEL (HFP) 2],[TEL (HFP) 1]

زمانی که دستگاه با دستگاه به عنوان تلفن هندزفری ۱ یا ۲ متصل میشود، انتخاب کنید.

## [Audio (A2DP)/App (SPP)]

برای کار با یک برنامه نصب شده در تلفن هوشمند یا برای استفاده به عنوان یک پخشکننده صوتی انتخاب کنید.

## Close] ۴] دا لمس کنید. ۴

## برای حذف دستگاه بلوتوث ثبت شده

Delete] را لمس کنید.

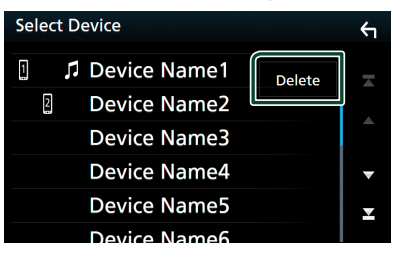

۲ نامر دستگاه را برای بررسی لمس کنید.

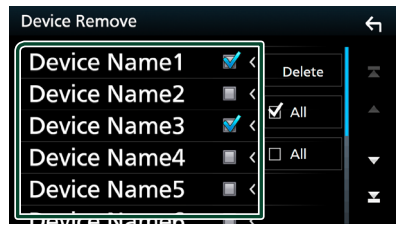

## [🗹 AII] 🔳

همه دستگاههای بلوتوث را انتخاب میکند.

## [🗆 AII] 🔳

همه علامتهای صحیح را پاک میکند.

## Delete]] را لمس کنید. 🍟

- メ پیامر تأیید ظاهر میشود.
  - ۴ گزینه [Yes] را لمس کنید.

- 🔳 نامر دستگاه را تغییر دهید
- Device Name] را در صفحه تنظیمات بلوتوث لمس کنید.
   صفحه تغییر نام دستگاه نمایش داده می شود.
  - ۲ [ BS] لمس کنید و نگه دارید.
    - ۳ نامر دستگاه را وارد کنید.

|   | Cha | ange | e De | vice | Nar | ne  |    |     |      |     |    | Υ  |
|---|-----|------|------|------|-----|-----|----|-----|------|-----|----|----|
|   |     | En   | ter  | De   | vic | e N | am | ne. |      |     |    |    |
| 6 | =   |      |      |      |     |     |    | _   |      | ,   | 31 |    |
|   |     |      |      |      |     |     |    | Er  | nter |     |    | BS |
|   | q   | w    | е    | r    | t   | у   | u  | i   | 0    | р   |    | A  |
|   | a   | s    | d    | f    | g   | h   | j  | k   | Т    |     |    | #  |
|   | z   | ×    | c    | v    | b   | n   | m  | Sp  | ace  | Cap | os |    |

- Enter] کا لمس کنید. ۴
  - 🔳 تغيير کد پين
- PIN Code] را در صفحه تنظیمات بلوتوث لمس کنید.
   صفحه تغییر کد پین نمایش داده می شود.
  - ۲ [ 🚯] لمس کنید و نگه دارید.
    - ۳ کد پین را وارد کنید.

| Change PIN | Code   |    |   | ξ   |
|------------|--------|----|---|-----|
| Enter F    | IN Cod | e. |   | BS  |
|            | 1      | 2  | 3 |     |
|            | 4      | 5  | 6 |     |
|            | 7      | 8  | 9 |     |
|            |        | 0  |   |     |
|            |        |    |   | SET |

SET] را لمس کنید. 🧚

## پخش دستگاه صوتی بلوتوث

اكثر عملكردها را مىتوان از صفحه كنترل مبدأ كنترل كرد.

برای انتخاب منبع بلوتوث، نماد [BT Audio] را در صفحه انتخاب منبع لمس کنید. (صفحة ۲۲)

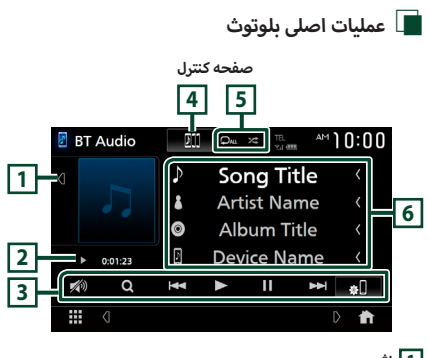

1 اثر هنری

ناحیه اثر هنری را نشان میدهد/مخفی میکند.

2 نشانگر/زمان پخش حالت پخش

Ⅱ ، ◄: نشانگر حالت پخش کنونی

معانی آیکونهای تکی به شرح زیر است:

◄ (پخش)، ◄◀ (سريع به جلو)، ◄◄ (سريع به عقب)، Ⅱ (مکث)، ■ (توقف).

### 3 کلیدهای عملیاتی \*

- [Q]: یک فایل را جستجو میکند. به جستجوی فایل (صفحة ۴۶) مراجعه کنید.
  - [I+4] [I+4]: محتوای قبلی/بعدی را جستجو میکند.
     برای سریع به جلو یا سریع به عقب، لمس کنید و نگه دارید.
    - [◄]: پخش مىكند.
    - [1]: مکث میکند.
    - ۰ 📲: صفحه تنظیمات بلوتوث را نمایش میدهد.
      - [💋]: برای کاهش/بازیابی صدا، لمس کنید.

## 4 DJ حريان JVC

دستگاههای صوتی بلوتوث را میتوان به راحتی برای پخش موسیقی، جابجا کرد. به *DJ* جریان *JVC* (صفحة ۴۵) مراجعه کنید.

## \* [ 🎾 ] / [ 🎗 ] 5

 ۲
 ۲
 ۲
 ۲
 ۲
 ۲
 ۲
 ۲
 ۲
 ۲
 ۲
 ۲
 ۲
 ۲
 ۲
 ۲
 ۲
 ۲
 ۲
 ۲
 ۲
 ۲
 ۲
 ۲
 ۲
 ۲
 ۲
 ۲
 ۲
 ۲
 ۲
 ۲
 ۲
 ۲
 ۲
 ۲
 ۲
 ۲
 ۲
 ۲
 ۲
 ۲
 ۲
 ۲
 ۲
 ۲
 ۲
 ۲
 ۲
 ۲
 ۲
 ۲
 ۲
 ۲
 ۲
 ۲
 ۲
 ۲
 ۲
 ۲
 ۲
 ۲
 ۲
 ۲
 ۲
 ۲
 ۲
 ۲
 ۲
 ۲
 ۲
 ۲
 ۲
 ۲
 ۲
 ۲
 ۲
 ۲
 ۲
 ۲
 ۲
 ۲
 ۲
 ۲
 ۲
 ۲
 ۲
 ۲
 ۲
 ۲
 ۲
 ۲
 ۲
 ۲
 ۲
 ۲
 ۲
 ۲
 ۲
 ۲
 ۲
 ۲
 ۲
 ۲
 ۲
 ۲
 ۲
 ۲
 ۲
 ۲
 ۲
 ۲
 ۲
 ۲
 ۲
 ۲
 ۲
 ۲
 ۲

تکرار فایل ( ♀♀ )، تکرار پوشه ( ◄♀ )، تکرار تمام آهنگها ( ♀♀ )، تکرار خاموش ( ♀

۲ ۲۰ ۲۰ این مهم قطعههای داخل پوشه فعلی را به صورت تصادفی پخش میکند. هر بار که کلید را لمس میکنید، حالتهای تصادفی به ترتیب زیر جابجا میشوند:

پوشه تصادفی ( 🏎 )، همه تصادفی ( 🏧 )، تصادفی خاموش ( 🛣 )

## 6 نماىشگر اطلاعات \*

- نام اطلاعات قطعه را نمایش میدهد.
  - نام دستگاه متصل.
- \* این موارد فقط زمانی نمایش داده می شوند که پخشکننده صوتی که از نمایه AVRCP یشتیبانی میکند، متصل است.

#### توجه

- دکمههای عملکرد، نشانگرها و اطلاعات نمایش داده شده روی صفحه نمایش یسته به دستگاه متصل متفاوت است.
  - اگر کلیدهای عملیاتی نمایش داده نشوند، از پخشکننده اجرا کنید.
- با توجه به تلفن همراه یا پخشکننده صوتی، ممکن است صدا شنیده و كنترل شود، اما ممكن است اطلاعات متن نمايش داده نشوند.
- اگر میزان صدا بسیار کم است، آن را در تلفن همراه یا پخشکننده صوتی خود افزایش دهید.

## JVC جریان DJ 🔳

حداکثر پنج دستگاه صوتی بلوتوث را میتوان به راحتی متصل و موسیقی

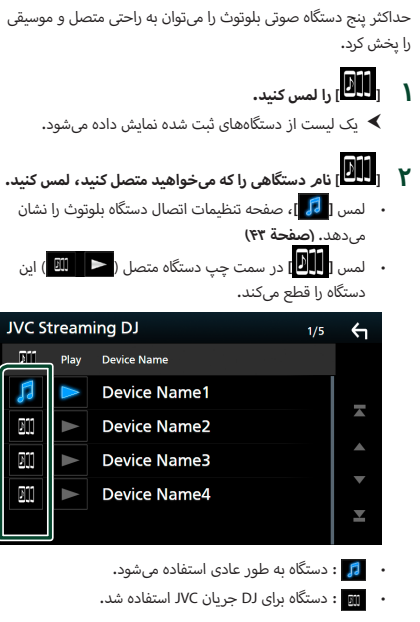

🎽 [ 🔼 (سفید) در سمت چپ نامر دستگاه را برای پخش شدن، لمس كنيد.

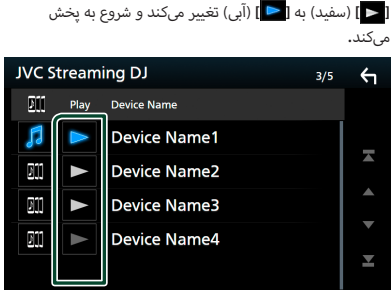

- 🕒 (خاکستری): متصل نیست.
  - 属 (سفید): متصل شد. .
  - ۰ 🔁 (آبی): در طی پخش.
    - τ, F ] را لمس کنید.

### توجه

- اگر یک دستگاه صوتی بلوتوث متصل برای پخش موسیقی کار کند، اتصالات جابجا مىشوند.
  - زمانی که یک منبع بلوتوث به یک مورد دیگر متصل می شود، تنظیمات آن حذف میشوند و اتصال قبل از تغییر منبع، به اتصال بازیابی می شود.

- 🔳 جستجوی فایل
- Q] را لمس کنید.
- ۲ فایل یا پوشه موردنظر را لمس کنید.

| Music List   |   |       | <b>←</b> |
|--------------|---|-------|----------|
| 다 File name1 | < |       | Ŧ        |
| 🕫 File name2 | < |       |          |
| 🕫 File name3 | < |       |          |
| Folder name1 | < | t Top | ▼        |
| Folder name2 | < | t Up  | T        |
|              | < |       |          |

زمانی که یک پوشه را لمس میکنید، محتوای آن نمایش داده می شود.

## 📍 مورد موردنظر را در فهرست محتوا لمس کنید.

メ پخش شروع می شود.

#### توجه

 برای عملیاتهای موجود در صفحه فهرست، به صفحه فهرست (صفحة ۱۵) مراجعه کنید.

## استفاده از دستگاه هندزفری

میتوانید از عملکرد تلفن با اتصال تلفن بلوتوث به این دستگاه استفاده کنید.

#### توجه

• زمانی Apple CarPlay یا Android Aut در حال وصل شدن هستند، نمی ټوان از عملکرد هندزفری بلوتوګ و دو اتصال دستگاه بلوتوګ استفاده کرد. فقط میتوان از Apple CarPlay یا Android Auto Hands-Free استفاده کرد.

## 📕 برقراری تماس

### دکمه [FNC] را فشار دهید.

< منوی بازشو نمایش داده میشود.

## Phone] ۲] وا لمس کنید.

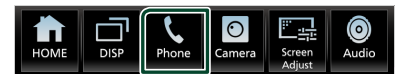

🗙 صفحه هندزفری نمایش داده میشود.

#### توجه

- اگر گوشی همراه شما از PBAP پشتیبانی کند، میتوانید دفترچه تلفن و لیستهای تماس را در صورتی که تلفن همراه متصل شده باشد، در صفحه لمسی نمایش دهید.
  - دفترچه تلفن: تا سقف ۱۰۰۰ ورودی
- ا سقف ۵۰ ورودی از جمله تماسهای گرفته شده، تماسهای دریافتی و تماسهای بییاسخ

### ۳ روش شمارهگیری را انتخاب کنید.

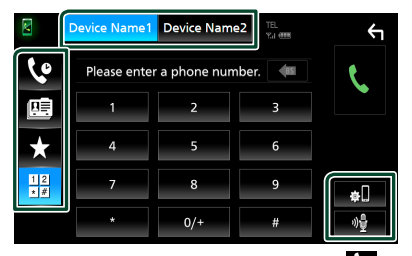

- . [🖤]: تماس با استفاده از گزارشهای تماس
  - · [🕮]: تماس با استفاده از دفترچه تلفن
- ۰ [ 🖈 ]: تماس با استفاده از شماره از پیش تنظیم شده
  - [ﷺ]: تماس با وارد کردن یک شماره تلفن

### 🗨 تلفن همراه را برای استفاده انتخاب کنید

زمانی که دو تلفن همراه متصل است

- ۱) [Divice Name1 Device Name2] را برای انتخاب تلفنی که میخواهید استفاده کنید، لمس کنید.
  - راەاندازى بلوتوث
  - ۱) [**۵۵]** را لمس کنید.

صفحه تنظيمات بلوتوث ظاهر مىشود.

● تشخیص صدا

۱) [ المس کنید. (صفحة ۴۸)

## توجه

- ممکن است نمادهای وضعیت مانند نمادهای باتری و آنتن نمایش داده شده نسبت به موارد نشان داده شده روی تلفن همراه متفاوت باشند.
  - تنظیم تلفن همراه در حالت خصوصی ممکن است عملکرد هندزفری را غیرفعال کند.

## تماس با استفاده از گزارشهای تماس

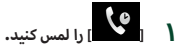

۲ شماره تلفن را از فهرست انتخاب کنید.

| M          | Device Name1 Device Name2 | 8 | <del>ر</del> ب   |
|------------|---------------------------|---|------------------|
| Ç          | Name1<br>0123456789       | T |                  |
| <b>!!!</b> | K→ Name2<br>0123456789    |   |                  |
| $\star$    | Name3<br>0123456789       |   |                  |
| 12         | Vame4<br>0123456789       | ▼ |                  |
| * #        | Name5<br>0123456789 Name5 | T | <b>卒</b> 니<br>이율 |

تماس با استفاده از دفترچه تلفن

- ۱ والمس کنید. ۲ (QA-Z ۲ والمس کنید.
- 🍸 حرف اول را انتخاب کنید.

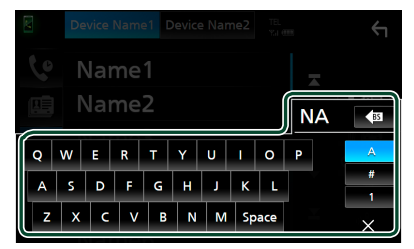

- نویسههای بدون نام متناظر نمایش داده نخواهند شد.
- یک کاراکتر با کاراکتر نئیه مانند "ن" را میتوان با یک کاراکتر بدون نئیه "u" جستجو کرد. یک کاراکتر با کاراکتر نئیه را نمیتوان در یک جمله جستجو کرد.

فردی را که میخواهید با وی تماس بگیرید، از فهرست انتخاب کنید.

| M       | Device Name1 | Device Name2 | TEL<br>Y.J (1998) | <b>←</b>   |
|---------|--------------|--------------|-------------------|------------|
| Ç.      | Name1        |              |                   |            |
| œ       | Name2        |              |                   | ±⊞         |
| $\star$ | Name3        |              |                   | 1 🛄        |
| 12      | Name4        |              | •                 | Q A-Z      |
| * #     | Name5        |              | ×                 | ₩          |
|         |              |              |                   | ₩ <u>₽</u> |

💧 شماره تلفن را از فهرست انتخاب کنید.

| Ph       | one book Detail       | <b>←</b> |
|----------|-----------------------|----------|
| <b>a</b> | Name<br>Phone number1 | Ā        |
| C        | Name<br>Phone number2 |          |
| =        | Name<br>Phone number3 |          |
|          | Name<br>Phone number4 | •        |
| 8        | Name<br>Phone number5 | T        |
| 1.1      | Name                  |          |

### توجه

میتوانید شماره تلفنهای موجود در لیست را بر اساس نام و نامر خانوادگی مرتب کنید. برای جزئیات بیشتر، به **راهاندازی هندزفری (صفحة ۱۵)** مراجعه کنید.

## تماس با استفاده از شماره از پیش تنظیم شده

- را لمس کنید.
- ۲ نام یا شماره تلفن را لمس کنید.

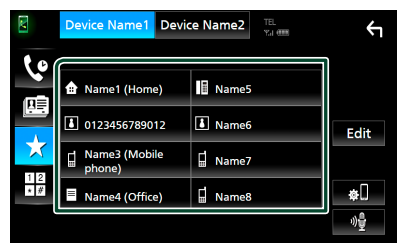

تماس با وارد کردن یک شماره تلفن

- ا لمس كنيد. [ ] المس كنيد.
- ۲ شماره تلفن را با کلیدهای شماره وارد کنید.

| M         | Device Name1 | Device Name   | 2 TEL<br>Y.J. CEER | ς                 |
|-----------|--------------|---------------|--------------------|-------------------|
| لە        | Please enter | r a phone num | ber. 🌆             | e                 |
| <b>!!</b> | 1            | 2             | 3                  |                   |
| ×         | 4            | 5             | 6                  |                   |
| 12<br>*#  | 7            | 8             | 9                  | <b>#</b> []       |
|           | *            | 0/+           | #                  | 아물                |
|           |              |               |                    |                   |
|           |              |               | ا لمس کنید.        | )[ <b>——</b> ]] [ |

## 🔳 تشخيص صدا

میتوانید به عملکرد تشخیص صدا تلفن همراه متصل به این دستگاه دسترسی داشته باشید. میتواند دفترچه تلفن این تلفن همراه را با صدا جستجو کنید. (قابلیت عملکرد به تلفن همراه بستگی دارد.)

### دکمه [FNC] را به مدت ۱ ثانیه فشار دهید.

برای ۱ ثانیه فشار دهید

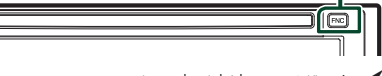

メ صفحه تشخیص صدا نمایش داده میشود.

## ۲ شروع به صحبت کنید.

**توجه** • میتوانید با لمس (ا استفاده کنید.

## 🔳 دریافت یک تماس

برای پاسخ دادن به یک تماس تلفنی یا

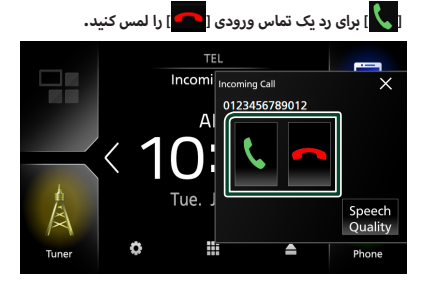

## توجه

 زمانی که روی تصویر از دوربین دید نظارت میکنید، حتی اگر یک تماس دریافت شود، این صفحه نمایش داده نمی شود.

## برای پایان دادن به تماس

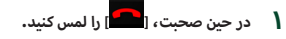

## 🔳 عملیات در حین تماس

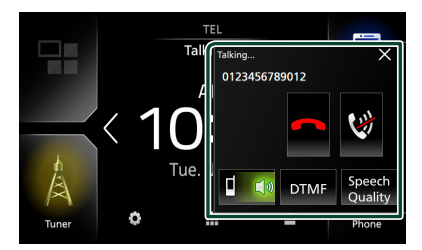

- میزان صدایتان را تنظیم کنید
- ) [Speech Quality] را لمس کنید.
- ۲) [▲] یا [▲] را برای [Microphone Level] لمس کنید.

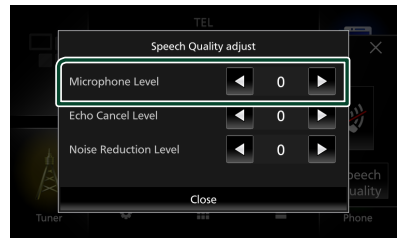

## ● میزان صدای گیرنده را تنظیمر کنید

دکمه [–] یا [+] را فشار دهید.

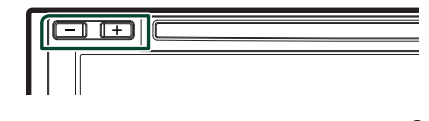

## 🗨 صدایتان را بیصدا کنید

🕎] را برای بیصدا کردن یا بیصدا نکردن صدایتان لمس کنید.

## 🗨 تون شمارهگیری را تولید کنید

[DTMF] را برای نمایش صفحه ورودی تون لمس کنید.

مىتوانيد با لمس كليدهاى موردنظر روى صفحه، تونها را ارسال كنيد.

## 🗨 جابجایی بین مقاصد خروجی صدای گفتاری

لمس [[[]]] / [[]] هر زمان باعث جابجایی مقاصد خروجی صوتی گفتار بین تلفن همراه و بلندگو میشود.

### 🕒 انتظار تماس

زمانی که در حین یک تماس، تماس دیگری را دریافت میکنید، میتوانید به تماس تازه دریافت شده با لمس [10] پاسخ دهید. تماس کنونی در حالت انتظار قرار دارد.

هر زمانی که شما []] را لمس کنید، تماس گیرنده به یک مورد دیگر تغییر خواهد کرد.

زمانی که [🗖] را لمس میکنید، تماس کنونی خاتمه پیدا خواهد کرد و به تماس در حال انتظار جابجا میشود.

### 🗨 برای بستن صفحه بازشو هندزفری

[ × ] را برای بستن صفحه بازشوی هندزفری لمس کنید. برای نمایش دوباره، پس از فشار دادن دکمه [FNC]، [🏷] را لمس کنید.

## 📘 از پیش تنظیم کردن شماره تلفن

میتوانید شماره تلفنهایی را که اغلب تماس میگیرید، در این دستگاه ثبت کنید.

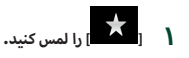

## Edit] [Edit] را لمس کنید.

| M   | Device Name1 Devi    | ce Name2 | Ļ           |
|-----|----------------------|----------|-------------|
| 10  |                      |          |             |
|     | Name1 (Home)         | Name5    |             |
|     | 0123456789012        | Name6    | Edit        |
| X   | Name3 (Mobile phone) | Name7    |             |
| * # | Name4 (Office)       | 🖬 Name8  | <b>¢</b> [] |
|     |                      |          | *))을        |

## ۲ مکان از پیش تنظیم کردن را انتخاب کنید.

| Edit Preset Dial     |           | ς          |
|----------------------|-----------|------------|
| Ame1 (Home)          | Name5     |            |
| 0123456789012        | No Preset |            |
| Name3 (Mobile phone) | No Preset |            |
| Name4 (Office)       | No Preset | Delete all |

#### [Delete all]

برای حذف همه شمارهها، **[Delete all]** و سپس در صفحه تأیید [OK] را لمس کنید.

### 🖡 چگونگی از پیش تنظیم کردن را انتخاب کنید.

|     | Edit Preset Number        | Ì      |
|-----|---------------------------|--------|
|     | Add number from phonebook |        |
| ♠ N | Add number direct         |        |
| ا ا | Delete                    | Í      |
|     |                           |        |
|     | Close                     | te all |

#### [Add number from phonebook]

شماره را برای پیش تنظیم از دفترچه تلفن انتخاب کنید. به **تماس با** استفاده از دفترچه تلفن (صفحة ۴۷) مراجعه کنید.

### [Add number direct]

شماره تلفن را مستقیماً وارد کنید و **[SET**] را لمس کنید**. تماس با وارد کردن یک شماره تلفن (صفحة ۴۸)** مراجعه کنید.

#### [Delete]

برای حذف یک شماره از پیش تنظیم شده، [Delete] و سپس در صفحه تأیید [OK] را لمس کنید.

## 🔳 انتقال دفترچه تلفن

میتوانید دادههای دفترچه تلفن را از تلفن هوشمند بلوتوث خود با استفاده از PBAP منتقل کنید.

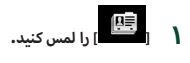

۲ 📑 👱 ] را لمس کنید.

| M  | Device Name1 | Device Name2 | TEL<br>YLI (IIII) | Υ            |
|----|--------------|--------------|-------------------|--------------|
| ٢٥ | Name1        |              |                   | •            |
|    | Name2        |              |                   |              |
| ÷  | Name3        |              |                   |              |
|    | Name/        |              |                   | <b>Q</b> A-Z |

< انتقال دادههای دفترچه تلفن شروع میشود.

#### توجه

- اگر دفترچه تلفن حاوی بیش از ۱۰۰۰ ورودی باشد، دادههای دفترچه تلفن قابل انتقال نیست.
  - اگر هیچ دفترچه تلفنی دانلود نشده باشد، لمس [Download] (Phonebook Now] شروع به دانلود دفترچه تلفن میکند.

## حذف دفترچه تلفن

- ] 🛯 🖆 ] را لمس کنید.
- ۲ نامر را برای بررسی لمس کنید.

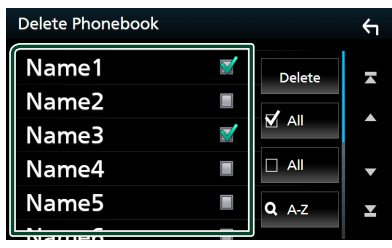

## [🗹 AII] 🔳

همه کادرها را علامت بزنید.

## [🗆 AII] 🔳

همه علامتهای صحیح را پاک میکند.

- Delete] (ا لمس کنید. 🍟
- メ پیامر تأیید ظاهر میشود.
  - OK] [ ا لمس کنید.

## راهاندازی هندزفری

میتوانید تنظیمات مختلف برای عملکرد Hands-Free را انجام دهید.

- دکمه [FNC] را فشار دهید.
- 🗙 منوی بازشو نمایش داده میشود.
  - ۲ [1] را لمس کنید.

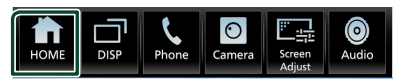

🗙 صفحه اصلی نمایش داده میشود.

۳ 🚺 ا ا لمس کنید.

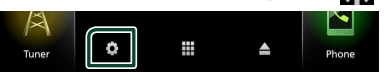

- < صفحه "راهاندازی" نمایش داده میشود.
  - Bluetooth] [۴] را لمس کنید.

| AV      | Display           | User Interface | Camera     |
|---------|-------------------|----------------|------------|
| Special | <b>B</b> luetooth | n<br>Security  | Navigation |

- < صفحه تنظيمات بلوتوث ظاهر مىشود.
  - TEL SETUP] 💧 [TEL SETUP]
- ≺ صفحه "TEL SETUP" نمایش داده میشود.
  - 🖇 هر عملکرد را به صورت زیر تنظیم کنید.

| TEL SETUP             | ОК                    | Ś |
|-----------------------|-----------------------|---|
| Bluetooth HF/Audio    | Front All             | - |
| Auto Response         | ◄ OFF ►               |   |
| Auto Pairing          | ON OFF                |   |
| Sort Order            | First Last            |   |
| Echo Cancel Level     | <ul> <li>o</li> </ul> | • |
| Noise Reduction Level | <b>∢</b> 0 ►          | ≖ |

### [Bluetooth HF/Audio]

بلندگوها را برای خروجی صدا از تلفن همراه (مانند صدای تماس تلفنی و زنگ تلفن) و پخشکننده صوتی بلوتوث انتخاب کنید. Front : صدا از بلندگوهای جلو خارج میشود. III (پیشفرض): صدا از همه بلندگوها خارج میشود.

#### \*[Auto Response]

زمان پاسخ خودکار برای پاسخ دادن به یک تماس دریافتی را تنظی*م* کنید.

OFF (پیشرفرض): عملکرد پاسخ خودکار را خاموش میکند. 1/ 5/ 10/ 15/ 20/ 25/ 30: زمان زنگ (به ثانیه) را تنظیم میکند.

## [Auto Pairing]

زمانی که روی "ON" تنظیم کنید، عملکرد جفتسازی خودکار Appl روشن میشود تا iPod touch یا iPhone متصل به این دستگاه را به طور خودکار ثبت کند.

**ON** (پیش فرض): عملکرد جفتسازی خودکار Apple را روشن میکند.

OFF : عملکرد جفتسازی خودکار Apple را خاموش میکند.

### [Sort Order] 📕

چگونگی مرتبسازی دادهها در دفترچه تلفن همراه را تنظیم کنید. First : دادهها را بر اساس نام مرتب میکند.

Last (پیشفرض): دادهها را بر اساس نام خانوادگی مرتب میکند.

#### [Echo Cancel Level]

سطح لغو اکو را تنظیم کنید. پیش فرض "0" است.

#### [Noise Reduction Level]

نویز تولید شده در محیط پیرامون را بدون تغییر میزان صدای میکروفون کاهش دهید. زمانی که صدای تماسگیرنده واضح نیست، از این عملکرد استفاده کنید. پیش فرض "0" است.

\* در صورتی که زمان پاسخ خودکار در این دستگاه تنظیم شده است یا زمان در تلفن همراه تنظیم شده باشد، هر کدام که کوتاهتر باشد، اجرا میشود.

### OK] V] را لمس کنید.

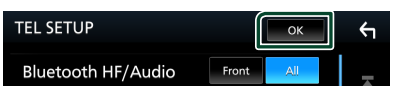

# تنظيمر

## راهاندازي صفحه مانيتور

میتوانید کیفیت تصویر ویدیو، صفحه منو و غیره را تنظیم کنید.

- دکمه [FNC] را فشار دهید.
- ≺ منوی بازشو نمایش داده میشود.
  - Screen Adjust] ۲] را لمس کنید.

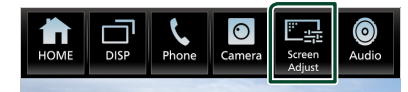

- 🖊 صفحه تنظيمات ظاهر مىشود.
- 置 هر تنظیم را به صورت زیر تنظیم کنید.

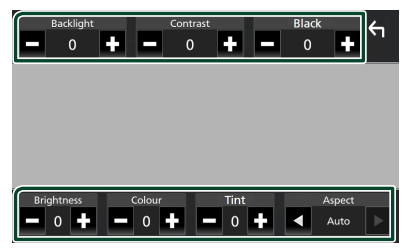

/ [Brightness] / [Black] / [Contrast] / [Backlight]

هر تنظیم را تنظیم کنید.

## [Aspect]

یک حالت صفحه انتخاب کنید.

**Full :** نسبت ابعاد ویدیو را تغییر میدهد و ویدیو را به طور کامل روی صفحه نمایش میدهد.

Normal : ویدئو را با نسبت ۴:۳ نمایش میدهد.

### : Auto

DVD، VCD و رسانه دیسک: ویدیوی ۱۶:۹ در حالت کامل و ویدیوی ۲:۳ در حالت عادی نمایش داده میشود. دستگاه USB: ویدیو را به طور کامل (عمودی یا افقی) بدون تغییر نسبت نمایش میدهد.

## توجه

تنظیماتی که باید تنظیم شوند، با توجه به منبع فعلی متفاوت هستند.

## راهاندازی سیستمر

- دکمه [FNC] را فشار دهید.
- メ منوی بازشو نمایش داده میشود.

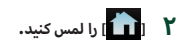

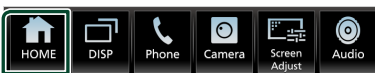

< صفحه اصلی نمایش داده میشود.

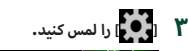

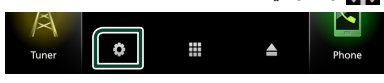

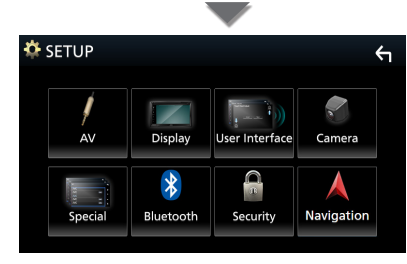

برای هر تنظیم ، به صفحه زیر مراجعه کنید.

- (صفحة ۵۷) AV را راهاندازی کنید
- نمایش (صفحة ۵۵) را راهاندازی کنید
- رابط کاری (صفحة ۵۳) را راهاندازی کنید.
  - راهاندازی دوربین (صفحة ۳۸)
  - (صفحة ۵۵) خاص را راهاندازی کنید
    - راهاندازی بلوتوث (صفحة ۴۲)
  - راه اندازی موارد امنیتی (صفحة ۸)

## راهاندازی رابط کاربری

میتوانید پارامترهای رابط کاربری را راهاندازی کنید.

- دکمه [FNC] را فشار دهید.
- 🗙 منوی بازشو نمایش داده میشود.
  - ۲ 💼 را لمس کنید.

🗙 صفحه اصلی نمایش داده می شود.

۳ 🚺 ا را لمس کنید.

🗙 صفحه "راهاندازی" نمایش داده میشود.

User Interface] دا لمس کنید. ۴

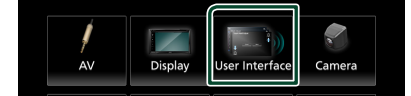

- < صفحه رابط کاربری نمایش داده میشود.
- ۵ هر پارامتر را به صورت زیر تنظیم کنید.

### [Steering Remote Controller]

عملکرد دلخواه را در کنترلکننده فرمان از راه دور تنظیم میکند. به **یادگیری عملکرد فرماندهی از راه دور (صفحة ۵۴)** مراجعه کنید.

#### [Beep]

تون لمس کلید را روشن یا خاموش کنید. پیشفرض "ON" است.

#### [Information Window SETUP]

پنجره اطلاعات نمایش داده شده در صفحه اصلی را تنظیم کنید. (صفحة ۱۶)

#### [Monitor Touch Control Effect]

مشخص کنید آیا ردی از انگشت در زیر کنترل لمسی مانیتور وجود دارد یا خیر**. (صفحة 10)** °ON" (بیشفرض)/ °OFF

> Language Select] 📕 زبانی را انتخاب کنید.

[Touch Panel Adjust]
موقعیت حس کردن پانل لمسی را تنظیم کنید. (صفحة ۵۴)

[Time Format] فرمت نمایش زمان را انتخاب کنید. "12-Hour" (پیشفرض)/ "12-Hour"

■ [Clock] RDS-SYNC (پیشفرض): ساعت را با RDS همگام سازی میکند. Manual : ساعت را به صورت دستی تنظیم کنید.

Time Zone] منطقه زمانی را انتخاب کنید.

Clock Adjust] اگر [Manual] را برای "ساعت" انتخاب میکنید، تاریخ و ساعت را به طور دستی وارد نمایید. (صفحة ۵۳)

### [DISP Key]

انتخاب کنید که با فشار دادن 🛅 روی صفحه منوی بازشو، چه صفحه منبعی نمایش داده شود.

OFF : صفحه کنترل منبع کنونی را نمایش دهید.

لیش فرض): با فشار دادن دکمه، از Phone/سنتگاه اندروید متصل به صفحه برنامه یا به دستگاه iPhone متصل به صفحه Apple CarPlay جابجا میشود. (صفحة ۲۲)

NAV: با فشار دادن دکمه، تصویر روی صفحه پیمایش برگرفته از دستگاه پیمایش متصل شده قرار میگیرد. (صفحة ۳۹) (خارج از منطقه اقیانوسیه)

## 📕 تاریخ و ساعت را به طور دستی تنظیم کنید

- [Clock] را در صفحه رابط کاربری لمس کنید.
  - Manual] ۲] (ا انتخاب کنید.
- Time Zone] را در صفحه رابط کاربری لمس کنید. 🏅
  - ۴ منطقه زمانی را انتخاب کنید.
- Clock Adjust] را در صفحه رابط کاربری لمس کنید.
  - 🖇 تاریخ را تنظیم کنید، سیس زمان را تنظیم کنید.

| Clock | Adjus        | t      |           |              | <del>(</del> 1 |
|-------|--------------|--------|-----------|--------------|----------------|
| [     | Year<br>2019 | Month  | Date<br>1 | Hour<br>AM10 | Minute<br>00   |
|       | ▲<br>▼       | ▲<br>▼ | ▲<br>▼    | ▲<br>▼       | ▲<br>▼         |
|       |              |        |           |              | Set            |

Set] V] [Set] را لمس کنید.

- 🔳 تنظیمات پانل را لمس کنید
- روی صفحه رابط کاربری را لمس کنید. م صفحه تنظیم یانل لمسی نمایش داده می شود.
- دستورالعمل روی صفحه نمایش را دنبال نمایید و مرکز هر ا

| Touch Pane | el Adjust |       | 2 🕀 |
|------------|-----------|-------|-----|
|            |           |       |     |
|            | Cancel    | Reset |     |
| Ļ          |           |       |     |
| $\oplus$ 1 |           |       |     |

#### توجه

- برای لغو تنظیمات پانل، [Cancel] را لمس کنید.
- برای بازنشانی آن به پیشفرض، [Reset] را لمس کنید.

## 📕 یادگیری عملکرد فرماندهی از راه دور

این عملکرد تنها زمانی در دسترس است که خودروی شما به کنترلکننده فرماندهی الکتریکی از راه دور مجهز است.

اگر کنترلکننده فرماندهی از راه دور شما مطابقت نداشت، ممکن است یادگیری تکمیل نشده و پیامر خطا نمایش داده شود.

- Steering Remote Controller] ] در صفحه رابط کاربری را لمس کنید.
- 🗙 تنظیمات کنترلکننده فرماندهی از را دور نمایش داده میشود.
- ۲ دکمه کنترلکننده فرماندهی از راه دور را فشار داده و نگه دارید

#### توجه

 میتوانید تمام دکمههای دستگاه را به ترتیب یاد بگیرید. در این صورت، تمام دکمهها را به ترتیب فشار دهید و پس از فشار دادن تمام آنها، [Learning completed] را در صفحه تنظیمات کنترلکننده فرماندهی از راه دور لمس کنید. با این وجود، پس از این عمل نمیتوان عملکردهای جدیدی را یاد گرفت.

🍟 عملکردی که میخواهید تنظیم کنید را لمس نمایید.

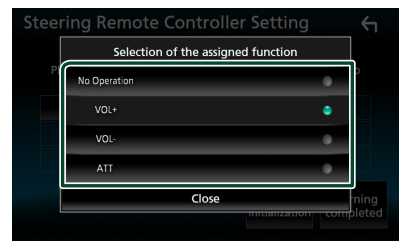

۴ مراحل ۲ و ۳ را به شکلی که لازم است نکرار کنید.

| St | Steering Remote Controller Setting                                                      |  |                      |             | Υ                     |  |
|----|-----------------------------------------------------------------------------------------|--|----------------------|-------------|-----------------------|--|
|    | Preparing for learning.<br>Please wait without pressing any steering remote control key |  |                      |             |                       |  |
|    | ATT VOL- VOL#                                                                           |  |                      |             |                       |  |
|    |                                                                                         |  |                      |             |                       |  |
|    |                                                                                         |  |                      |             |                       |  |
|    |                                                                                         |  | Learni<br>initialisa | ng<br>ation | Learning<br>completed |  |

### 💧 [Learning completed] را لمس کنید.

#### توجه

- در زمان تغییر عملکردی که پیش از این یاد گرفته شده است، در مرحله ۲ دکمهای که میخواهید تغییر دهید را فشار داده و نگه دارید و سپس برای انتخاب عملکرد تغییر پیدا کردن از فهرست عملکرد، امس کنید.
- محتویات عملکرد قابل تنظیم روی فهرست عملکرد را تأیید کنید. نمیتوانید فهرست عملکرد را ویرایش نمایید.
  - برای شروع محتواها، [Learning initialisation] از [Learning]
- Remote Controller را در صفحه رابط کاربری لمس کنید. پس از لمس (Initialise)، یک پیام تأیید نمایش داده میشود. پیام را دنبال کنید و عملیات را تکمیل کنید.

## راهاندازی خاص

میتوانید پارامترهای خاص را راهاندازی کنید.

- دکمه [FNC] را فشار دهید.
- 🗙 منوی بازشو نمایش داده میشود.
  - ۲ 💼 را لمس کنید.

🗙 صفحه اصلی نمایش داده می شود.

۳ 🚺 🚺 را لمس کنید.

🗙 🏎 کراهاندازی" نمایش داده می شود.

Special] ۲ [ ا لمس کنید.

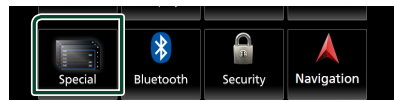

- < صفحه خاص نمایش داده میشود.
- هر پارامتر را به صورت زیر تنظیم کنید.
  - [DEMO]

حالت نمایشی را انتخاب کنید. پیشفرض "ON" است.

#### [Software Information]

نسخه نرم افزار این دستگاه را تأیید کنید. (صفحة ۵۵)

[Open Source Licenses]

مجوزهای منبع باز را نمایش دهید.

## [Initialise]

برای قرار دادن کلیه تنظیمات روی حالت پیشفرض اولیه، ابتدا [Initialise] و سپس **[Yes**] را لمس کنید.

حافظه راهاندازی صوتی تنظیم اولیه نشده است.

## 📕 اطلاعات نرم افزار

میتوانید نسخه نرم افزار این دستگاه را تأیید کنید.

- Software Information] را در این صفحه خاص لمس کنید.
  - ۲ نسخه نرم افزار را تأیید کنید.

| Software Information | <b>↔</b> |
|----------------------|----------|
| Serial Number<br>-   | M        |
| Application Version  |          |
| System Version -     | •        |
| Panel CPU Version    | T        |

## توجه

 برای اطلاعات بیشتر درباره چگونگی بهروزرسانی نرم افزار، به دفترچه راهنمایی رویه بهروزرسانی مرتبط که همراه با نرم افزار عرضه میشود، مراجعه کنید.

## راهاندازی نمایشگر

- دکمه [FNC] را فشار دهید.
- メ منوی بازشو نمایش داده میشود.
  - ۲ [

< صفحه اصلی نمایش داده می شود.

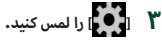

Display] ۲ [Display] دا لمس کنید.

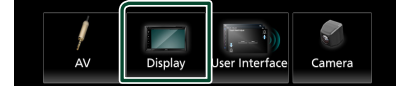

- < صفحه نمایشگر نمایش داده میشود.
- هر پارامتر را به صورت زیر تنظیم کنید.

## [Dimmer]

حالت تاریککننده را انتخاب کنید.

OFF : صفحه نمایش و دکمهها را تاریک نمیکند.

**ON :** صفحه نمایش و دکمهها را تاریک میکند.

(پیشفرض): زمانی که سوئیج کنترل روشنایی خودرو روشن یا خاموش میشود، عملکرد تاریککننده را روشن یا خاموش میکند.

### [OSD Clock]

اگر میخواهید در حین تماشای ویدئو از DVD و غیره ساعت نمایش داده شود، این گزینه را انتخاب کنید. °O۳° (پیشفرض)/"OFF

### [Wallpaper Customize]

میتوانید تصویر زمینه یا رنگ تصویر را تغییر دهید. (صفحة ۵۶)

## [Viewing Angle]

اگر مشاهدهی یکنواخت تصویر روی صفحه نمایش سخت است، زاویه دید را تنظیم کنید. هر چه مقدار (پیمایش) کمتر باشد، تصویر روی صفحه سفیدتر به نظر میرسد. "0" (پیشفرض)/"1-"/2-"/"3-"

فارسی 🛛 🕰

- 🔳 عکس تصویر زمینه را تغییر دهید
- [Wallpaper Customize] را در صفحه نمایش لمس کنید.
  - ۲ تصویری را انتخاب کنید.

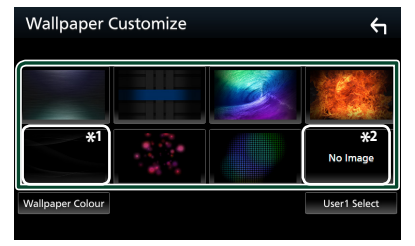

\* از قبل رنگ تصویر زمینه را انتخاب کنید.

\* از قبل یک تصویر اصلی انتخاب کنید.

## برای انتخاب رنگ تصویر زمینه

- (Wallpaper Colour] را روی صفحه سفارشیسازی تصویر یسزمینه لمس کنید.
  - ۲ رنگ تصویر زمینه را انتخاب کنید.

| Wallpaper Colour | +      |
|------------------|--------|
|                  |        |
|                  | User   |
|                  | Adjust |

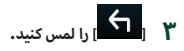

**برای ثبت یک رنگ اصلی** میتوانید رنگ اصلی خود را ثبت کنید.

- User] ] را روی صفحه نمایش تصویر پسزمینه لمس کنید.
  - Adjust] [ ۲] را لمس کنید.
  - ۳ برای تنظیم مقدار رنگ، از [-] و [+] استفاده کنید.

| Wallpaper Colour RGB               | ξ                        |
|------------------------------------|--------------------------|
|                                    |                          |
| Red Value Green Value<br>31 + 31 + | Blue Value<br>Blue Value |
|                                    |                          |
|                                    |                          |
|                                    |                          |

## برای ثبت یک تصویر اصلی

میتوانید تصویری را از یک دستگاه USB متصل شده بارگیری و آن را برای تصویر زمینه انتخاب کنید.

قبل از شروع این رویه، باید دستگاهی که دارای تصویر برای بارگیری است را متصل کنید.

- کنید. [Select User] را روی صفحه سفارشی تصویر پس زمینه لمس کنید.
  - ۲ تصویر را برای بارگیری انتخاب کنید.

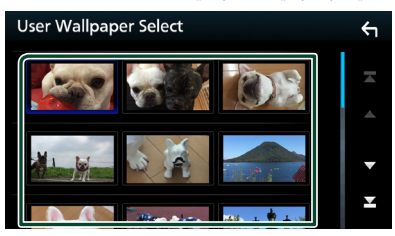

Enter] را لمس کنید. 🍟

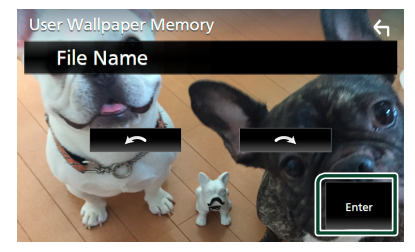

 تصویر انتخابی بارگیری شده است و نمایشگر به صفحه شخصی سازی تصویرزمینه بازمی گردد.

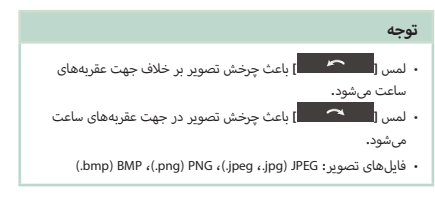

## راهاندازی AV

میتوانید پارامترهای AV را راهاندازی کنید.

- دکمه [FNC] را فشار دهید.
- 🗙 منوی بازشو نمایش داده میشود.
  - ۲ 💼 را لمس کنید.

🗙 صفحه اصلی نمایش داده می شود.

۳ 🚺 ] را لمس کنید.

🗙 صفحه "راهاندازی" نمایش داده میشود.

AV] دا لمس کنید. 🌾

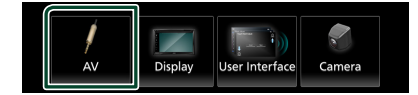

- 🗙 صفحه AV نمایش داده میشود.
- هر پارامتر را به صورت زیر تنظیم کنید.

### [TV Tuner Control]

زمانی که تنظیم کننده تلویزیون به ورودی AV متصل میشود، تنظیم میکند**.(صفحة ۴۰)** 

- ON : در زمان اتصال تنظیم کننده تلویزیون شخص ثالث، روی روشن تنظیم کنید، نام AV-IN روی تلویزیون تنظیم شده است. اگر تنظیم کننده تلویزیون را که توسط DOS ساخته شده است متصل کنید و تلویزیون تماشا کنید، میتوانید چندین عملیات ساده را با لمس صفحه این دستگاه اجرا کنید.
  - (پیشفرض): در زمان عدم اتصال یک تنظیم کننده تلویزیون شخص ثالث، روی خاموش تنظیم کنید.

### [AV-OUT]

میتوانید یک منبع AV را برای خروج از درگاه خروجی AV انتخاب کنید.

،USB ،(KW-V850BT/ KW-V850BTM (فقط DISC، AV-IN، OFF iPod يا

- اگر iPod از طریق بلوتوث متصل شده باشد، نمیتوانید آن را انتخاب کنید.
- اگر iPO را به عنوان منبع اصلی انتخاب کنید، نمیتوانید DISC (سیدی موسیقی/ رسانه دیسک) یا USB را به عنوان منبع خروجی AV انتخاب کنید.
- اگر USB را به عنوان منبع اصلی انتخاب کنید، نمی توانید DISC (سیدی موسیقی/ رسانه دیسک) یا iPod را به عنوان منبع خروجی AV انتخاب کنید.
- اگر DISC (سیدی موسیقی/ رسانه دیسک) را به عنوان منبع اصلی انتخاب کنید، نمیتوانید USB یا iPod را به عنوان منبع خروجی AV انتخاب کنید.

اگر Spotify، Bluetooth audio، Apple CarPlag یا Android
 DISC یا به عنوان منبع اصلی انتخاب کنید، نمی توانید DISC (سیدی موسیقی/ رسانه دیسک) USB یا iPod را به عنوان منبع خروجی VA انتخاب کنید.

### [Driving Position]

موقعیت رانندگی را انتخاب کنید (چپ یا راست). "Right"/"Left" (پیشفرض)

# کنترل صدا

مىتوانيد تنظيمات مختلف مانند تعادل يا سطح سابووفر را تنظيم كنيد.

- دکمه [FNC] را فشار دهید.
- 🗙 منوی بازشو نمایش داده می شود.
  - 🕇 [Audio] را لمس کنید.

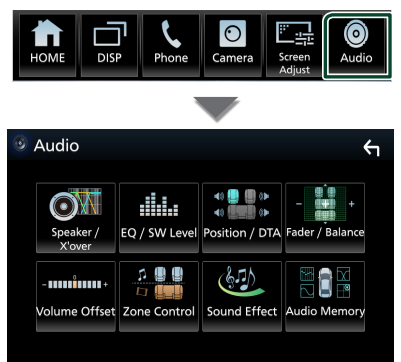

برای هر تنظیم ، به صفحه زیر مراجعه کنید.

- راهاندازی بلندگو/X'over (صفحة ۵۹)
- کنترل سطح اکولایزر / ساب ووفر (صفحة ۶۱)
- تنظیم موقعیت شنیداری/DTA (صفحة ۶۴)
- کنترل صدای عمومی (محو کننده/تراز) (صفحة ۶۱)
  - تنظیم آفست میزان صدا (صفحة ۶۲)
    - اجرای کنترل منطقه (صفحة ۶۲)
    - تنظیم جلوه صدا (صفحة ۶۳)
  - حفظ/یادآوری تنظیمات صوتی (صفحة ۶۶)

## راۀاندازی سیستمر بلندگوی سهطرفه

حالت شبکه متقاطع مناسب را برای سیستم بلندگوهای مورد استفاده (سیستم بلندگوی دوسویه یا سهسویه) انتخاب کنید.

#### دکمه [FNC] را فشار دهید.

🗙 منوی بازشو نمایش داده میشود.

۲ [

🗙 صفحه اصلی نمایش داده می شود.

۳ 🚻 ا را لمس کنید.

🗲 صفحه انتخاب منبع نمایش داده میشود.

- AV Off] 🏼 🖡 [AV Off] دا لمس کنید.
- دكمه [FNC] (①) و دكمه [–] (②) را به

مدت ۱ ثانیه به صورت همزمان فشار دهید.

| (2) | (1) |
|-----|-----|
|     |     |
|     |     |
|     |     |

- 🗲 صفحه انتخاب سیستمر بلندگو نمایش داده میشود.
  - 🖇 حالت شبکه متقاطع را انتخاب کنید.

| X'over Network                                                                                                    | 4 |
|----------------------------------------------------------------------------------------------------|---|
| Switching the X'over Network mode setting,<br>Please confirm the speaker wiring and select the mode.<br>Speaker damage may occur with the incorrect setting. |   |
| 2way <b>3way</b>                                                                                                    |   |

- ≺ یک صفحه تأیید ظاهر میشود.
  - 🛿 گزینه [Yes] را لمس کنید.

## توجه

 زمانی که سیستم بلندگوی ۳ سویه انتخاب می شود، عملکردهای زیر غیرفعال می شوند.

- ۔۔۔ – فوکوس جلو موقعیت شنیداری/DTA
  - فیدر برای کنترل صدای عادی
    - كنترل منطقه
- انتخاب بلندگوها برای خروج صدا از گوشی Bluetooth HF/Audio
  - بوق برای راهاندازی رابط کاربری
- اتصال بلندگوهای ۳ سویه با حالت ۲ سویه انتخابی ممکن است باعث خرابی بلندگو شود.

## راهاندازی بلندگو /X'over

### دکمه [FNC] را فشار دهید.

< منوی بازشو نمایش داده میشود.

### Audio] ۲] (ا لمس کنید.

< صفحه صدا نمایش داده میشود.

### Speaker/X 'over] [ ۲] را لمس کنید.

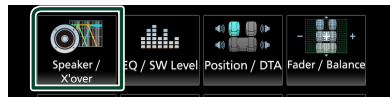

### ۴ نوع خودرو را انتخاب کنید.

میتوانید نوع خودرو و شبکه بلندگو و غیره را انتخاب کنید. زمانی که نوع خودرویتان را انتخاب میکنید، تراز زمان تأخیر به طور خودکار (برای تنظیم زمانبندی خروجی صدا برای هر کانال) فعال میشود تا بالاترین جلوههای پیرامون را داشته باشید.

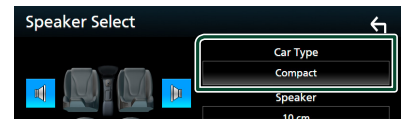

بلندگوی (①) را که میخواهید تنظیم کنید، لمس کنید و هر پارامتر (②) را به صورت زیر تنظیم کنید.

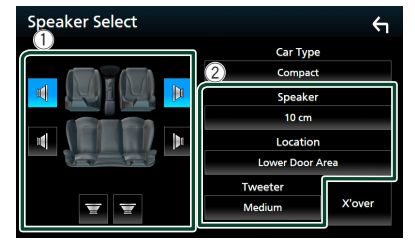

### [Speaker]

میتوانید نوع بلندگو و اندازه آن را برای برخورداری از بهترین جلوههای صدا انتخاب کنید.

زمانی که نوع بلندگو و اندازه را انتخاب میکنید، شبکه متقاطع بلندگو به طور خودکار تنظیم میشود.

#### Location] [ فقط برای جلو، عقب)

موقعیت بلندگویی که نصب کردهاید را انتخاب کنید.

## 📕 [Tweeter] (فقط برای جلو)

زمانی که بلندگوهای جلو را انتخاب میکنید، میتوانید تیوتر را تنظیم کنید. هیچکدام، کوچک، متوسط، بزرگ

\*[X<sup>'</sup>over]

صفحه راهاندازی متقاطع بلندگو را نمایش دهید. میتوانید فرکانس متقاطعی را تنظیم کنید که به طور خودکار در زمانی که نوع بلندگو را انتخاب میکنید، تنظیم میشود. برای جزئیات بیشتر، به **راهاندازی شبکه متقاطع (صفحة ۶۰)** مراجعه کنید.

\* فقط زمانی که «بلندگو» به حالت دیگری غیر از «هیچ» تنظیم شده است.

### زمانی که شبکه بلندگو روی سهطرفه تنظیم میشود:

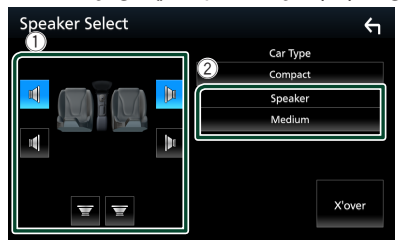

#### توجه

· برای چگونگی جابجایی به سیستم بلندگوی سهطرفه، به **راهٔاندازی سیستم بلندگوی سهطرفه (صفحة ۵۸**) مراجعه کنید، اتصال بلندگوهای ۳ سویه با حالت ۲ سویه انتخابی ممکن است باعث خرابی بلندگو شود.

اگر بلندگویی ندارید، "None" را انتخاب کنید.

## 📕 راهاندازی شبکه متقاطع

مىتوانيد فركانس متقاطع بلندگوها را تنظيم كنيد.

[X over] را لمس کنید.

| 100        | Lower Doc | Lower Door Area |  |
|------------|-----------|-----------------|--|
|            | Tweeter   |                 |  |
| <b>= =</b> | Medium    | X'over          |  |
|            |           |                 |  |

۲ بلندگو را برای تنظیم لمس کنید.

| X'over | Front | Rear | Subwoofer | 4 |
|--------|-------|------|-----------|---|
| (dB)   |       |      | HPF FREQ  |   |

🍟 هر پارامتر را به صورت زیر تنظیم کنید.

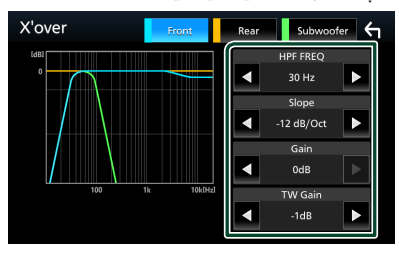

### [HPF FREQ]

تنظیم فیلتر بالاگذر (زمانی که عقب یا جلو روی صفحه انتخاب بلندگو انتخاب میشود)

### [LPF FREQ]

تنظیم فیلتر پایینگذر (هنگامی که ساب ووفر در صفحه انتخاب بلندگو انتخاب می شود)

## <sup>\</sup>\*[Slope]

یک شیب متقاطع را تنظیم کنید.

## [Gain] 📕

دستیابی به بلندگوی جلو، بلندگوی عقب یا ساب ووفر را تنظیم کنید.

## <sup>۲</sup>\*[TW Gain]

سطح تیوتر را تنظیم کنید. (هنگامی که جلو در صفحه انتخاب بلندگو انتخاب شده است)

## [Phase Inversion]

فاز خروجی سابووفر را تنظیم کنید.

برای تغییر ۱۸۰ درجهای فاز، [Phase Inversion] را بررسی کنید. (هنگامی که ساب ووفر در صفحه انتخاب بلندگو انتخاب می شود)

- \*<sup>\*</sup> فقط زمانی که "LPF FREQ"/"HPF FREQ" روی حالتی به جز "Through" در **[X'over]** تنظیم شده است.
- <sup>\*\*</sup> تنها زمانی که "Tweeter" در **[Speaker Setup]** روی "، "Small" "Medium"، "Large" شظیم شده باشد**.**

## زمانی که شبکه بلندگو روی سهطرفه تنظیم میشود:

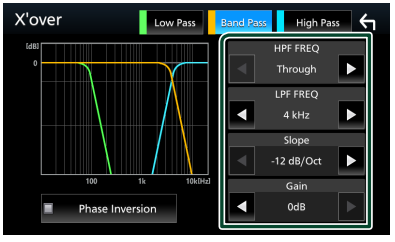

### 📕 [FREQ] (بالاگذر)

تنظيمر فيلتر بالاگذر

## (بالاگذر) [HPF FREQ]، [LPF FREQ] 📕

تنظیم فیلتر بالاگذر باند. (زمانی که بلندگوی محدوده وسط در صفحه انتخاب بلندگو انتخاب شده است)

## 📕 [FREQ] (پايينگذر)

تنظیم فیلتر پایینگذر (هنگامی که ووفر در صفحه انتخاب بلندگو انتخاب شده است)

## <sup>r</sup>\* <sup>\</sup>\*[Slope]

یک شیب متقاطع را تنظیم کنید.

[Gain]

محدوده صدای هر بلندگو را تنظیم کنید.

## [Phase Inversion]

فاز تیوتر محدوده متوسط و خروجی ووفر را تنظیم کنید. برای تغییر ۱۸۰ درجهای فاز، [Phase Inversion] را بررسی کنید.

- <sup>\*\*</sup> فقط زمانی که "LPF FREQ"/"HPF FREQ" (میانگذر) روی حالتی به جز "Through" در **[X'over]** تنظیم شده است.
- \*<sup>\*</sup> فقط زمانی که "FREQ" (پایینگذر) روی حالتی به جز "Through" در **[X'over]** تنظی*م* شده است.

## توجه

· برای چگونگی جابجایی به سیست*م*ر بلندگوی سهطرفه، به **راۀاندازی سیستمر بلندگوی سهطرفه (صفحة ۵۸)** مراجعه کنید. اتصال بلندگوهای ۳ سویه با حالت ۲ سویه انتخابی ممکن است باعث خرابی بلندگو شود.

## كنترل صداى عمومى

### دکمه [FNC] را فشار دهید.

< منوی بازشو نمایش داده میشود.

## Audio] ۲] را لمس کنید.

< صفحه صدا نمایش داده میشود.

### Fader / Balance] [ ا لمس كنيد. 📍

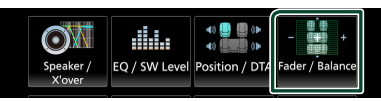

### ۴ هر پارامتر را به صورت زیر تنظیم کنید.

| ader / Balance |                                            | ←              |
|----------------|--------------------------------------------|----------------|
|                | Center<br>Balanı<br>Cente<br>Fade<br>Cente | ce<br>er<br>er |
| <b>•</b>       |                                            |                |

### [Fader / Balance]

تعادل میزان صدای اطراف ناحیه لمس شده را تنظیمر کنید.

[◄] و [◄] تعادل میزان صدای راست و چپ را تنظیم میکنند.

[▲] و [▼] تعادل میزان صدای جلو و عقب را تنظیم میکنند.

## [Center]

تنظیمر را پاک کنید.

## كنترل اكولايزر

میتوانید با انتخاب تنظیم بهینه شده برای هر دسته، اکولایزر را تنظیم کنید.

## دکمه [FNC] را فشار دهید.

メ منوی بازشو نمایش داده می شود.

## Audio] ۲] را لمس کنید.

🗙 صفحه صدا نمایش داده میشود.

## EQ / SW Level] [ [ ا لمس كنيد.

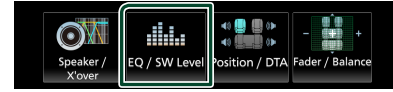

صفحه را لمس کنید و اکولایزر گرافیگی را به صورت دلخواه تنظیم کنید.

| 2 | Graphic Equalizer |     |     |     |          |     |    | USB  |      |      | ALLSPC |     | 6   |   |
|---|-------------------|-----|-----|-----|----------|-----|----|------|------|------|--------|-----|-----|---|
| ľ |                   |     |     |     |          |     |    |      |      |      |        |     |     |   |
|   |                   |     |     |     |          |     |    |      |      |      |        |     |     |   |
| 0 |                   | —   | -   |     |          |     | -  |      |      |      | -      | +   |     | 0 |
| 0 |                   |     |     |     |          |     |    |      |      |      |        |     | -   |   |
|   |                   |     |     |     |          |     |    |      |      |      |        |     |     |   |
|   | 62.5              | 100 | 160 | 250 | 400      | 630 | 1k | 1.6k | 2.5k | 4k   | 6.3k   | 10k | 16k |   |
|   | Preset Select     |     |     |     | Bass EXT |     |    |      | sw   | Leve |        |     |     |   |
| L | Initialise Memory |     |     | 0   | N        | 0   | F  |      |      | 0    |        |     |     |   |

## 🔳 سطح دستیابی (ناحیه در کادر نقطهای)

سطح دستیابی را با لمس هر میله فرکانس تنظیم کنید.

میتوانید یک میله فرکانس را انتخاب کنید و سطح آن را با [▲]، [▼] تنظیم کنید.

## [Preset Select]

صفحه را برای انتخاب منحنی اکولایزر از پیش تعیین شده نمایش دهید**. (صفحة ۶۱)** 

## [Memory]

منحنی اکولایزر تنظیم شده را به عنوان ″User1" تا ″User4" ذخیره میکند**. (صفحة ۶۲)** 

## [Initialise]

منحنی EQ فعلی را مقداردهی (مسطح) کنید.

## [ALL SRC]

اکولایزر منحنی تنظیم شده را به همه منابع اعمال کنید. [ALL SRC] و سپس [OK] روی صفحه تأیید را لمس کنید.

## 📕 [Bass EXT] (تنظیمات افزایش صدای باس)

زمانی که روشن است، فرکانسی پایینتر از ۶۲٬۵ هرتز برای میزان دریافت (۶۲٬۵ هرتز) تنظیم میشود.

## [SW Level]

میزان صدای سابووفر را تنظیم کنید. زمانی که سابووفر روی "۳۵۰۳ تنظیم شده است، این تنظیم در دسترس نیست، به **راهاندازی بلندگو /۲۰۷۲ (صفحه ۵**۹) مراجعه کنید.

## 🔳 بازخوانی منحنی اکولایزر

- Preset Select] را لمس کنید.
- ل یک منحنی اکولایزر را انتخاب کنید.

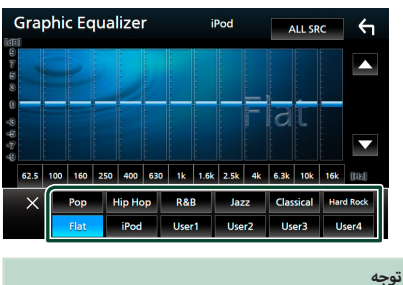

• [iPod] تنها برای منبع iPod قابل دسترسی است و از طریق USB متصل است.

- 📕 منحنی اکولایزر را ذخیرہ کنید
  - منحنی اکولایزر را تنظیم کنید.
    - Memory] را لمس کنید. 🎽

## 📍 مکان ذخیرهسازی را انتخاب کنید.

|           |        |        | recet Store |     |   |           |
|-----------|--------|--------|-------------|-----|---|-----------|
|           | User   | 1      |             |     |   | 14        |
|           | User   | 2      |             |     |   |           |
| 6         | User:  | 3      |             |     |   |           |
| 8<br>62.5 | User   | 4      |             |     |   | i<br>Itel |
|           |        |        | Close       |     |   | T.        |
| laiti     | ializa | Momony | ON          | OFF | 0 | "         |

## آفست میزان صدا

سرانجام ، میزان صدای منبع کنونی را برای به حداقل رساندن تفاوت در میزان صدای بین منابع مختلف تنظیم کنید.

- دکمه [FNC] را فشار دهید.
- 🗙 منوی بازشو نمایش داده میشود.
  - Audio] کا امس کنید. 🏅
- < صفحه صدا نمایش داده میشود.
  - Volume Offset] 🏼 [ ا لمس کنید.

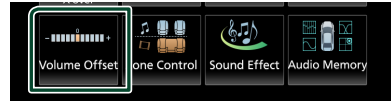

۴ برای تنظیم سطح، [+] یا [-] را لمس کنید.

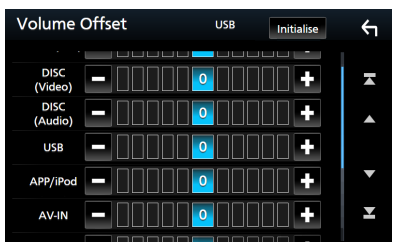

#### [Initialise]

به تنظیمات اولیه بازمیگردد.

### توجه

 اگر ابتدا میزان صدا را افزایش دادهاید، سپس با استفاده از "Volume"، میزان صدا را کاهش دهید. تغییر ناگهانی منبع فعلی به منبع دیگر "Offset"، میزان صدا را کاهش دهید. تغییر ناگهانی منبع فعلی به منبع دیگر ممکن است صدای بسیار زیاد را پخش کند.

## كنترل منطقه

میتوانید منابع مختلف را برای هر موقعیت جلو و عقب در وسیله نقلیه انتخاب کنید.

### دکمه [FNC] را فشار دهید.

🖊 منوی بازشو نمایش داده میشود.

### Audio] ۲] [Audio] را لمس کنید.

< صفحه صدا نمایش داده میشود.

#### Zone Control] [ ۲] را لمس کنید.

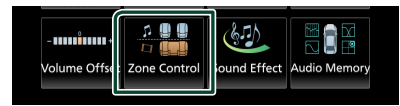

🗲 صفحه کنترل محدوده نمایش داده میشود.

#### Zone Select] المس كنيد. ۴

| Zone Control               | 4 |
|----------------------------|---|
| Zone Select<br>Single Zone | × |
| Front Source<br>Tuner      |   |
|                            | • |
|                            | T |

## 💧 [Dual Zone] را لمس کنید.

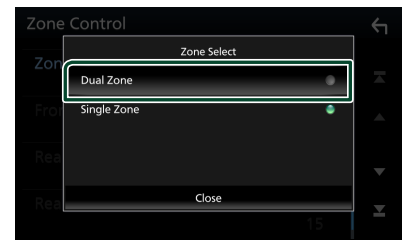

🖇 هر منبع را به صورت زیر تنظیم کنید.

| Zone Control |           |   |  |  |
|--------------|-----------|---|--|--|
| Zone Select  | Dual Zone | × |  |  |
| Front Source | Tuner     | • |  |  |
| Rear Source  | USB       | - |  |  |
| Rear VOL .   | 15        | × |  |  |

#### [Zone Select]

[Single Zone] را برای خاموش کردن عملکرد ناحیه دوتایی لمس کنید.

## [Front Source], [Rear Source]

یک منبع صوتی را برای هر کدام انتخاب کنید.

#### [.Rear VOL]

میزان صدای منبع عقب را تنظیم کنید.

## توجه

- وقتی صدای بلندگوی عقب عوض شود، منبع صدایی که از پایانه AV OUTPUT خارج می شود نیز به همان منبع تغییر می ابد.
- زمانی که عملکرد محدوده دوتایی روی روشن تنظیم شده باشد، عملکردهای زیر در دسترس نخواهند بود.
  - ریر در دسترس تحواهیا – خروجی سابووفر
  - سطح سابووفر/افزایش صدای بمر (صفحة ۶۳)
  - کست سیورو (، دریش کندی) بدر (عصف ۲۰)
     کنترل اکولایزر/جلوه صدا/موقعیت شنیداری (صفحه ۶۱، ۶۳، ۶۴)
    - راهاندازی بلندگو (صفحة ۵۹)
    - پخش فایل منبع صوتی با وضوح بالا
  - اگر از طریق بلوتوث متصل شدهاید، نمیتوانید iPod را به عنوان منبع عقب انتخاب کنید.
  - اگر iPod را به عنوان منبع جلو انتخاب کنید، نمیتوانید DISC (سیدی موسیقی/ رسانه دیسک) یا USB را به عنوان منبع عقب انتخاب کنید.
  - اگر USB را به عنوان منبع جلو انتخاب کنید، نمیتوانید DISC (سیدی موسیقی/ رسانه دیسک) یا iPOd را به عنوان منبع عقب انتخاب کنید.
  - اگر DISC (سیدی موسیقی/ رسانه دیسک) را به عنوان منبع جلو انتخاب
     کنید، نمی توانید USB یا IPOd را به عنوان منبع عقب انتخاب کنید.
- اگر Spotify، Bluetooth audio، Apple CarPul یا Android Auto یا به عنوان منبع جلو انتخاب کنید، نمیتوانید DISC (اسیدی موسیقی/ رسانه دیسک) USB یا IOA را به عنوان منبع عقب انتخاب کنید.

## جلوه صدا

میتوانید جلوههای صدا را تنظیم کنید.

## دکمه [FNC] را فشار دهید.

メ منوی بازشو نمایش داده میشود.

### Audio] ۲] (ا لمس کنید.

- メ صفحه صدا نمایش داده میشود.
  - Sound Effect] [ ۲] را لمس کنید.

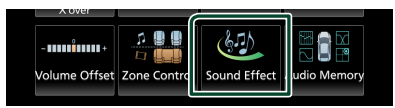

ا هر پارامتر را به صورت زیر تنظیم کنید.

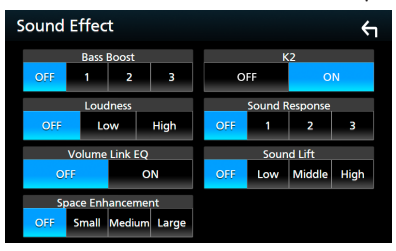

## [Bass Boost]

میزان افزایش صدای بمر را از بین "OFF"/"1"/"2"/"2" تنظیم کنید.

#### [Loudness]

میزان افزایش تونهای پایین و بالا را تنظیم کنید. "OFF"، "Low"، "High"

#### [Volume Link EQ]

صدای رانندگی را با افزایش فرکانسهای خاص در سیگنال صوتی کاهش دهید. "ON"، "OFF"

#### [Space Enhancement]

احساس بهبود فضای صدا را انتخاب کنید. "Large"/"Medium"/"Small"/"OFF

این تنظیم برای منبع تونر در دسترس نیست.

## [K2]

عملکرد K2 را روشن/خاموش کنید. فناوری برای برون پایی و مکمل با الگوریتمر اختصاصی، محدوده فرکانس بالا که در زمان کدگذاری خاموش می شود.

#### [Sound Response]

با استفاده از سیستم "پردازنده سیگنال دیجیتال" (DSP)، صدا را به صورت مجازی واقعی تر کنید. سطح را از "۲۲/۳/۳۲"/"۲"" انتخاب کنید.

#### [Sound Lift]

میتوانید بلندی بلندگوهای را به صورت مجازی تنظیم کنید تا با موقعیت شنیداری شما متناسب باشد. #High"/"Middle"/"Low"/"OFF"

## موقعیت شنیداری/DTA

موقعیت شنیداری/DTA به شما اجازه میدهد تا زمینه صدا را بسته به موقعیت صندلی که روی آن مینشینید، بهبود بخشید. موقعیت شنیداری/DTA به شما اجازه میدهد تا "Listening Position" و "Front Focus" را تنظیم کنید. نمیتوانید هر دو را به صورت همزمان تنظیم کنید.

## دکمه [FNC] را فشار دهید.

メ منوی بازشو نمایش داده میشود.

### Audio] ۲] [Audio] را لمس کنید.

🗙 صفحه صدا نمایش داده میشود.

### Position/DTA] 🏼 🏅 🖌

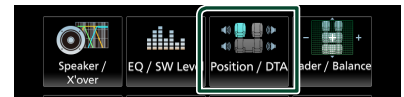

- تنظیم موقعیت شنیداری (صفحة ۶۴)
  - تنظیم فوکوس جلو (صفحة ۶۵)

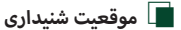

زمان تأخیر صدا را تنظیم کنید تا صداها از بلندگوهای مختلف به شنوندهای که روی صندلی انتخابی نشسته است در یک زمان وارد شوند.

- Listening Position] در صفحه موقعیت/DTA را لمس کنید.
- یک موقعیت شنیداری را از [Front R] (جلو راست)، [Front L] (چپ جلو)، [Front All] (جلو همه) و [IAl] انتخاب کنید.

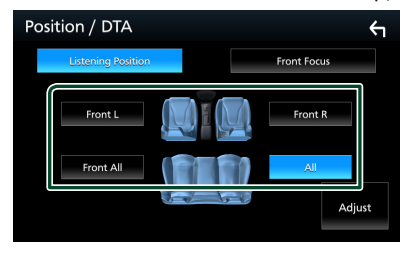

### كنترل موقعيت DTA

میتوانید موقعیت شنیداری خود را به خوبی تنظیم کنید.

- Adjust] ] (ا لمس كنيد.
- Delay] ۲] (Delay] را لمس کنید.

۲ [] یا [] را برای تنظیم زمان تأخیر بلندگوی انتخابی لمس کنید.

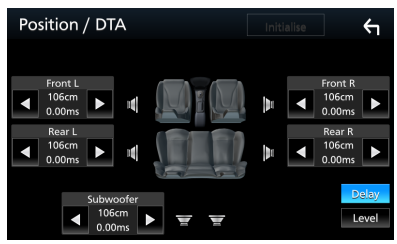

- Level] را لمس کنید. 🌾
- [] یا [] را برای تنظیم سطح صدای بلندگوی انتخابی لمس کنید.

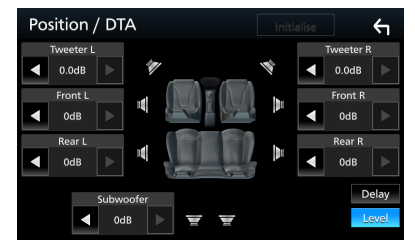

#### توجه

 برای مقداردهی تنظیمات تأخیر و سطح، [Initialise] و [Yes] را در صفحه تأیید لمس کنید.

## 🔳 فوکوس جلو

میتوانید صدای تصویر خیالی را در مقابل صندلی انتخاب شده فوکوس کنید.

- [Front Focus] در صفحه موقعیت/DTA را لمس کنید.
  - ۲ موقعیت فوکوس جلو را انتخاب کنید.

برای [Front All] و [All]، اولویت چپ یا راست را با توجه به طرفی که میخواهید تصویر صدای خیالی را قرار دهید، انتخاب کنید.

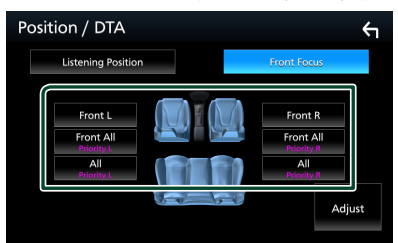

- 🔳 تنظيمر دقيق فوكوس جلو
  - Adjust] (ا لمس كنيد.
  - Delay] [ ک المس کنید.
- 📍 هر پارامتر را به صورت زیر تنظیم کنید.

| Front Focus Adjust | Initialise                                                                                          | <b>←</b>       |  |
|--------------------|----------------------------------------------------------------------------------------------------|----------------|--|
|                    | Sound Image LR(Front)<br>Sound Image LR(Rear)<br>Size of the Virtual Sound Field<br>Subwoofer Delay |                |  |
| 0.00ms 0.00ms      |                                                                                                    | Delay<br>Level |  |

#### [(Sound Image LR (Front]

صدای تصویر را در جلوی صندلیهای جلو فوکوس کنید.

#### [(Sound Image LR (Rear]

صدای تصویر را در جلوی صندلیهای عقب فوکوس کنید.

## [Size of the Virtual Sound Field]

اندازه تصویر صدا را برای تطابق با سلیقهتان تنظیم کنید. اگر تصویر صدا از جلو تغییر یافته است، آن را با [Sound Image LR]] یا [Sound Image LR (Rear]] یا عقب ببرید.

#### [Subwoofer Delay]

زمان تأخیر صدای ساب ووفر را تنظیم کنید.

- Level] را لمس کنید. ۴
- ▲ [◄] یا [◄] را برای تنظیم سطح صدای بلندگوی انتخابی لمس کنید.

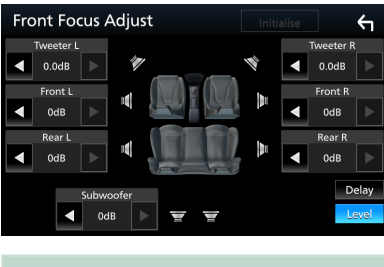

## توجه

 برای مقداردهی تنظیمات تأخیر و سطح، [Initialise] و [Yes] را در صفحه تأیید لمس کنید.

## حافظه تنظيم صوتى

تنظیمات کنترل صوتی را میتوان حفظ کرد. تنظیمات ذخیره شده را میتوان در هر زمانی فراخوانی کرد.

- دکمه [FNC] را فشار دهید.
- メ منوی بازشو نمایش داده میشود.
  - Audio] ۲] دا لمس کنید.
- 🗙 صفحه صدا نمایش داده میشود.
  - Audio Memory] [ ا لمس کنید. 🍟

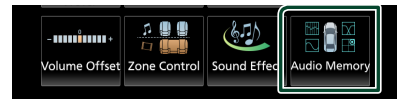

### [SETUP Memory]

گزینههای Audio SETUP Memory/Recall/Clear را قفلگذاری یا قفلگشایی کنید.

### [Audio SETUP Memory]

تنظیمات صوتی فعلی را در حافظه ذخیره کنید.

 بلندگو / X'over، سطح EQ / SW (پیشفرض کاربر، سطح SW)، موقعیت / DTA، فیدر / تعادل، جلوه صوتی (صفحة ۵۸)

#### [Audio SETUP Recall]

تنظیمات صوتی ذخیرهشده را بازگردانی کنید.

### [Audio SETUP Clear]

حافظه SETUP صدا و تنظیم صوتی در حافظه فعلی را پاک کنید.

# کنترل از راه دور

این دستگاه را میتوان با استفاده از کنترل از راه دور به کار انداخت. برای منطقه فروش اقیانوسیه، کنترل از راه دور جزو لوازم جانبی اختیاری (RM-RK258) است.

## 🛦 هشدار

 باتری را قورت ندهید، زیرا خطر سوختگی شیمیایی دارد
 کنترل از راه دور که با این محصول عرضه می شود شامل باتری سلولی سکهای/دکمهای است. اگر باتری سلولی سکهای/دکمهای بلعیده شود، ممکن است باعث سوختگی های داخلی شدید فقط در عرض ۲ ساعت شود و ممکن است منجر به مرگ شود.
 باتری های نو و استفاده شده را از دسترس کودکان دور نگه دارید. اگر محفظه باتری به صورت امن بسته نشده است، استفاده از محصول را متوقف کنید و آن را از دسترس کودکان دور نگه دارید.
 اگر فکر می کنید که باتریها ممکن است بلعیده شده یا داخل بخشی از بدن قرار دارند، فوراً به پزشک مراجعه کنید.

## 🗚 احتياط

- کنترل از راه دور را در مکانی قرار دهید که در طی ترمز کشیدن یا سایر عملیاتها تکان نخورد. اگر کنترل بیفتد و در حین رانندگی زیر پدال قرار بگیرد، ممکن است یک موقعیت خطرناک به وجود آید.
- باتری را نزدیک آتش یا زیر نور مستقیم آفتاب رها نکنید. ممکن است منجر به آتش سوزی، انفجار یا تولید گرمای بیش از حد شود.
- باتری را دوباره شارژ نکنید، اتصال برقرار نکنید، نشکنید یا گرما ندهید یا آن را در آتش قرار ندهید. ممکن است این اقدامات باعث نشت مایع باتری شوند. اگر مایع نشت شده با چشم یا لباس شما تماس داشته، بلافاصله آن را با آب بشویید و با پزشک مشورت کنید.
- اگر باتری لیتیوم نادرست جایگزین شود، خطر انفجار وجود دارد. فقط با همان نوع یا معادل آن را تعویض کنید.

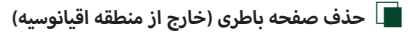

برای فعال کردن باتری کنترل از راه دور، طلق باتری را از آن خارج کنید.

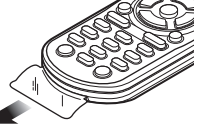

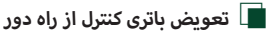

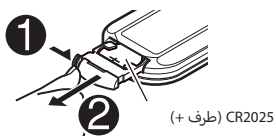

- ۱ از باتری های سکه ای موجود در بازار استفاده کنید (CR2025).
- باتری را وارد کنید، به طوری که قطب های + و به طور صحیح قرار گرفته باشند.
  - اگر برد یا کارآیی کنترل از راه دور کاهش یافت، باتری ها را عوض کنید.

## عملکردهای دکمههای کنترل از راه دور

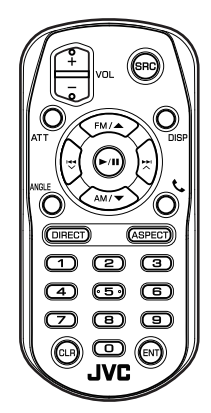

| نامر<br>کلید | عملكرد                                                                    |
|--------------|---------------------------------------------------------------------------|
| SRC          | به منبع جابجا میشود تا پخش شود.<br>در حالت هندزفری، تلفن را قطع میکند.    |
| - + VOL      | میزان صدا را تنظیم میکند.                                                 |
| ATT          | هنگامی که یک بار فشار داده میشود، حجم را کاهش                             |
|              | میدهد.<br>حجم قبلی را هنگامی که دو بار فشار داده میشود،<br>بازبایی میکند. |

| عملكرد                                                                                                    | نامر<br>کلید   |
|----------------------------------------------------------------------------------------------------|----------------|
| تصویر صفحه را بین منبع فعلی و iPhone/Android<br>متصل به دستگاه عوض میکند.                                                                                                    | DISP           |
| پوشه را برای پخش شدن انتخاب میکند.<br>برای منبع تونر، باند FM/AM را برای دریافت انتخاب<br>میکند.<br>برای منبع DVD/VCD، عنوان مورد پخش را انتخاب<br>میکند.                          | FM/▲<br>AM/▼   |
| تراک یا فایل را برای پخش انتخاب میکند.<br>برای منبع تونر، به ایستگاههای پخششده توسط واحد<br>منتقل میشود.<br>برای منبع DVD/VCD، فصل/صحنه/قطعه مورد پخش<br>را انتخاب میکند.          |                |
| استفاده نشده است.                                                                                                    | ANGLE          |
| زمانی که یک تماس دریافت میشود، به تماس پاسخ<br>میدهد.                                                                                                    | و              |
| به حالت جستجوی مستقیم جابجا میشود.<br>برای جزئیات بیشتر درباره حالت جستجوی مستقیم، به<br><b>حالت جستجوی مستقیم (صفحة ۱</b> ۹) مراجعه کنید.                                         | DIRECT         |
| درجه بزرگ نمایی را تغییر می دهد.<br>• برای تأیید تنظیم نسبت ابعاد، با پانل لمسی کار کنید.<br>(صفحة ۵۲)                                                                             | ASPECT         |
| به شما امکان میدهد شماره را برای جستجو در حالت<br>جستجوی مستقیم وارد کنید.<br>برای جزئیات بیشتر درباره حالت جستجوی مستقیم ، به<br><b>حالت جستجوی مستقیم (صفحة ۶۸)</b> مراجعه کنید. | صفحه کلید عددی |
| در طول منبع DVD / VCD، در حالت جستجوی مستقیم<br>یک کاراکتر را حذف میکند.                                                                                                    | CLR            |
| عملکرد انتخابی را اجرا میکند.                                                                                                    | ENT            |

## 📘 حالت جستجوی مستقیم

با استفاده از کنترل از راه دور، میتوانید با وارد کردن شماره متناظر با محتوا، مستقیماً به فایل، فصل قطعه موردنظر و غیره بروید.

## توجه

این عملیات را نمیتوان برای دستگاه USB یا iPod اجرا کرد.

### دکمه [SRC] را چندین بار فشار دهید تا محتوای موردنظر نمایش داده شود.

محتواهای موجود با توجه به نوع منبع متفاوت هستند.

#### \* DVD

شماره عنوان/شماره فصل

#### 📕 X.1 VCD و BC) X.۲ خاموش) \*'

Track number

🕨 PBC) X.۲ VCD روشن) \*'

شماره صحنه/شماره تراک

📕 سىدى موسيقى \*'

Track number

تیونر
مقدار فرکانس

۲ دکمه [DIRECT] را فشار دهید.

- شماره محتوایی را که میخواهید پخش کنید، با استفاده از صفحه کلید عددی وارد کنید.
  - برای DVD یا VCD، سیدی موسیقی، دکمه [ENTER] را فشار دهید.

برای تونر، دکمه [🗲] یا [ا

メ محتوای مربوط به شمارهای که وارد کردهاید، پخش میشود.

\*% KW-V850BT/ KW-V850BTM فقط

# اتصال/نصب

## قبل از نصب

قبل از نصب این دستگاه، لطفاً اقدامات احتیاطی زیر را به یاد داشته باشید.

## 🛦 هشدارها

- اگر شما سیم اشتعال (قرمز) و سیم باطری (زرد) را به شاسی خودرو (زمین) وصل کنید، ممکن است باعث یک اتصال کوتاه شوید، که به نوبه خود ممکن است آتش راه بیاندازد. همیشه آن سیم ها را به منبع نیرو جاری در جعبه فیوز وصل کنید.
- فیوز را از سیم اشتعال (قرمز) و سیم باطری (زرد) جدا نکنید. منبع قدرت باید از طریق فیوز به این سیم ها وصل باشد.

## 🗚 احتياط

 این دستگاه را در کنسول وسیله خود نصب نمایید.
 در حین استفاده یا اندکی بعد از استفاده از این دستگاه، به قسمت فلزی آن دست نزنید، قسمت فلزی مانند محفظه و سینک گرمایش گرم می شوند.

## توجه

- راه اندازی و سیم کشی این محصول مستلزم مهارت و تجربه است.
   به منظور بهترین امنیت، راه اندازی و سیم کشی را به افراد مجرب واگذار کنید.
- مطمئن شوید که دستگاه به یک منبع برق مستقیم ۱۲ ولتی منفی اتصال منفی دارد.
- دستگاه را در نقطهای که در معرض نور مستقیم خورشید یا گرما و رطوبت بیش از حد قرار دارد نصب نکنید. همچنین از مکان هایی با گرد و غبار بیش از اندازه یا امکان پاشیدن آب اجتناب کنید.
  - از پیچ هایی که برای خودتان است استفاده نکنید. فقط از پیچ های ارائه شده استفاده کنید. اگر از پیچ های اشتباه استفاده کنید، ممکن است به دستگاه آسیب بزنید.
- اگر دستگاه روشن نیست ("خطایی در سیم کش بلندگو وجود دارد.
   لطفاً انصالات را بررسی کنید." نمایش داده می شود)، ممکن است سیم بلندگو یک انصال کوتاه داشته یا با شاسی خودرو تماس پیدا کرده و ممکن است عملکرد حفاظت فعال شده باشد. بنا بر این، سیم بلندگو باید چک شود.
- اگر اشتعال اتومبیل شما یک موقعیت ACC ندارد، سیم های اشتعال را به منبع قدرت که می تواند با کلید اشتعال خاموش و روشن شود وصل کنید. اگر شما سیم اشتعال را به یک منبع قدرت با منبع ولتاژ ثابت، از قبیل سیم های باطری، وصل کنید ممکن است باطری تخلیه شود.
- اگر کنسول دارای درپوش است، مطمئن شوید که دستگاه را نصب کردید و زمانی که در را باز یا بسته میکنید، با پانل جلویی برخورد نمیکند.
- اگر فیوز پرید، ابتدا مطمئن شوید که سیم ها تماس ندارند تا باعث اتصال کوتاه شوند، سپس فیوز کهنه را با یک فیوز با رده بندی مشابه تعویض کنید.

- سیمر های متصل نشده را با نوار وینیلی یا مواد مشابه دیگر روکش کنید. به منظور جلوگیری از یک اتصال کوتاه، سرپوش های انتهای سیمر ها با ترمینال ها را بر ندارید.
- - پس از اینکه دستگاه نصب شد، چک کنید که آیا چراغ های ترمز،
     چشمک زن ها، برف پاک کن ها، و غیره در اتومبیل به درستی کار می
     کنند.
    - دستگاه را نصب کنید به طوریکه زاویه نصب شده ۳۰ درجه یا کمتر باشد.
- این دستگاه دارای فن خنک کننده برای کاهش دمای داخلی است.
   دستگاه را در مکانی که فن خنک کننده دستگاه مسدود شود نصب
   نکنید. مسدود کردن این منافذ مانع از خنک شدن دمای داخلی شده و منجر به سوء عملکرد خواهد شد.

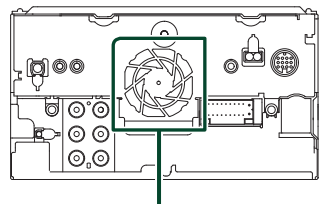

فن خنککننده

- هنگام نصب دستگاه به خودرو، روی سطح پانل محکم فشار ندهید.
   در غیر این صورت، ممکن است منجر به زخم، آسیب، یا خرابی شود.
- اگر اشیای فلزی در نزدیکی آنتن بلوتوث وجود داشته باشد، ممکن است پذیرش کاهش یابد.

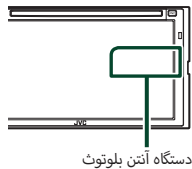

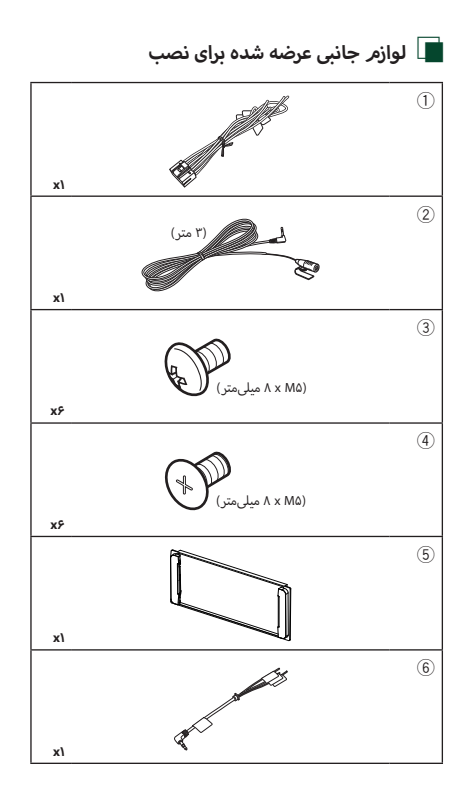

## 🔳 روش نصب

- ۱) برای جلوگیری از یک اتصال کوتاه، سوئیچ را از حالت احتراق بردارید و پایانه باتری ⊖ را قطع کنید.
- ۲) برای هر واحد دستگاه اتصالات سیم ورودی و خروجی مناسب درست
   کنید.
  - ۳) از میان مهار سیم کشی کابلهای بلندگو را وصل کنید.
  - ۴) سیم های دسته سیم را به ترتیب زیر متصل کنید: زمین (ارت)، باتری، استارت.
    - ۵) اتصال دهنده مهار سیمرکشی را به دستگاه وصل کنید.
      - ۶) دستگاه را در اتومبیل خود نصب کنید.
      - ۷) پایانه باتری ⊖ را دوباره متصل کنید.
        - ۸) راهاندازی اولیه را انجام دهید.
      - به **تنظیم اولیه (صفحة ۷)** مراجعه کنید.

## نصب دستگاه

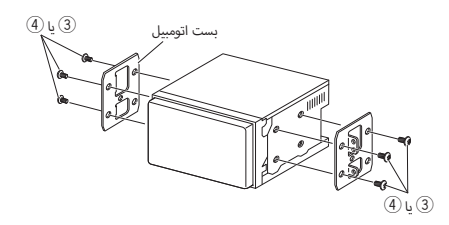

## توجه

 اطمینان حاصل کنید که دستگاه در جای خود محکم نصب شده باشد. اگر دستگاه ثابت نباشد، ممکن است در عملکرد آن مشکل ایجاد شود (مثلاً ممکن است صدا پرش پيدا کند).

## 🔳 صفحه سير

قطعه جانبی (5) را به واحد متصل کنید.

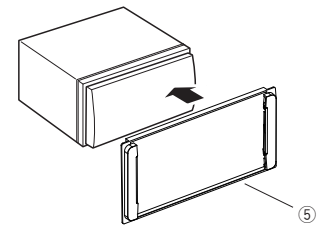

## 🔳 دستگاه میکروفون

- ۱) موقعیت نصب میکروفون (قطعه جانبی 🗵) را بررسی کنید.
  - ۲) سطح نصب را تمیز کنید.
- ۳) جداکننده میکروفون (قطعه جانبی ②) را جدا کنید و میکروفون را به مکانی که در زیر نشان داده شده است بچسبانید.
- ۴) کابل میکروفون را طوری در دستگاه سیمرکشی کنید که در چندین مکان با استفاده از نوار چسب یا سایر روشهای موردنظر محکم شود.
  - ۵) جهت میکروفون (وسیله جانبی 📿) را به سمت راننده تنظیم کنید.

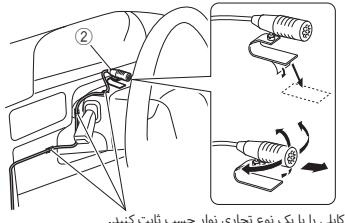

کابلی را با یک نوع تجاری نوار چسب ثابت ک

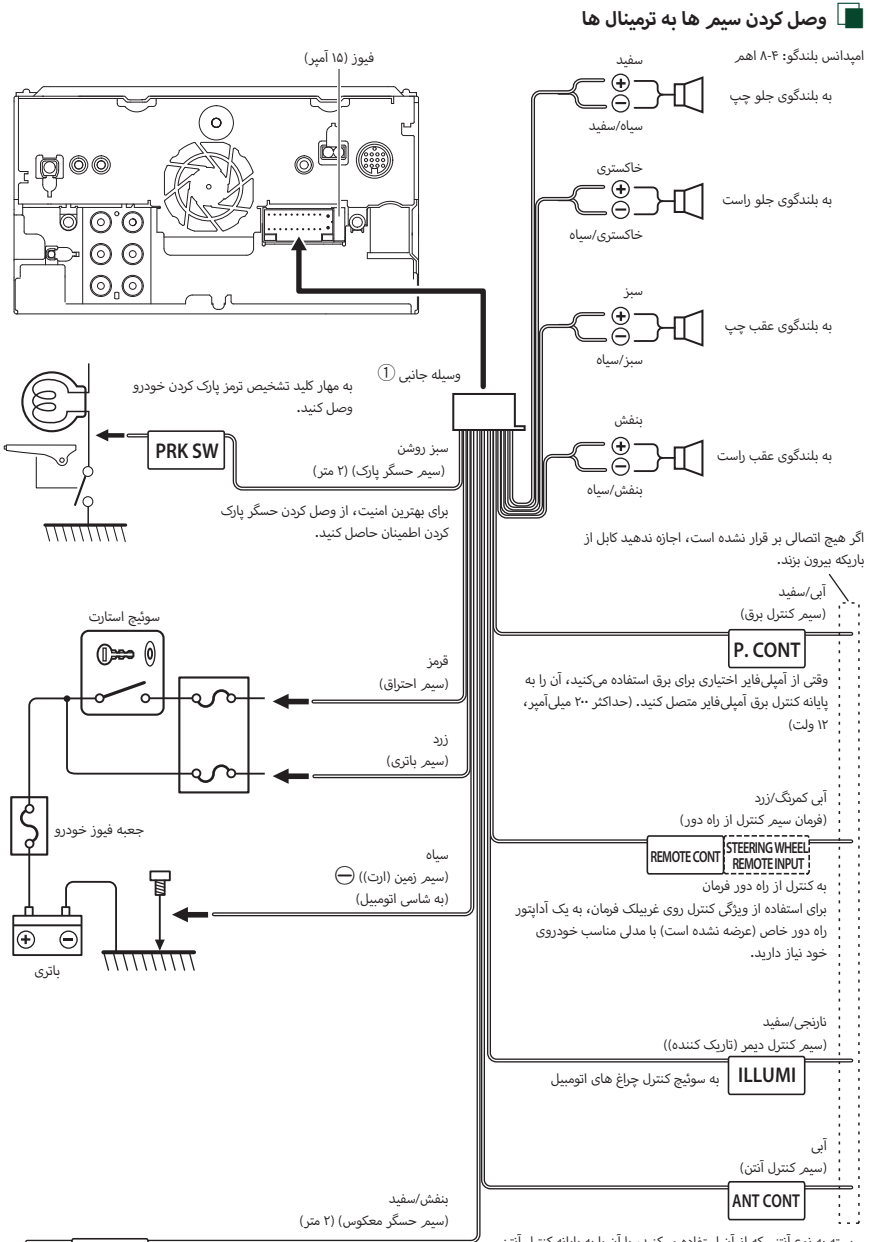

بسته به نوع آنتنی که از آن استفاده میکنید، یا آن را به پایانه کنترل آنتن موتوردار وصل کنید و یا به پایانه برق مخصوص آمپلیافیر تقویتکننده آنتن روکسدار. (حداکثر ۳۰۰ میلیآمیر، ۱۲ ولت)

REVERSE

هنگام استفاده از دوربین دید عقب اختیاری به مهار چراغ عقب خودرو وصل کنید.
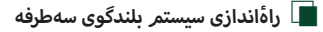

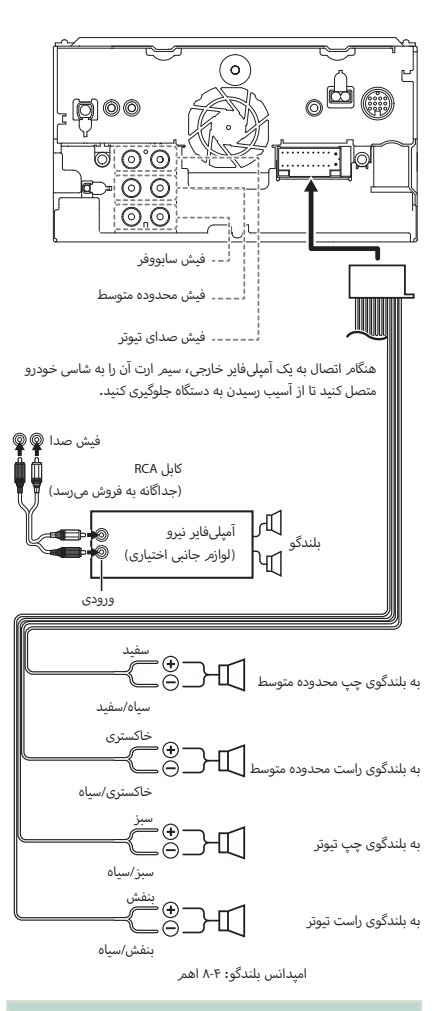

#### توجه

- برای راهاندازی سیستم بلندگو، به راهٔاندازی سیستم بلندگوی سهطرفه
   (۵۵ مراجعه کنید.
  - برای تنظیم بلندگو و تنظیم متقاطع، به راهاندازی بلندگو /X'over
     (صفحة ۵۹) مراجعه کنید.
- برای چگونگی اتصال سیمرهای بلندگو به پایانههایی به جز پایانههای بلندگو و پایانههای فیش صدا، به وصل کردن اجزای خارجی و سیستم (صفحة ۱۳۷) و وصل کردن سیم ها به ترمینال ها (صفحة ۷۷) مراجعه کنید.

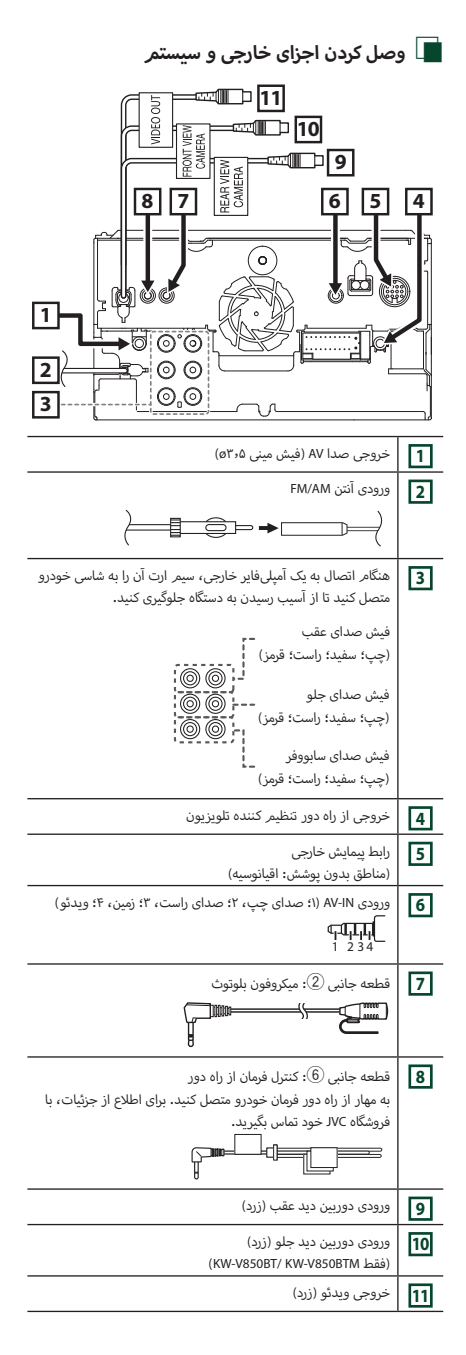

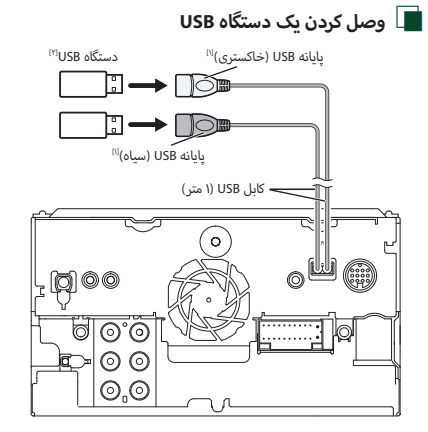

<sup>۱۱</sup> حداکثر جریان برق USB**:** جریان مستقیم ۵ ولت <del>---</del> ۱٫۵ آمیر

<sup>۲۱]</sup> جداگانه به فروش میرسد

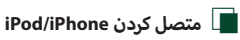

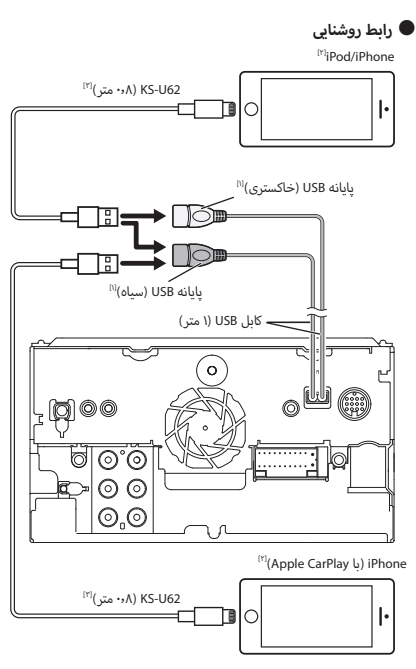

<sup>۱۱۱</sup> حداکثر جریان برق USB**:** جریان مستقیم ۵ ولت ---- ۱،۵ آمپر <sup>۱۳۱</sup> جداگانه به فروش میرسد <sup>۱۳۱</sup> وسیله جانبی اختیاری

# 📘 اتصال یک تلفن هوشمند Android

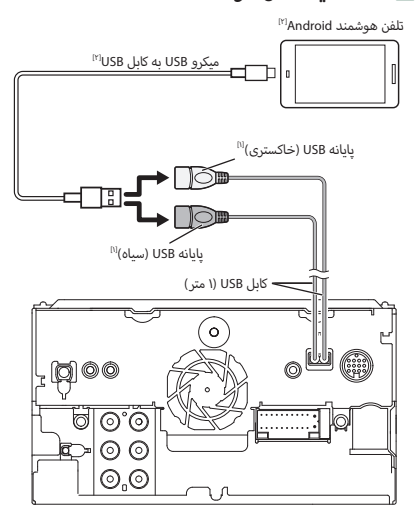

<sup>۱۱</sup> حداکثر جریان برق USB**:** 

جریان مستقیم ۵ ولت === ۱٫۵ آمپر

<sup>۲۱]</sup> جداگانه به فروش میرسد

# عیب یابی

# مشکلات و راهحلها

اگر مشکلی روی داد، ابتدا جدول زیر را برای مشکلات محتمل بررسی کنید.

#### توجه

- ممکن است برخی از عملکردهای این دستگاه به وسیله تعدادی از تنظیمات
   صورت گرفته روی این دستگاه غیرفعال شود.
   آنچه که اختلال عملکرد در دستگاهتان به نظر می رسد، ممکن است در نتیجه
- ا انچه ده احتلال عملکرد در دستگاهتان به نظر میرسد، ممکن است در نتیجه یک اختلال عملکرد کوچک یا سیمرکشی اشتباه باشد.

# 📘 درباره تنظيمات

- نمىتوان سابووفر را تنظيم كرد.
- نمىتوان فاز سابووفر را تنظيم كرد.
- هیچ خروجی از سابووفر وجود ندارد.
- نمىتوان فيلتر پايينگذر را تنظيم كرد.
- نمىتوان فيلتر بالاگذر را تنظيم كرد.
- سابووفر روی روشن تنظیم نشده است.
- سابووفر را روی روشن تنظیم کنید. به راهاندازی بلندگو /X'over (صفحة ۵۹) مراجعه کنید.
  - عملکرد منطقه دوتایی فعال شده است.
- عملکرد منطقه دوتایی را روی خاموش تنظیم کنید. به کنترل منطقه (صفحة ۱۹۲) مراجعه کنید.
  - نمی توان مقصد خروجی منبع فرعی را در منطقه دوتایی انتخاب کرد.
    - نمىتوان ميزان صداى بلندگوهاى عقب را تنظيم كرد.
      - عملكرد منطقه دوتايي غيرفعال شده است.
- عملکرد منطقه دوتایی را روشن تنظیم کنید. به کنترل منطقه (صفحة ۶۲) مراجعه کنید.
  - نمىتوان اكولايزر را تنظيم كرد.
  - نمىتوان شبكه متقاطع را تنظيم كرد.
  - عملکرد منطقه دوتایی فعال شده است.
- عملکرد منطقه دوتایی را روی خاموش تنظیم کنید. به کنترل منطقه (صفحة ۶۲) مراجعه کنید.

# 📘 درباره عملیاتهای صوتی

### گیرنده رادیویی ضعیف است.

- آنتن خودرو افزایش نیافته است.
- آنتن را به طور كامل خارج كنيد.
  - سيمر كنترل آنتن متصل نيست.
- سیم را درست نصب نمایند. به وصل کردن اجزای خارجی و سیستم (صفحة ۷۳) مراجعه کنید.

### نمیتوان پوشهای را انتخاب کرد.

- عملکرد پخش تصادفی فعال شده است.
- حملكرد تصادفى را خاموش كنيد.

## نمیتوان پخش تکراری را در طی پخش VCD اجرا کرد.

- عملکرد PBC فعال شده است.
- 🗙 عملکرد PBC را خاموش کنید.

#### **دیسک مشخص شده پخش نمی شود، اما دیسک دیگر پخش می شود.** دیسک خیلی کثیف است.

- د سنک را تمیز کنید. به اقدامات احتیاطی درباره استفاده از دیسکها (صفحة ۴) مراجعه کنید.
  - دىسك شدىداً خراش دىدە است.
  - 🗴 یک دیسک دیگر را امتحان کنید.

# زمانی که یک فایل صوتی در حال پخش است، صدا نادیده گرفته میشود.

دیسك كثیف است یا خراش دیده است.

دیسک را تمیز کنید. به اقدامات احتیاطی درباره استفاده از دیسکها (صفحة ۴) مراجعه کنید.

شرایط ضبط بد است.

🖌 فایل را دوباره ضبط کنید یا از یک دیسک دیگر استفاده کنید.

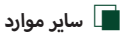

## تون حسگر لمسی صدا نمیدهد.

از فیش صدا استفاده میشود.

🗙 تون حسگر لمسی را نمیتوان از فیش صدا دریافت کرد.

# پیام های خطا

زمانی که نمیتوانید از دستگاه به درستی استفاده کنید، دلیل آن به صورت یک پیام روی صفحه نمایش داده میشود.

#### There is an error in the speaker wiring. Please check the connections/. خطایی در سیمرکشی بلندگو وجود دارد. لطفاً انتصالات را بررسی کنید.

حطایی در سیم دسی بنددو وجود دارد. بعث المعادی را بررسی سیت. مدار محافظتی فعال شده است، زیرا سیم بلندگو اتصالی پیدا کرده است یا به شاسی اتومبیل وصل شده است.

 سیم بلندگو را به صورت مناسب سیم کشی یا عایق بندی کنید و دستگاه را خاموش و دوباره روشن کنید.

## Hot Error/ خطای داغ

زمانی که دمای داخلی این دستگاه به ۶۰ درجه سانتیگراد یا بالاتر میرسد، مدار حافظتی فعال میشود و ممکن است نتوانید دستگاه را راهاندازی کنید. ★ یس از کاهش دمای دستگاه، دوباره از آن استفاده کنید.

### Mecha Error/ خطای ویژگی

- پخشکننده دیسک به درستی کار نمیکند.
- ۲۰۰۰ د. از خارج کنید و سعی کنید دوباره آن را جا بزنید. اگر نشانگر شروع به چشمک زدن کرد یا دیسک خارج نشد، با فروشنده UKD تماس بگیرید.

## Disc Error/ خطای دیسک

- یک دیسک غیرقابل پخش شدن در دستگاه قرار گرفته است. دیسک را تعویض کنید. به فایلها و رسانههای قابل یخش (صفحة ۷۸)
- دیست را نعویص دنید. به **عین مه و رسانه سی عابی پخس رصب ۲۰۰۰.** مراجعه کنید.

#### Read Error/ خطای خواندن

دیسک خیلی کثیف است.

 دیسک را تمیز کنید. به اقدامات احتیاطی درباره استفاده از دیسکها (صفحة ۴).

دیسک برعکس قرار گرفته است.

< دیسک را طوری قرار دهید که برچسب آن رو به بالا باشد.

#### Region Code Error/ خطای کد منطقه

دیسکی که میخواهید پخش کنید، دارای کد منطقهای است که نمیتوان با این دستگاه بخش کرد.

به کدهای منطقهای در دنیا (صفحة ۸۰) مراجعه کنید یا یک دیسک دیگر را امتحان کنید.

#### Error 07-67/ خطا ۶۷-۰۷

دستگاه بنا به دلایلی به درستی کار نمیکند.

دستگاه را خاموش و مجدداً روشن کنید. اگر پیام "67–40 Error" نمایش داده نشد، با نزدیکترین فروشنده JVC تماس بگیرید.

#### No Device/ دستگاهی وجود ندارد (دستگاه USB)

علیرغمر اینکه هیچگونه دستگاه USB متصل نیست، اما دستگاه USB به عنوان منبع انتخاب شده است.

منبع را به مورد دیگری به جز USB/iPod تغییر دهید. دستگاه USB را متصل کنید و منبع را دوباره به USB تغییر دهید.

#### Disconnected/ اتصال قطع شد (iPod، يخشكننده صوتى بلوتوث)

علیرغم اینکه پخشکننده صوتی iPodبلوتوث متصل نیست، پخشکننده صوتی iPod/بلوتوث به عنوان منبع انتخاب شده است.

منبع را به مورد دیگری به جز بلوتوث /iPod تغییر دهید. یک پخشکننده صوتی iPod/بلوتوث وصل کنید و منبع را دوباره به iPod/بلوتوث متصل کنید.

#### No Media File/ فایل رسانه وجود ندارد

دستگاه USB متصل شامل فایل صوتی قابل پخش نیست. رسانهای پخش شد که دارای داده ضبطی قابل پخش برای دستگاه نبود.

به فایل ها و رسانه های قابل پخش (صفحة ۱۸) مراجعه کنید و یک دستگاه USB دیگر را امتحان کنید.

#### /.USB device over current status detected

دستگاه USB در وضعیت کنونی شناسایی شد.

دستگاه USB متصل دارای ظرفیت کنونی بالاتر از محدوده مجاز است.

- USB دستگاه USB را بررسی کنید. ممکن است برخی از مشکلات برای دستگاه USB متصل روی دهند.
- منبع را به مورد دیگری به جز USB تغییر دهید. دستگاه USB را خارج کنید.

# ضميمه

# فایلها و رسانههای قابل پخش

میتوانید انواع مختلف رسانه و فایل را روی این دستگاه پخش کنید.

# 📕 فهرست دیسکهای قابل پخش (KW-V850BTM /KW-V850BT)

| نكته                                                                       | پشتيبانى | انواع دیسک/استاندارد   |            |
|----------------------------------------------------------------------------|----------|------------------------|------------|
|                                                                            | 0        | DVD تصویری             | DVD        |
|                                                                            | ×        | DVD Audio              |            |
|                                                                            | ×        | DVD-VR                 |            |
| MP3/WMA/AAC/WAV/FLAC/Vorbis/MPEG1/MPEG2/MPEG4/H.264/ بخش WMV/MKV           | 0        | <sup>\</sup> *DVD-R    |            |
| <ul> <li>پخش چندمرزی/چند جلسهای (پخش به شرایط نوشتن بستگی دارد)</li> </ul> |          |                        |            |
|                                                                            | 0        | DVD-RW                 |            |
|                                                                            | 0        | DVD+R                  |            |
|                                                                            | 0        | DVD+RW                 |            |
| ۔<br>فقط فرمت ویدیویی                                                      | 0        | DVD-R DL (لايه دوتايی) |            |
|                                                                            | 0        | DVD+R DL (لايه دوتايي) |            |
|                                                                            | ×        | DVD-RAM                |            |
|                                                                            | 0        | سیدی موسیقی*`          | CD         |
| • پخش MP3/WMA/AAC/WAV/FLAC/Vorbis                                          | 0        | CD-ROM                 |            |
| <ul> <li>چندجلسهای پشتیبانی می شود.</li> </ul>                             | 0        | CD-R                   |            |
| <ul> <li>نوشتن بستهای پشتیبانی نمی شود.</li> </ul>                         | 0        | CD-RW                  |            |
|                                                                            | ×        | DTS-CD                 |            |
|                                                                            | 0        | سىدى ويديويى (VCD)     |            |
|                                                                            | ×        | سوپر سیدی ویدیویی      |            |
|                                                                            | ×        | سىدى عكس               |            |
| فقط جلسه سیدی موسیقی را میتوان پخش کرد.                                    | Δ        | CD-EXTRA               |            |
| کیفیت صدای سیدی موسیقی عادی                                                | Δ        | HDCD                   |            |
|                                                                            | ×        | CCCD                   |            |
|                                                                            | ×        | DualDisc               | ساير موارد |
| فقط لابه سردي را مرتمان بخش كرد.                                           | ~        | שפג ש (2) סופר         |            |

O : پخش ممکن است.

△ : پخش تا حدی ممکن است.

× : پخش غیرممکن است.

#### 🔳 استفادہ از DualDisc

زمانی که یک "DualDisc" در این دستگاه پخش میشود، سطح دیسک که پخش نمیشود ممکن است در حین قرار دادن یا خارج کردن دیسک خراش دیده باشد. از آنجایی که سطح سیدی مطابق با استاندارد سیدی نیست، ممکن است پخش ممکن نباشد.

(یک "DualDise" دیسکی با یک سطح شامل سیگنالهای استاندارد DVD و سایر سطوح دارای سیگنالهای سیدی موسیقی است.)

## 🔳 دربارہ قالب دیسک

\* سازگار با دیسکهای ۸ سانتیمتری (۳ اینچی).

قالب دیسک باید یکی از موارد زیر باشد.

- ISO 9660 سطح ۲/۱
  - ژولیت
  - رومئو
  - نام فایل طولانی

# 🔳 درباره فایلها

فایلهای صوتی و ویدیویی زیر پشتیبانی میشوند.

#### 📕 فایل های صوتی قابل یخش

|                 | فرمت                          | سرعت بىت                 | فركانس نمونهبردارى       | تعداد بيت |
|-----------------|-------------------------------|--------------------------|--------------------------|-----------|
| C (.m4a) AAC-LC | MPEG2/4 AAC LC                | ۳۲۰kbps، VBR – ۸         | ۱۶ – ۴۸ کیلوهرتز         | ۱۶ بیت    |
| 2               | (VY,VI)HE-AAC                 |                          |                          |           |
| 2 (.mp3) MP3    | MPEG 1/2 لايه صوتی ۳          | ۳۲۰kbps، VBR – ۸         | ۱۶ – ۴۸ کیلوهرتز         | ۱۶ بیت    |
| wma) WMA.) ن    | نمایه L۳ استاندارد صوتی رسانه | ۸ – ۳۲۰ کیلوبیت بر ثانیه | ۱۶ – ۴۸ کیلوهرتز         | ۱۶ بیت    |
| s               | Windows (نسخه ۷، ۸ و ۹)       |                          |                          |           |
| PCM خطی (WAVE)  |                               |                          | ۱۶ – ۴۸ کیلوهرتز (Disc), | ۲۴/۱۶ بیت |
| • (.wav)        | فرمت صوبی RIFF waveform       | -                        | ۱۶ – ۱۹۲ کیلوهرتز (USB)  |           |
| (.flac) FLAC    |                               |                          | ۲۶ – ۴۸ کیلوهرتز (Disc), | ۲۴/۱۶ بیت |
| 2               | tiac                          | -                        | ۱۶ – ۱۲ کیلوهرتز (USB)   |           |
| s (.ogg) Vorbis | vorbis                        | VBR                      | ۱۶ – ۴۸ کیلوهرتز         | ۱۶ بیت    |

اگر موسیقی سیدی عادی و سایر سیستم های پخش در یک دیسک مشابه ضبط شده باشند، فقط سیستم پخش ضبط شده در تنظیم اول پخش می شود.

فایلهای WMA و AAC با DRM را نمی توان پخش کرد.

علیرغم اینکه فایل های صوتی با استانداردهای فهرست شده زیر سازگاری دارند، ممکن است نتوان آنها را با توجه به انواع یا شرایط رسانه یا دستگاه پخش کرد.

این دستگاه از پخش فایلهای صوتی وضوح بالا پشتیبانی میکند.

توصیه میشود پیکربندی سیستم صوتی خودرو از پخش تا بلندگو با استفاده از محصولات سازگار صوتی وضوح بالا انجام شود تا از صدای باکیفیت لذت ببرید.

### 📕 فایل های ویدیویی قابل یذیرش

| قالب صوتى                   | حداكثر سرعت بىت       | حداكثر اندازه تصوير                                                                 | نمايه                     |                               |
|-----------------------------|-----------------------|-------------------------------------------------------------------------------------|---------------------------|-------------------------------|
| MPEG لایه صوتی ۲            | ۱٫۵ مگاپیکسل بر ثانیه | $TAA\timesTAY,TAY\timesTAY$                                                         | -                         | (.mpg, .mpeg) MPEG-1          |
| MPEG لایه صوتی ۲            | ۸ مگاپیکسل بر ثانیه   | $\mathrm{dVF} \times \mathrm{VT} \cdot \mathrm{,FA} \cdot \times \mathrm{VT} \cdot$ | MP@ML                     | (.mpg, .mpeg) MPEG-2          |
| AAC ، MP3                   | ۸ مگاپیکسل بر ثانیه   | ۱۹۲۰ × ۱۰۸۰ (۳۰ فریمر بر ثانیه)                                                     | نمایه خط مبدأ، نمایه اصلی | .mp4, .m4v,) H.264/MPEG-4 AVC |
|                             |                       |                                                                                     |                           | (.avi, .flv, .f4v             |
| AAC ، MP3                   | ۸ مگاپیکسل بر ثانیه   | ۱۹۲۰ × ۱۰۸۰ (۳۰ فریمر بر ثانیه)                                                     | نمايه ساده پيشرفته        | (.mp4, .avi) MPEG-4           |
| WMA                         | ۸ مگاپیکسل بر ثانیه   | ۱۹۲۰ × ۱۰۸۰ (۳۰ فریمر بر ثانیه)                                                     | نمایه اصلی                | (.wmv) WMV                    |
| MP3، AAC، WMA، Vorbis، FLAC |                       | فرمت ویدیویی WMV ،MPEG-4 ،H.264/MPEG-4 AVC را دنبال میکند                           |                           |                               |

این دستگاه فقط میتواند فایلهایی را پخش کند که کوچکتر از ۴ گیگابایت هستند.

### 🔳 محدودیت روی ساختار فایل و پوشه

|                                         | رسانه دیسک | دستگاه USB |
|-----------------------------------------|------------|------------|
| دداکثر تعداد لایههای پوشه               | ٨          | ٨          |
| داکثر تعداد فایلها (به ازای هر پوشه)    | 999        | 999        |
| دداکثر تعداد پوشهها (به ازای هر پوشه)   | ۵          | 9999       |
| دداکثر تعداد پوشهها (به ازای هر دستگاه) | ۵          | نامحدود    |

میتوانید نام یک پوشه و نام فایل را با ۲۵۵ نویسه یا نویسههای کمتر تک بایتی وارد کنید.

فایلهای موجود در پوشه را که نام پوشه آنها با یک نقطه (.) شروع می شود، نمی توان پخش کرد.

# کدهای منطقهای در دنیا

به پخشکنندههای DVD بر اساس کشور یا ناحیهای که به فروش میرسند طبق جدول زیر یک کد منطقهای اختصاص مییابد.

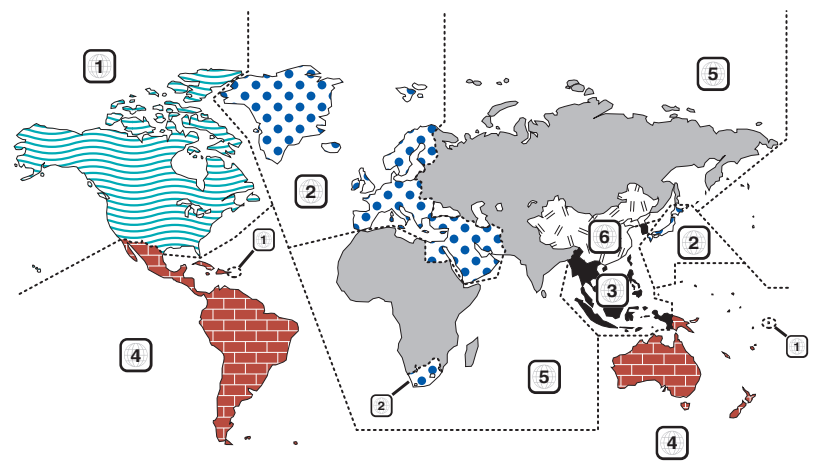

### 📕 علامتهای دیسک DVD

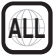

یک شماره منطقه را نشان میدهد. دیسکهای دارای این علامت را میتوان با هر پخشکننده DVD پخش کرد.

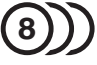

تعداد زبانهای صوتی ضبط شده را نشان میدهد. تا سقف ۸ زبان را میتوان در یک فیلم ضبط کرد. میتوانید یک زبان دلخواه انتخاب کنید.

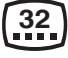

تعداد زبانهای زیرنویس ضبط شده را نشان میدهد. تا سقف ۳۲ زبان را میتوان ضبط کرد.

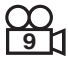

اگر دیسک DVD دارای عکس از صحنه از چند زاویه باشند، میتوانید زاویه دلخواه را انتخاب کنید.

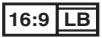

نوع صفحه را برای هر تصویر نشان میدهد. علامت چپ نشان میدهد که یک تصویر عریض (۱۶:۹) روی یک صفحه دستگاه تلویزیون استاندارد (۲:۳) با نوار سیاه در بالا و پایین صفحه (جعبه نامه) نمایش داده میشود.

### 📕 علائمر نظارتي عمليات

با این DVD، ممکن است برخی از عملکردهای این دستگاه مانند عملکرد پخش با توجه به محلی که DVD پخش میشود، محدود شده باشند. در این صورت، علائم زیر روی صفحه نشان داده میشوند. برای اطلاعات بیشتر، به دفترچه راهنمای دیسک مراجعه کنید.

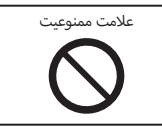

#### 🔳 دیسکهای دارای دوره محدود استفاده

دیسک.های دارای دوره محدوده استفاده را در این دستگاه قرار ندهید. اگر دیسک منقضی شده را بارگیری کنید، ممکن است نتوانید آن را از دستگاه خارج کنید.

| زبان                  | کد       |
|-----------------------|----------|
| آفار                  | aa       |
| آبخازيان              | ab       |
| آفريقايى              | af       |
| Amharic               | am       |
| عربی                  | ar       |
| اسامی<br>تربی         | as       |
| ایمارا<br>۲۰۰۱ - ۱    | AY       |
| ادربایجانی            | az       |
| بسمير<br>دام دوس      | be       |
| بينو روسى<br>باغان.   | ba       |
| بلغاری<br>۱ هاری      | bh       |
| ىي ھارى<br>بىسلاما    | bi       |
| ینگالی، بنگالا        | bn       |
| . و .<br>اتبتی        | bo       |
| برتونی<br>برتونی      | br       |
| کاتالان               | ca       |
| كرسى                  | со       |
| چک                    | CS       |
| ولزى                  | су       |
| دانمارکی              | da       |
| آلمانی                | de       |
| بوتانی                | dz       |
| يونانى                | EL       |
| انگلیسی               | en       |
| اسپرانتو              | eo       |
| اسپانیایی<br>ا        | es       |
| استونیایی             | et       |
| باسک<br>مار           | eu       |
| فارسی<br>۱۰: اداد م   | ra<br>fi |
| فىلاندى<br>فىحى       | fi       |
| فیبی<br>افادوس        | fo       |
| <u>فروس</u><br>فانسوی | fr       |
| <u>فر</u> دسی         | fy       |
| ایرلندی               | ga       |
| اسکاتلندی گالیک       | gd       |
| ۔<br>گالیکی           | gl       |
| گوارانی               | gn       |
| گجرانی                | gu       |
| هاوسا                 | ha       |
| عبرى                  | he       |
| هندی                  | hi       |
| کرواتی                | hr       |
| مجارستانی             | hu       |
| ارمنی                 | hy       |
| بین زبانی             | ia       |
| بین زبانی             | ie<br>   |
| اينو پياک<br>         | ik       |
| ا اندەن بايى          | id       |

| زبان                       | کد       |
|----------------------------|----------|
| ایسلندی                    | is       |
| ايتاليايى                  | it       |
| ژاپنی                      | ja       |
| جاوانى                     | jv       |
| گرجی                       | ka       |
| قزاقى                      | kk       |
| گرین لندی                  | kl       |
| كامتوجى                    | km       |
| کانادا                     | kn       |
| کرهای                      | ko       |
| کشمیری                     | ks       |
| کردی                       | ku       |
| قىقىنى                     | kv       |
| <u>ترتيرن</u><br>لاتين     | la       |
| لمکناممرگی                 | lh       |
| لویژانبېوریې<br>۱۰:گالا    | In       |
| النام                      | 10       |
| ليتماذ اد .                | 10       |
| لیتوانی یی<br>اید بارد است |          |
| لانویان، نییس<br>۱۱۰۰گا، ۲ | IV<br>ma |
| مالاداسدی<br>البیم         | mi       |
| مااوری                     |          |
| مفذونیه ایی                | mk       |
| مالايلام المالية المراجع   | mi       |
| معولى                      | IVIN     |
| مولداويايى                 | mo       |
| مراسی                      | mr       |
| مالایی                     | ms       |
| مالتی<br>,                 | mt       |
| برمه ایی<br>               | my       |
| ناورو                      | na       |
| نپالی                      | ne       |
| هلندی                      | nl       |
| نروژی                      | no       |
| اوسيتان                    | 00       |
| (آفان) ارومو               | om       |
| اوريا                      | or       |
| پنجابی                     | ра       |
| لهستانى                    | pl       |
| پشتو                       | ps       |
| پرتغالی                    | pt       |
| گوئچوآ                     | qu       |
| رائتو- رومانس              | rm       |
| کیروندی                    | rn       |
| رومانیایی                  | ro       |
| روسى                       | ru       |
| کینیار واندا               | rw       |
| سانسكريت                   | sa       |
| سندى                       | sd       |
| سانگهو                     | sg       |
| صرت و کرواتی               | sh       |
|                            |          |

| زبان         | کد |
|--------------|----|
| سينگاهاليز   | si |
| ۔<br>اسلواکی | sk |
| اسلونیایی    | sl |
| ساموآن       | sm |
| شونا         | sn |
| سومالی       | so |
| آلبانیایی    | sq |
| صربى         | sr |
| سيسواتى      | ss |
| سسوتو        | st |
| سادنيس       | su |
| سوئدى        | sv |
| سواحيلي      | sw |
| تامیل        | ta |
| تلوگو        | te |
| تاجيک        | tg |
| تايلندى      | th |
| تیگرینا      | ti |
| ترکمنی       | tk |
| تاگالوگ      | tl |
| ستسونا       | tn |
| تونگایی      | to |
| تركى         | tr |
| تسونگا       | ts |
| تاتار        | tt |
| تويى         | tw |
| اوکراینی     | uk |
| اردو         | ur |
| ازبكى        | uz |
| ويتنامى      | vi |
| ولاپوک       | vo |
| ولوف         | wo |
| خوسایی       | xh |
| يوروب        | уо |
| چینی         | zh |
| زولو         | zu |

#### ضميمه

# مشخصات

## 🔳 بخش مانيتور

### اندازه تصوير

: ۶،۷۵ اینچ (قطری) عرض : ۱۵۱٫۸ میلیمتر (عرض) × ۷۹٫۶۸ میلیمتر (ارتفاع)

> **سیستمر نمایش** : پانل TN LCD

**سیستم رانندگی** : سیستم ماتریس فعال TFT

تعداد ييكسل

(x RGB ولت ۴۸۰ ۸۰۰H x) ۱٫۱۵۲٫۰۰۰ :

**پیکسلهای مؤثر** : ۹۹٫۹۹ ٪

**ترتیب پیکسل** : ترتیب نواری RGB

> روشنایی زمینه LED :

# 📕 بخش دستگاه پخش DVD

# (KW-V850BTM /KW-V850BT)

**مبدل D/A** : ۳۲/۲۴ بیت

رمزگشای صوتی : PCM خطی / صدای دالبی / MP3 / WMA / AAC / WAV / FLAC / Vorbis / سال MP3 / WMA / AAC / WAV / FLAC

# رمزگشای ویدیویی

MPEG1/MPEG2/MPEG4/WMV/H.264/MKV:

## Wow & Flutter

: زیر محدودہ قابل اندازہ گیری

## پاسخ فرکانس

- ۹۶ کیلوهرتز: ۲۰ ۴۴,۰۰۰ هرتز
   ۹۶ کیلوهرتز: ۲۰ ۲۲,۰۰۰ هرتز
- ۲۰، ۲۰، تینوهرتز. ۲۰ ۲۰،۰۰۰ هرتز
   ۴۴,۱ مرتز

کل هارمونی دوگانه

: ۰٬۰۱۰ ٪ (۱ کیلوهرتز)

# S/N Ratio (دسىبل)

: ۹۰٫۵ دسیبل

## محدوده پويا

: ۸۹ دسیبل

### فرمت دیسک

DVD-Video / VIDEO-CD / CD-DA / DVD-R / DVD-RW / DVD + R / + RW :

**تعداد بیت کمیت** : ۲۴/۲۰/۱۶ بیت

### 📕 بخش رابط USB

USB استاندارد

: ۲۰۰ USB سرعت بالا **سیستمر فایل** exFAT, NTFS ,۳۲/\۶ FAT :

**حداکثر جریان منبع برق** : جریان مستقیم ۵ ولت **...** ۱٬۵ آمیر × ۲

مبدل D/A

: ۳۲/۲۴ بیت

رمزگشای صوتی : MP3/ WMA/ AAC/ WAV/ FLAC/ Vorbis

رمزگشای ویدیویی

MPEG1/MPEG2/MPEG4/WMV/H.264/MKV:

#### پاسخ فرکانس KW-M750BT/ KW-M750BTM

- ۸۸,۰۰۰ ۲۰ کیلوهرتز: ۲۰ ۸۸,۰۰۰ هرتز
- ۹۶ کیلوهرتز: ۲۰ ۴۴,۰۰۰ هرتز
- ۲۰ کیلوهرتز: ۲۰ ۲۲,۰۰۰ هرتز
   ۲۰ کیلوهرتز: ۲۰ ۲۲,۰۰۰ هرتز
- ۴۴٫۱۰۰۰ مرتز ۴۴٫۱۰۰۰ مرتز

# کل هارمونی دوگانه

دربویی دود د KW-M750BT/ KW-M750BTM : ۰٫۰۰۰۱ : (۱) کیلوهرتز )

#### (دسىبل) S/N Ratio

KW-M750BT/ KW-M750BTM : ۹۸٫۵ دسیبل

#### محدوده پويا

KW-M750BT/ KW-M750BTM : دسیبل

## 🔳 بخش بلوتوث

**فناوری** : بلوتوث نسخه ۴۰۱

### فركانس

: ۲٫۴۰۲ – ۲٫۴۸۰ گیگاهرتز

قدرت خروجی : +dBm (MAX)، AVE) (AVE), Power Class2

> حداکثر محدوده ارتباطی : خط دید تقریبی ۱۰ متر (۳۲۰۸ فوت)

> > **کدک صوتی** : SBC/AAC

#### نمایه (پشتیبانی از چندین نمایه)

- HFP (نسخه ۱٫۷۷) (نمایه هندزفری)
  - SPP (نمایه پورت سریالی)
- A2DP (نمایه توزیع صدای پیشرفته)
- AVRCP (نسخه ۱۰۶) (نمایه صوتی/ویدئویی کنترل از راه دور)
  - PBAP (نمایه دستیابی به دفتر تلفن)

# 📕 بخش تيونر FM

**محدوده فرکانس (مرحله)** : ۸۷٫۵ مگاهرتز – ۱۰۸٫۰ مگاهرتز (۵۰ کیلوهرتز)

حساسیت قابل استفاده (S/N: ۳۰ دسیبل) : ۷۵/μ۷ ۰٫۸ (dBf ۹٫۳ اهم)

> حساسیت آرام (۲۶: ۶/N دسیبل) (۱۸۶ (۷۵/μ۷ ۱٫۶) طهر) ۷۵/μ۷ اهم

> > **پاسخ فرکانس** : ۳۰ هرتز – ۱۵ کیلوهرتز

> > **(دسیبل) S/N Ratio** : ۷۵ دسیبل (MONO)

**انتخاب (± ۴۰۰ کیلوهرتز)** : بیش از ۸۰ دسیبل

**جداسازی استریو** : ۴۵ دسیبل (۱ کیلوهرتز)

### 🔳 بخش تيونر AM

#### محدوده فرکانس (مرحله) KW-V850BT/ KW-M750BT (برای منطقه فروش آسیا):

۵۳۱ کیلوهرتز - ۱۶۱۱ کیلوهرتز (۹ کیلوهرتز) WW-M750ET (برای منطقه فروش اقیانوسیه): ۳۱۵ کیلوهرتز - ۲۰۱۱ کیلوهرتز (۹ کیلوهرتز) ۱۳۵۰ WW-M50BTM (۲۰۹۰): ۱۴۵ کیلوهرتز - ۲۰۹۱ کیلوهرتز (۹ کیلوهرتز)

> حساسیت قابل استفاده (μν ۲۵) dBμ ۲۸ :

## 🔳 بخش ویدیو

سیستمر رنگ ورودی تصویر خارجی : NTSC/PAL

سطح ورودی ویدیوی خارجی (فیشهای RCA) ۱: ۷۵/۷p-p ۱ اهم

سطح ورودی ویدیوی خارجی (فیش مینی) ۱: ۷۵/۷p-p ۱ اهم

سطح ورودی حداکثر تصویر خارجی (فیش مینی) : ۲ ۸/۷۷ اهم

> سطح خروجی ویدیو (فیشهای RCA) ۱: ۷۵/۷p-p ۱ اهمر

سطح خروجی صوتی (فیش مینی) : ۱۰/۷ ۱۰۲ اهمر

# 🔳 بخش صوتی

حداکثر قدرت (قسمت جلو و عقب) : ۵۰ وات × ۴

**خروجی قدرت عادی (جلو و عقب)** قدرت پهنای باند کامل (در کمتر از ۱٪ THD) : ۲۲ وات × ۴

> **باند فرکانس خروجی** : ۲۰ – ۸۸۰۰۰ هرتز

سطح فیش صدا (ولت) k ۱۰/۷ ۴ :

**امپدانس خروجی اولیه** : ≤ ۶۰۰ اهم

> **امپدانس بلندگوها** : ۴ - ۸ اهمر

## اكولايزر گرافيک

باند: ۱۳ باند فرکانس (۱۳ – BAND) : ۱۶۵/۱۰۰/۶۰۱۲۶۰/۲۰/۲۰/۵۶/۱۰/۶۶/۱۰/۶۰/۱۰/۶۰/۱۰/۶۰/۱۰ هرتز

# دستيابى

: -۹/۸/۷/۶/۵/۴/۳/۲/۱۰/۲-/۲-/۴-/۹- دسیبل

## ۲ X'Over سویه

#### ضميمه

#### X'Over سويه

# 🔳 عمومی

#### ولتاژ عملكرد

: باتری خودرو ۱۲ ولت با برق مستقیم

#### حداكثر مصرف جريان

KW-V850BT/ KW-V850BTM : ۵۱ آمپر KW-M750BT/ KW-M750BTM :۰۰ آمیر

ابعاد نصب (پهنا در بلندی در عمق) : ۱۷۸ × ۱۰۰ × ۱۵۵ میلیمتر

#### محدوده دماى عملكرد

: ۱۰۰ °سانتیگراد – +۶۰ °سانتیگراد

#### وزن

KW-V850BT/ KW-V850BTM : ۲۰۱ کیلوگرم KW-M750BT/ KW-M750BTM : ۱۰۷ کیلوگرم

#### توجه

 علیرغم اینکه پیکسلهای مؤثر برای پانل کریستالی مایع ۹۹٬۹۹ یا بیشتر در نظر گرفته میشوند، ۱۰٬۰۱ پیکسلها ممکن است روشن نباشند یا به درستی روشن نشده باشند.

مشخصات ممكن است بدون اعلامر قبلي تغيير يابد.

## درباره این دستگاه

#### 📕 حق نسخەبردارى

- کلمه Bluetooth و نشانهای آن، علائم ثبت شده متعلق به شرکت Bluetooth و نشانهای آن، علائم ثبت شده متعلق به شرکت Bluetooth با SIG, Inc. میباشند و هر گونه استفاده از این علایم توسط SIG, Inc. با مجوز انجام گرفته است. سایر نشان های تجارتی و نام های تجاری مربوط به مالکین مربوطه می باشد.
  - ساخته شده تحت مجوز لابراتور دالی.
     نشان Dolby، Dolby Audio و double-b نامرهای تجاری آزمایشگاه Dolby
     هستند.

is a trademark of DVD Format/Logo Licensing

Corporation registered in the U.S., Japan and other countries.

- This item incorporates copy protection technology that is protected by U.S. patents and other intellectual property rights of Rovi Corporation. Reverse engineering and disassembly are prohibited.
- Microsoft and Windows Media are either registered trademarks or trademarks of Microsoft Corporation in the United States and/or other countries.
- This software is based in part on the work of the independent JPEG Group.
- · The "AAC" logo is a trademark of Dolby Laboratories.
- Use of the Made for Apple badge means that an accessory has been designed to connect specifically to the Apple product(s) identified in the badge, and has been certified by the developer to meet Apple performance standards. Apple is not responsible for the operation of this device or its compliance with safety and regulatory standards.
   Please note that the use of this accessory with an Apple product may affect wireless performance.
- Apple, iPhone, iPod, iPod touch, and Lightning are trademarks of Apple Inc., registered in the U.S. and other countries.
- Apple, Siri, Apple CarPlay and Apple CarPlay logo are trademarks of Apple Inc., registered in the U.S. and other countries.
- SPOTIFY and the Spotify logo are among the registered trademarks of Spotify AB.
- Android, Android Auto, Google Play and other marks are trademarks of Google LLC.
- This product includes FontAvenue® fonts licenced by NEC Corporation.
   FontAvenue is a registered trademark of NEC Corporation.

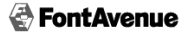

 This product includes "Ubiquitous QuickBoot TM" technology developed by Ubiquitous Corp. Ubiquitous QuickBoot TM is a trademark of Ubiquitous Corp. Copyright© 2017 Ubiquitous Corp. All rights reserved.

# Ubiquitous

 THIS PRODUCT IS LICENSED UNDER THE AVC PATENT PORTFOLIO LICENSE FOR THE PERSONAL USE OF A CONSUMER OR OTHER USES IN WHICH IT DOES NOT RECEIVE REMUNERATION TO (i)ENCODE VIDEO IN COMPLIANCE WITH THE AVC STANDARD ("AVC VIDEO") AND/ OR (ij)DECODE AVC VIDEO THAT WAS ENCODED BY A CONSUMER ENGAGED IN A PERSONAL ACTIVITY AND/OR WAS OBTAINED FROM A VIDEO PROVIDER LICENSED TO PROVIDE AVC VIDEO. NO LICENSE IS GRANTED OR SHALL BE IMPLIED FOR ANY OTHER USE. ADDITIONAL INFORMATION MAY BE OBTAINED FROM MPEG LA, LL.C. SEE <u>HTTP://</u> WWW.MFEGLA.COM

#### libvorbis

Copyright (c) 2002-2008 Xiph.org Foundation Redistribution and use in source and binary forms, with or without modification, are permitted provided that the following conditions are met:

- Redistributions of source code must retain the above copyright notice, this list of conditions and the following disclaimer.
- Redistributions in binary form must reproduce the above copyright notice, this list of conditions and the following disclaimer in the documentation and/or other materials provided with the distribution.
- Neither the name of the Xiph.org Foundation nor the names of its contributors may be used to endorse or promote products derived from this software without specific prior written permission.

THIS SOFTWARE IS PROVIDED BY THE COPYRIGHT HOLDERS AND CONTRIBUTORS "AS IS" AND ANY EXPRESS OR IMPLIED WARRANTIES, INCLUDING, BUT NOT LIMITED TO, THE IMPLIED WARRANTIES OF MERCHANTABILITY AND FITNESS FOR A PARTICULAR PURPOSE ARE DISCLAIMED. IN NO EVENT SHALL THE FOUNDATION OR CONTRIBUTORS BE LIABLE FOR ANY DIRECT, INDIRECT, INCIDENTAL, SPECIAL, EXEMPLARY, OR CONSEQUENTIAL DAMAGES (INCLUDING, BUT NOT LIMITED TO, PROCUREMENT OF SUBSTITUTE GOODS OR SERVICES; LOSS OF USE, DATA, OR PROFITS; OR BUSINESS INTERRUPTION) HOWEVER CAUSED AND ON ANY THEORY OF LIABILITY, WHETHER IN CONTRACT, STRICT LIABILITY, OR TORT (INCLUDING NEGLIGENCE OR OTHERWISE) ARISING IN ANY WAY OUT OF THE USE OF THIS SOFTWARE, EVEN IF ADVISED OF THE POSSIBILITY OF SUCH DAMAGE.

#### libogg

Copyright (c) 2002, Xiph.org Foundation Redistribution and use in source and binary forms, with or without modification, are permitted provided that the following conditions are met:

- Redistributions of source code must retain the above copyright notice, this list of conditions and the following disclaimer.
- Redistributions in binary form must reproduce the above copyright notice, this list of conditions and the following disclaimer in the documentation and/or other materials provided with the distribution.
- Neither the name of the Xiph.org Foundation nor the names of its contributors may be used to endorse or promote products derived from this software without specific prior written permission.

THIS SOFTWARE IS PROVIDED BY THE COPYRIGHT HOLDERS AND CONTRIBUTORS ''AS IS' AND ANY EXPRESS OR IMPLIED WARRANTIES, INCLUDING, BUT NOT LIMITED TO, THE IMPLIED WARRANTIES OF MERCHANTABILITY AND FITNESS FOR A PARTICULAR PURPOSE ARE DISCLAIMED. IN NO EVENT SHALL THE FOUNDATION OR CONTRIBUTORS BE LIABLE FOR ANY DIRECT, INCIDENTAL, SPECIAL, EXEMPLARY, OR CONSEQUENTIAL DAMAGES (INCLUDING, BUT NOT LIMITED TO, PROCUREMENT OF SUBSTITUTE GOODS OR SERVICES; LOSS OF USE, DATA, OR PROFITS; OR BUSINESS INTERRUPTION) HOWEVER CAUSED AND ON ANY THEORY OF LIABILITY, WHETHER IN CONTRACT, STRICT LIABILITY, OR TORT (INCLUDING NEGLIGENCE OR OTHERWISE) ARISING IN ANY WAY OUT OF THE USE OF THIS SOFTWARE, EVEN IF ADVISED OF THE POSSIBILITY OF SUCH DAMAGE.

- THIS PRODUCT IS LICENSED UNDER THE MPEG-4 VISUAL PATENT PORTFOLIO LICENSE FOR THE PERSONAL AND NON-COMMERCIAL USE OF A CONSUMER FOR (i) ENCODING VIDEO IN COMPLIANCE WITH THE MPEG-4 VISUAL STANDARD ("MPEG-4 VIDEO") AND/OR (ij) DECODING MPEG-4 VIDEO THAT WAS ENCODED BY A CONSUMER ENGAGED IN A PERSONAL AND NON-COMMERCIAL ACTIVITY AND/ OR WAS OBTAINED FROM A VIDEO PROVIDER LICENSED BY MPEG LA TO PROVIDE MPEG-4 VIDEO. NO LICENSE IS GRANTED OR SHALL BE IMPLIED FOR ANY OTHER USE. ADDITIONAL INFORMATION INCLUDING THAT RELATING TO PROMOTIONAL, INTERNAL AND COMMERCIAL USES AND LICENSING MAY BE OBTAINED FROM MPEG LA, LLC. SEE HTTP://WWW.MPEGLA.COM.
- THIS PRODUCT IS LICENSED UNDER THE VC-1 PATENT PORTFOLIO LICENSE FOR THE PERSONAL AND NON-COMMERCIAL USE OF A CONSUMER TO (i) ENCODE VIDEO IN COMPLIANCE WITH THE VC-1 STANDARD ("VC-1 VIDEO") AND/OR (ii) DECODE VC-1 VIDEO THAT WAS ENCODED BY A CONSUMER ENGAGED IN A PERSONAL AND NON-COMMERCIAL ACTIVITY AND/OR WAS OBTAINED FROM A VIDEO PROVIDER LICENSED TO PROVIDE VC-1 VIDEO. NO LICENSE IS GRANTED OR SHALL BE IMPLIED FOR ANY OTHER USE. ADDITIONAL INFORMATION MAY BE OBTAINED FROM MPEG LA, LL.C. SEE <u>HTTP://</u> WWW.MPEGLA.COM

#### libFLAC

Copyright (C) 2000-2009 Josh Coalson Copyright (C) 2011-2013 Xiph.Org Foundation Redistribution and use in source and binary forms, with or without modification, are permitted provided that the following conditions are met:

- Redistributions of source code must retain the above copyright notice, this list of conditions and the following disclaimer.
- Redistributions in binary form must reproduce the above copyright notice, this list of conditions and the following disclaimer in the documentation and/or other materials provided with the distribution.
- Neither the name of the Xiph.org Foundation nor the names of its contributors may be used to endorse or promote products derived from this software without specific prior written permission.

THIS SOFTWARE IS PROVIDED BY THE COPYRIGHT HOLDERS AND CONTRIBUTORS "AS IS" AND ANY EXPRESS OR IMPLIED WARRANTIES, INCLUDING, BUT NOT LIMITED TO, THE IMPLIED WARRANTIES, INCLUDING, BUT NOT LIMITED TO, THE IMPLIED WARRANTIES OF MERCHANTABILITY AND FITNESS FOR A PARTICULAR PURPOSE ARE DISCLAIMED. IN NO EVENT SHALL THE FOUNDATION OR CONTRIBUTORS BE LIABLE FOR ANY DIRECT, INDIRECT, INDIRECT, INCIDENTAL, SPECIAL, EXEMPLARY, OR CONSEQUENTIAL DAMAGES (INCLUDING, BUT NOT LIMITED TO, PROCUREMENT OF SUBSTITUTE GOODS OR SERVICES; LOSS OF USE, DATA, OR PROFITS; OR BUSINESS INTERRUPTION) HOWEVER CAUSED AND ON ANY THEORY OF LIABILITY, WHETHER IN CONTRACT, STRICT LIABILITY, OR TORT (INCLUDING NEGLIGENCE OR OTHERWISE) ARISING IN ANY WAY OUT OF THE USE OF THIS SOFTWARE, EVEN IF ADVISED OF THE POSSIBILITY OF SUCH DAMAGE.

علامتگذاری محصولاتی که از لیزر استفاده میکنند (KW-V850BTM /KW-V850BT)

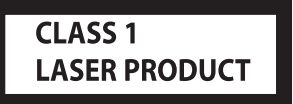

این برچسب روی شاسی/روکش چسبانده شده است و بیانگر این است که این وسیله از پرتوهای لیزر کلاس ۱ استفاده می کند. به این معنی است که دستگاه از پرتوهای لیزر که در کلاس ضعیف تری قرار دارند استفاده می کند. هیچ گونه خطر تشعشع در خارج از دستگاه وجود ندارد.

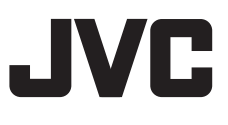